# 无锡市职业健康监管系统 操作手册 V1.0(用人单位版)

# 技术支持: 南京中卫信软件科技股份有限公司

# 目录

| 第一 | ·章 前言 |                    | 1  |
|----|-------|--------------------|----|
|    | 1.1.  | 用户计算机网络要求          | 1  |
|    | 1.2.  | 用户计算机软件要求          | 1  |
|    | 1.3.  | 其他说明               | 1  |
| 第二 | 章 用人  | 单位操作手册             | 2  |
|    | 2.1.  | 系统登录               | 2  |
|    | 2.1   | .1. 注册登录系统         | 2  |
|    | 2.1   | .2. 修改密码           | 6  |
|    | 2.1   | .3. 账号申诉           | 7  |
|    | 2.1   | . 4. 密码找回          | 10 |
|    | 2.2.  | 办公协同               | 10 |
|    | 2.2   | 2.1. 信息查看          | 12 |
|    | 2.2   | 2.2. 知识库查询         | 13 |
|    | 2.3.  | 在线申报管理             | 14 |
|    | 2.3   | 3.1. 职业病危害项目申报     | 14 |
|    | 2.3   | B.2. 疑似 (确诊) 职业病处置 | 28 |
|    | 2.3   | 3.3. 职业禁忌处置        | 31 |
|    | 2.3   | 3.4. 作业场所检测超标申报    | 33 |
|    | 2.3   | 3.5. 用人单位检测报告查询    | 34 |
|    | 2.4.  | 用人单位自查自纠           | 37 |
|    | 2.4   | 4.1. 功能说明          | 37 |
|    | 2.4   | I.2. 操作步骤          | 37 |
|    | 2.5.  | 用人单位职业卫生分类         | 42 |
|    | 2.5   | 5.1. 职业卫生分类申报      | 42 |
|    | 2.5   | 5.2. 职业卫生分类申请调整    | 48 |
|    | 2.6.  | 基本信息管理             | 56 |
|    | 2.6   | 5.1. 基本信息修改        | 56 |
|    | 2.6   | b.2. 注销申请          | 58 |

第一章 前 言

#### 1.1. 用户计算机网络要求

用户计算机接入互联网。

#### 1.2. 用户计算机软件要求

操作系统: Windows XP、Win7、Win8、Win10

浏览器要求: 推荐使用 chrome 或者360 安全浏览器,并在极速模式下使用。极速模式切换方 法如下图所示:

| 360安全浏览器 9.1                                                                 | 1        | 《 菜单       | # =    | e x   |
|------------------------------------------------------------------------------|----------|------------|--------|-------|
| E G http://10.88.99.201:19025/                                               | © ₹ × Þ  | 诸葛单挑吕布战果惊人 |        | Q     |
| 🔥 收蔵 🔹 🗋 手机收蔵夹 🥥 姑苏区智 🥭 无現天气 🕒 江苏省血 🔞 Sonatype 🌄 Unix时 🕞 阿里云-R 🕒 堡垒机 - 🥥 江苏省 | 9 ∮ 极速模式 | 2          | : 🔒 扩展 | i - ≫ |
| ▶ ■ ◎ 南京市从业人员值息管理系统 × +                                                      |          |            |        | ÷ 🔨 🕤 |
|                                                                              |          |            |        |       |
|                                                                              | ⑦ 如何选择内核 |            |        |       |

## 1.3. 其他说明

(1)以下系统模块中的输入项前带"\*"为必填项;

(2)以下出现的操作界面截图为演示数据,非真实数据;

第二章 用人单位操作手册

2.1. 系统登录

#### 2.1.1. 注册登录系统

(1) 如果已有账号,可以直接登录,如下图所示:

| 💮 无锡             | <mark>市职业健康监管系</mark> 组<br>upational Health Supervision Syste | <b>先</b> |  |
|------------------|---------------------------------------------------------------|----------|--|
| 用户登录             | H                                                             |          |  |
| ▲ I 路输入用户在或1册手机员 |                                                               |          |  |
| 0 : MARX 2015    |                                                               |          |  |
| 使击完成验证           |                                                               |          |  |
| 豆菜               |                                                               |          |  |
| 忘记度码 账句中许        |                                                               | H C      |  |
| 立即注册             |                                                               | H.       |  |
|                  |                                                               |          |  |
|                  |                                                               |          |  |

## 图1:登录界面

(2)如果是首次使用系统,需要先进行系统注册后,才能使用系统。通过点击"注册账号",进入账号信息填写页面,分为用人单位和技术服务机构两种类型注册,显示如下图:

| <b>选择注册类型</b><br>并进行信息完善 |                                                                                                    |      |                                                          |  |
|--------------------------|----------------------------------------------------------------------------------------------------|------|----------------------------------------------------------|--|
|                          | 定<br>定<br>定<br>定<br>定<br>所<br>人<br>单<br>位<br>定<br>定<br>一<br>一<br>一<br>一<br>一<br>一<br>一<br>一<br>一<br>一<br>一<br>一<br>一<br>一<br>一<br>一<br>一 |      | <b>技术服务机构</b><br>提册技术服务机构账号信息,并进行资质填<br>报,关注最新监管要求及发文通知。 |  |
|                          |                                                                                                    | 立即注册 |                                                          |  |

图2:注册页面

(3)选择用人单位注册,如下图:

|          | 用户注册      |                        |  |  |  |
|----------|-----------|------------------------|--|--|--|
| 1 单位信息 - |           | 2 账号信息 3 注册完成          |  |  |  |
|          | *企业名称:    | 输入5位以上字符后可点击查询相关企业信息 Q |  |  |  |
|          | * 社会信用代码: | 请输入                    |  |  |  |
|          | * 是否分支机构: | ○ 좀                    |  |  |  |
|          | * 上级单位名称: | 输入5位以上字符后可点击查询相关企业信息 Q |  |  |  |
|          | * 注册地区:   | -<br>请选择 ~             |  |  |  |
|          | * 注册地址:   | 请输入                    |  |  |  |
|          | * 作业场所地区: | 请选择江苏省/苏州市/昆山市 ~       |  |  |  |
|          | * 作业场所地址: | 请输入    ◀               |  |  |  |
|          | *法定代表人:   | 请输入                    |  |  |  |
|          |           | 上一步                    |  |  |  |

#### 图 3 : 企业信息填写页面

企业名称: 需与企业工商注册的名称一致;

系统带有工商信息模糊查询功能在企业名称内输入5个以上汉字后,点击右侧

"放大镜"按钮,如果有匹配的企业,则会查询出相关企业的信息供选择,选择后会 自动填充企业名称、统一社会信用代码、法定代表人等信息,如果未查询到信息也可 手动输入;

- 社会信用代码:如果未查询出相关工商注册信息(工商信息交换延迟原因),需手动 输入正确的社会信用代码;
- 是否分支机构:选择是或者否,选择'是',可通过右侧的"放大镜"按钮,搜索出 对应的已注册或已申报上级单位;
- ▶ 注册地区:选择所在注册地区,精确到具体街道;
- ▶ 注册地址:正确输入注册具体地址;
- **作业场所地区:**选择作业场所所在的地区,需要精确到区级;
- ▶ 作业场所地址:正确输入具体作业场所所在地址,且要定位到具体位置;
- 法定代表人:如果企业名称是选择搜索出的信息,并且有法人时,这里会自动显示选择的企业法人名字,也可手动输入;

如当前申报单位为分支机构且具有独立统一社会信用代码,系统注册时需填制本单位 实际统一社会信用代码。

如当前申报单位为分支机构但不具备独立统一社会信用代码,系统注册时"统一社会信用代码"需填制母公司的统一社会信用代码(母公司需先注册成功)。

(4) 注册信息填写完成后,点击"下一步",进入企业信息填写页面,显示如下:

|           | 用户注册               |        |
|-----------|--------------------|--------|
| ✓ 单位信息    | 2 账号信息             | 3 注册完成 |
| * 姓名:     | 请输入姓名              |        |
| * 登录手机号:  | 请输入手机号             |        |
| * 登录密码:   | 8-16位,必须包含大小写字母和数字 |        |
| * 确认密码:   | 请再次确认密码            |        |
| * 手机号验证码: | 请输入手机验证码           |        |
|           | 上一步下一步             |        |

图4:账号信息填写页面

|           | 用户注册                                   |        |                                           |
|-----------|----------------------------------------|--------|-------------------------------------------|
| 1 单位信息    | 2 账号信息                                 |        | 3) 注册完成                                   |
| *企业名称:    | 宁夏科技公司                                 |        | 奏输入 <b>企业名称全称</b> ,也可以输入5位以上关键字后点击Q搜索企业信息 |
| * 社会信用代码: | 宁夏神马通用航空装备制造有限公司<br>91640100098496189T | 法人:戴松悦 |                                           |
| * 是否分支机构: | 宁夏鑫瑞丰科技有限公司<br>91640100MA75WLG16L      | 法人:周春永 |                                           |
| * 注册地区:   | 宁夏华艺电子科技发展有限公司                         | 法人:高源  |                                           |
| * 作业场所地区: | 宁夏敬束铭名贸易有限公司                           | 法人:吴敬兴 |                                           |
| * 作业场所地址: | 宁夏路带梦商贸有限公司<br>91640100MA75WBTF6T      | 法人:高公红 |                                           |
| *法定代表人:   | 请输入                                    |        |                                           |
|           | 上一步下一步                                 |        |                                           |

图 5: 企业名称搜索结果页面

#### 2.1.2. 修改密码

(1) 登录系统后点击右上角,下拉"修改密码":

| $\sim$ | 新吴社区中心 > |
|--------|----------|
|        | 修改密码     |
|        | 退出登录     |
|        |          |

#### 图 6: 修改密码按钮页面

(2) 弹出密码修改框,如下图:

|         | 密码修改            | × |
|---------|-----------------|---|
| *旧密码:   | <b>请输入旧密码 ◎</b> |   |
| * 新密码:  | 请输入新密码          |   |
| * 确认密码: | 请输入确认密码         |   |
|         | <b>确定</b>       |   |

图 7 : 弹框更改密码页面

2.1.3. 账号申诉

|           | 用户注册                   |        |
|-----------|------------------------|--------|
| 1 单位信息    | 2 账号信息                 | 3 注册完成 |
| * 企业名称:   | 济南拓萎商贸有限公司 Q           | ]      |
| * 社会信用代码: | 单位名称已被注册! 请重新输入<br>请输入 |        |
| *是否分支机构:  | ○否○是                   |        |
| * 注册地区:   | 请选择                    |        |
| * 注册地址:   | 清输入                    |        |
| * 作业场所地区: | 请选择江苏省/苏州市/昆山市 ~       |        |
| * 作业场所地址: | 清输入                    |        |
| * 法定代表人:  | 清输入                    |        |
|           | 上一步                    |        |

图 8: 已被注册页面

注册过程中遇图 8 所示提示单位已被注册或因故造成系统登录账号、密码遗失,原注册 手机号无法使用,可选择原注册页面直接点击"账号申诉",按流程实现账号申诉解锁。

|   | <b>经</b> 无锡                                                                     | 市职业健康监管。<br>cupational Health Supervision: | 系统<br>System |        |
|---|---------------------------------------------------------------------------------|--------------------------------------------|--------------|--------|
|   | 用户登录                                                                            |                                            |              |        |
|   |                                                                                 |                                            |              | ·, I   |
| 1 | 22<br>22<br>20<br>20<br>20<br>20<br>20<br>20<br>20<br>20<br>20<br>20<br>20<br>2 |                                            |              | •      |
|   | <u>UBIH</u>                                                                     |                                            |              | $\sim$ |
|   |                                                                                 |                                            |              |        |

图 9: 登录界面选择"账号申诉"

|      | 如已注册过账号, | 请直接登录 |
|------|----------|-------|
| 账号申诉 |          |       |
|      |          |       |

登录界面可按图 9 所示直接点击"账号申诉"直接进入申诉账号流程。

图 10 : 账号申诉确认

账号申诉流程正式开始前按图 10 所示提醒账号申诉适用场景,如仅为找回账号密码且注

| 〈上一步     | 账号申诉                                      |
|----------|-------------------------------------------|
| 统一社会信用代码 | 请输入统一社会信用代码 Q                             |
| 所属地区     | 请选择所属地区 ~                                 |
| 申请人姓名    | 请输入申请人姓名                                  |
| 身份证号     | 请输入身份证号                                   |
| 营业执照复印件  |                                           |
| 手机号码     | ● 又打pg/peg/pmg/pmphat、, 每水取入2M<br>清输入手机号码 |
| 验证码      | 清输入验证码                                    |
| 短信验证     | 请输入6位短信验证码 获取验证码                          |
|          | 申诉                                        |

册手机号可以使用时,可在当前界面点击"忘记密码"可直达找回密码界面。

图 11:账号申诉正式界面

申诉流程:

▶ 统一社会信用代码:账号申诉过程中统一社会信用代码需手动录入,手动完整录入统

Q 一社会信用代码,点击\_\_\_\_\_按钮,系统自动加载单位名称;

- ▶ 申请人姓名:填制申请人姓名;
- ▶ 身份证号:填制申请人对应身份证号,身份证号需确保真实有效;
- 营业执照复印件: 申报企业的营业执照复印件加盖企业公章后点击"上 传附件",读取附件图片后完成上传;
- ▶ 手机号码:输入申请人正确手机号码,用于接收手机验证码验证申请者身份;
- ▶ 验证码:为确保信息录入安全,按界面显示录入"验证码"信息;

|      |      |                                         |                            |             | 如已注册过账号,请直接登录 |
|------|------|-----------------------------------------|----------------------------|-------------|---------------|
| 〈上一步 |      | 账号申诉                                    |                            |             |               |
| 统一社会 | 信用代码 | 913201001349090927<br>南京中卫信软件科技股份有限公司   | Q                          |             |               |
|      |      | 提交成功                                    |                            | ×           |               |
| 营业   | 如有问  | 您的账号申诉已提交<br>请耐心等待卫健委<br>調動清咨询 新吴区民政和卫行 | 成功,<br>审核。<br>建局 0510-8189 | 90984<br>确定 |               |
|      | 验证码  | 请输入验证码                                  | VPXx                       | ]           |               |
|      | 短信验证 | 请输入6位短信验证码                              | 获取验证码                      |             |               |
|      |      | 申诉                                      |                            |             |               |

▶ 短信验证:录入申请人联系手机收到的验证码信息完成申诉。

图 12:账号申诉提交成功

点击"申诉"按钮,界面显示账号申诉提交成功,待管理部门审核后,系统自动推送账 号及密码信息至申请人手机,可采用新用户名及密码登录系统完成后续申报业务流程。

#### 2.1.4. 密码找回

#### 2.1.4.1. 功能说明

如果忘记密码,通过点击页面的"忘记密码" 按钮直接找回账号登录密码,注意:密码 找回时,输入手机号应为账号注册时预留手机号。

#### 2.1.4.2. 操作步骤

点击"忘记密码"进入密码找回页面,界面显示如下图:

| <b>无锡市</b> 取<br>Wuxi Occupatio                                                                                                    | 只业健康监管系统<br>onal Health Supervision System |
|----------------------------------------------------------------------------------------------------|--------------------------------------------|
| 用户登录<br>(本) 1980/101/001/001/001/001/001/001/001/001/0                                                                                                    |                                            |
| а (аласка)<br><u>6</u> (аласка)<br><b>6</b> а<br>50 а<br>50 а<br>50 а                                                                                                    |                                            |
| COMPERATION OF CONTRACT OF CONTRACT. |                                            |

输入注册时预留的手机号(如预留手机不记得可通过账号申述重置密码及注册手机号)。

#### 无锡市职业健康监管系统

|                           | 如已注册过账号,请直接登 |
|---------------------------|--------------|
| 找回密码                      |              |
| • <b>ச்ग्</b> ёिक जिल्लो/ |              |
| • 他亚利                     | YWYK         |
|                           |              |
| <b>€</b> _₹               |              |
|                           |              |
|                           |              |
|                           |              |
|                           |              |
|                           |              |

# 重新设置密码,即可登录。

#### 无锡市职业健康监管系统 Wuxi Occupational Health Supervision System

|                                       | 如已注册过账号,请直接登录 |
|---------------------------------------|---------------|
| 设置新密码                                 |               |
| 想的记得我 <sup>们</sup>                    |               |
| · 设置性称 游心医新生物                         |               |
| 0 密码应为8-16位,必须包含大小                    | 号字母、数字和特殊字符   |
| *确认签码 请确认签码                           |               |
|                                       |               |
| · · · · · · · · · · · · · · · · · · · |               |
|                                       |               |
|                                       |               |
|                                       |               |
|                                       |               |
|                                       |               |
|                                       |               |

2.2. 办公协同

2.2.1. 信息查看

#### 2.2.1.1. 功能说明

用人单位可以查看上级部门发布的信息

#### 2.2.1.2. 操作步骤

(1) 点击"协同办公->信息查看"进入信息查看页面,界面显示如下图:

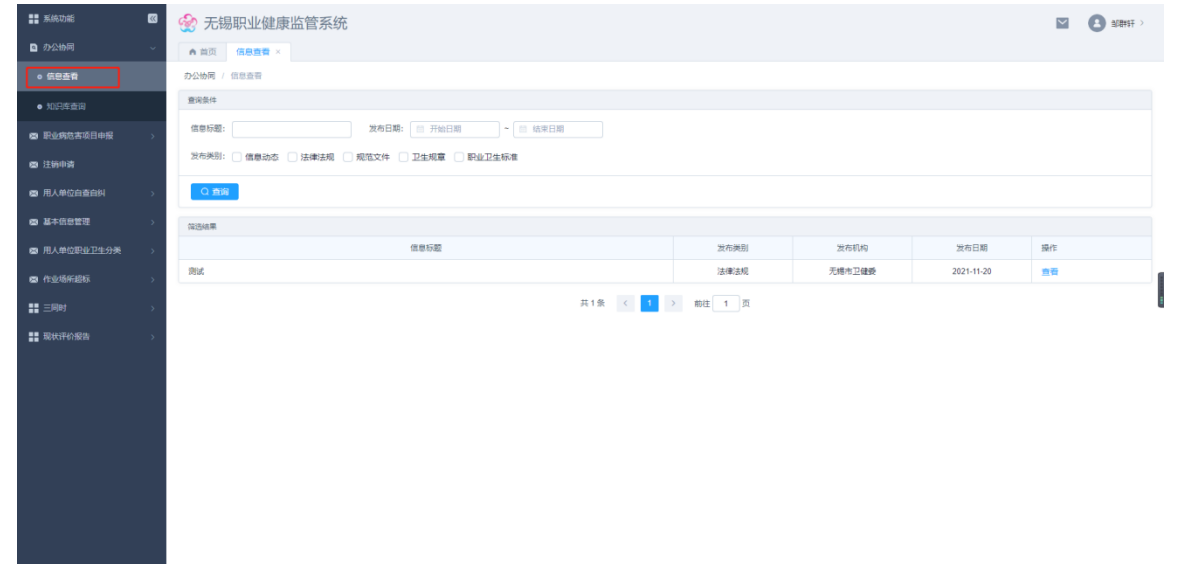

(2) 点击"查看",进入信息详情页

| 无锡职业健康监管系统         |                                                    |  |
|--------------------|----------------------------------------------------|--|
| 办公协同 / 信息直看 / 信息详情 |                                                    |  |
|                    | <b>测试</b><br>发布时间:2021-11-20 发布机构:无暗布卫隆委 发布英型:法律法规 |  |
|                    |                                                    |  |
|                    |                                                    |  |
|                    |                                                    |  |
| 88                 |                                                    |  |

# 2.2.2. 知识库查询

# 2.2.2.1. 功能说明

用人单位可对上级部门各类文件进行查看。

#### 2.2.2.2. 操作步骤

(1) 点击"协同办公->信息查看"进入信息查看页面,界面显示如下图:

| <b>新统功能</b>      | 0  | ⑧ 昆山市职业健        | 康监管系统                  |                              |         |                     | Test Zhu > |
|------------------|----|-----------------|------------------------|------------------------------|---------|---------------------|------------|
| 办公协同             | *  | ▲ 前页 信息直看       | 知识库查询 ×                |                              |         |                     |            |
| • 信息查奇           |    | 办公协同 / 知识库查问    |                        |                              |         |                     |            |
| o 如识库查询          |    | 查询条件            |                        |                              |         |                     |            |
| 在該申假管理           | >  | <b>关型</b> : 请选择 | ○ 文母或                  | 文件名称: 请输入                    |         |                     |            |
| 🚰 浓 (强)度在线监测     | 3  |                 |                        |                              |         |                     |            |
| <b>11</b> 下级单位管理 | 5  | 傳送總里            |                        |                              |         |                     |            |
| 📾 用人单位自查自纠       | •  | 类型              | 文号                     | 文件名称                         | 副布机构    | 颁布日期                | SM/E       |
| @ 基本信息管理         | ~  | 职业卫生标准          | GBZ-189-2007           | GBZ-189-2007-工作场所物理因素测量      |         |                     | 下载         |
| • 日本信日候次         |    | 职业卫生标准          |                        | GBZ160目录                     |         | -                   | 下载 预览      |
| • # 1 Marin      |    | 职业卫生标准          |                        | GB38508                      |         | si <del>, -</del> : | 下载 预览      |
| ● 注销申请           |    | 职业卫生标准          | GBZ2.1-2019            | 工作场所有吉因素职业接触现值 第 1 部分:化学有吉因素 |         | 2-1                 | 下载 预览      |
| 📾 用人单位职业卫生分类     | 5. | 职业卫生标准          | G8Z98-2020             | 放射工作人员健康要求及监护规范              |         |                     | 下载 预览      |
|                  |    | 规范文件            | 安监总厅安健 [2014] 111号     | 用人单位职业病危害告知与警示标识管理规范         | 原国家安监总局 | s — 1               | 下载         |
|                  |    | 规范文件            | 安监总厅安健 [2013] 171<br>号 | 职业卫生指案管理规范                   | 原国家安监总局 | -                   | 下载         |
|                  |    | 职业卫生标准          |                        | GBZT229 1                    |         |                     | 下数 预忘      |
|                  |    | 职业卫生标准          |                        | GBZT229.2                    |         | n — 1               | 下载 预返      |
|                  |    | 野业卫生标准          |                        | GBZT229.3                    |         | -                   | 下载 预范      |
|                  |    | 职业卫生标准          |                        | GBZT229.4                    |         | -                   | 下载 预范      |
|                  |    |                 |                        | 共11条 < 1 > 朝往 1 3            |         |                     |            |

(1) 点击"预览",可正常预览文档,点击"下载",可正常下载文档

| 办同 / 知识库查词 |                  |                                                                                                    |     |             |       |
|------------|------------------|----------------------------------------------------------------------------------------------------|-----|-------------|-------|
| 条件         |                  |                                                                                                    |     |             |       |
| 美型: 请选择    | 文号               | 文件名称:                                                                                                  |     |             |       |
|            |                  | GBZ160目录                                                                                               | _ × |             |       |
| Q面词        |                  |                                                                                                    | -   |             |       |
|            |                  |                                                                                                    |     |             |       |
| 10.00      |                  |                                                                                                    |     | 07-4-73.85  |       |
| 类型         | Xe               | 目录                                                                                                    |     | 20/01/21/20 | 建作用   |
| 职业卫生标准     | GBZ-189-2007     | Charlos Marine                                                                                         |     | -           | 下载    |
| 职业卫生标准     |                  | 1. GBZ.T 160.01-2004 工作场所空气有毒物质测定 锑及其化合物                                                               |     | -           | 下載 預造 |
| 即业卫生标准     |                  | 2. GBZ.T 160.02-2004 工作场所空气有毒物质测定 银及其化合物                                                               |     | -           | 下載 预防 |
|            |                  | 3. GBZ.T 160.03-2004 工作场所空气有毒物质测定 皱及其化合物                                                               |     |             |       |
| 职业卫生标准     | GBZ2.1-2019      | 4. GBZ.T 160.04-2004 工作场所空气有毒物质测定 钻及其化合物                                                               |     | -           | 下载 预览 |
| 职业卫生标准     | GBZ98-2020       | <ol> <li>GBZ.1180.05-2004 工作场所空气有毒物质测定 编及其化合物</li> <li>GBZ.7180.05.2004 工作场所空气有毒物质测定 编页其化合物</li> </ol> |     | -           | 下载 预选 |
| 规范文件       | 安监总厅安健 (2014) 11 | 7. GBZ.T 160.07-2004 工作场所空气有毒物质测定 格及其化合物                                                               |     |             | 下载    |
|            | 央政总厅安健 (2013) 17 | 8. GBZ.T 160.08-2004 工作场所空气有毒物质测定 醇美化合物                                                                |     |             |       |
| 规范文件       | 号                | 9. GBZ.T 160.09-2004 工作场所空气有毒物质测定 钢及其化合物                                                               |     | -           | 下载    |
| 职业卫生标准     |                  | 也 下戦                                                                                                   |     | -           | 下载 预览 |
| 职业卫生标准     |                  | G8ZT229 2                                                                                              |     | -           | 下载 预范 |
| 职业卫生标准     |                  | GBZT229.3                                                                                              |     | -           | 下载 预范 |
| 职业卫生标准     |                  | GBZT229.4                                                                                              |     | 1.77        | 下载 预范 |

#### 2.3. 在线申报管理

2.3.1. 职业病危害项目申报

2.3.1.1. 初次申报

#### 2.3.1.1.1. 功能说明

用于国家用人单位填报企业的基本信息,以及企业经营的主要产品、职业病危害因素种 类、职业病危害因素检测情况、职业健康监护开展情况,进行在线申报工作。

#### 2.3.1.1.2. 操作步骤

(1) 首次进行申报操作,点击"在线申报管理->职业病危害项目申报",进入管理页面,显示如下图:

#### 无锡市职业健康监管信息系统-操作手册 V1.0(用人单位版)

| ▋ 系統功能                                    |      | 🔮 无锡职业       | 健康监管系统     |      |        |     |                   | $\mathbf{r}$ | <b>O STRIF</b> > |
|-------------------------------------------|------|--------------|------------|------|--------|-----|-------------------|--------------|------------------|
| ⑦ 办公协同                                    | ~    | ▲ 貧英 在线中     | ·服×        |      |        |     |                   |              |                  |
| • 5837                                    |      | 职业病危害项目申报    | / 在线申报     |      |        |     |                   |              |                  |
| ● 知识库查询                                   |      | <u>意</u> 闲祭件 |            |      |        |     |                   |              |                  |
| 中國 职业病范吉项目申报                              | . e. | 状态: 🗌 已留存    |            |      |        |     |                   |              |                  |
| • 在线申报                                    |      | Q mia        | 添加         |      |        |     |                   |              |                  |
| <ul> <li>\$80 (\$10) EU\$50918</li> </ul> |      | 陈远结果         |            |      |        |     |                   |              |                  |
| • 职业共同症处置                                 |      | 年份           | 申报日期       | 申报类型 | 填服人    | 状态  | 操作                |              |                  |
| 四 注册中背                                    |      | 2021         | 2021-11-02 | 年度更新 | 508#5Ŧ | 待审核 | 查察 散场             |              |                  |
|                                           |      | 2020         | 2020-09-03 | 年度更新 | 孙磊     | 已审核 | 查看 打印回映表          |              |                  |
| 用人单位自查自纠                                  | 2    | 2019         | 2019-11-11 | 初次申报 | 孙嘉     | 已审核 | 音看 打印间执政          |              |                  |
| 基本信息管理                                    | 8    |              |            |      |        |     | 2.6 / 1 ) ### 1 7 |              |                  |
| ■ 用人单位职业卫生分类                              | ÷    |              |            |      |        |     |                   |              |                  |
| <ul> <li>(12)56686</li> </ul>             | ×    |              |            |      |        |     |                   |              |                  |
| # 三同时                                     | *    |              |            |      |        |     |                   |              |                  |

(2) 点击页面"添加"按钮,直接进入申报编辑页面,如下图:

| 职业病 | <b>为</b> 危害申报      |
|-----|--------------------|
| 查询  | 条件                 |
| 状态  | a: 已暂存 已驳回 待审核 已审核 |
|     | Q 查询 添加 添加         |

弹出申报承诺书弹框,如下图:

| 10/10/2 | ** 1 1 2 4                                                                                                 |   |  |
|---------|----------------------------------------------------------------------------------------------------|---|--|
|         | 申报承诺书                                                                                                    | × |  |
|         | 本单位在职业病危害项目申报所提供的资料及有关附件是<br>真实的,复印件与原件是一致的,并对因材料虚假、错<br>误、漏报或瞒报所引发的一切后果负法律责任。如相关申<br>报内容发生变化,将按照规定进行变更申报。 |   |  |
|         | ○ 我已仔细阅读并同意遵守申报承诺书的全部内容。                                                                                   |   |  |
|         | 开始填报                                                                                                    |   |  |
|         |                                                                                                    |   |  |
|         |                                                                                                    |   |  |

勾选"我已仔细阅读并同意遵守申报承诺书的全部内容",点击"开始填报"按钮,进入 填报页,如下图:

按页面要求,正确填写基本信息(注意:带星号\*为必填项);其中行业分类点击后会打开选择行业弹框,可通过检索功能选择行业,如下图所示:

| 申报类型: ○ 变更申报 ○ 年度申报 *申报年份:           |                |                |            | 选择行业           |        | ×   |
|--------------------------------------|----------------|----------------|------------|----------------|--------|-----|
| 基本信息                                 | 口须             | × 🔀            | е v ) ( ФЯ | · (198         | Q      | 检索  |
|                                      | 选择             | 门类             | 大类         | 中类             | 小类     |     |
| * 単位名称: 日月光半导体(上海)有限公司               | 0              | 农、林、牧、渔业       |            |                |        | *   |
| 社会信用代码: 913100007030973396           |                | 农、林、牧、渔业       | 农业         |                |        |     |
| · MANDERSON . CONTRACT COLORS TRACKS |                | 农、林、牧、渔业       | 农业         | 谷物种植           |        |     |
| MARTIN ARE : TIME NUMP RETURNED      |                | 农、林、牧、渔业       | 农业         | 谷物种植           | 稻谷种植   | L.  |
| *作业场所地区: 江苏省_苏州市_昆山市_陶庄镇             |                | 农、林、牧、渔业       | 农业         | 谷物种植           | 小麦种植   |     |
|                                      |                | 农、林、牧、渔业       | 农业         | 谷物种植           | 玉米种植   |     |
| *本单位在册职工总数: 2000                     |                | 农、林、牧、渔业       | 农业         | 谷物种植           | 其他谷物种植 |     |
| *接著总人数(余外委): 20 *1                   |                | 农、林、牧、渔业       | 农业         | 豆类、油料和蕈类种<br>植 |        |     |
|                                      |                |                |            |                |        |     |
| *主要负责人培训: 已培训 • 职业                   | Ħ              | 1769 祭 〈 1 2   | 3 4 222    | >              | 和定     | RCH |
| 主要产品 + 添加 ●非生产型企业、如医院、参加             | <b>年</b> . 主要产 | 星域名称其计量单位可读"无" | .年产量谱10"。  |                |        |     |
|                                      |                |                |            |                |        |     |

(3) 基本信息编辑完成后,进入主要产品编辑模块,点击添加,自动增加一行产品信息,如下图:

| ≥ 主要产品 | + 添加 | ●非生产型企业, | 如医院、 | 饭店等, 主要产品 | 品项名称及计量单位可填"无", | 年产量填"0"。 |
|--------|------|----------|------|-----------|-----------------|----------|
|        | 产品名称 | 尔        |      | 年产量       | 计量单位            | 操作       |
|        |      |          |      |           | 可手动输入           | Ū        |

| 主要产品 + 添加              | 1, 主要产品项名称及   | 计量单位可填"无",4              | ∓产量填"0"。 |       |      |    |
|------------------------|---------------|--------------------------|----------|-------|------|----|
| 产品名称                   | 年产量           | 计量单位                     | 操作       |       |      |    |
| 烟                      |               | 可手动输入                    | 茴 删除     |       |      |    |
| 酒                      |               | 平方米/年                    | Ū        |       |      |    |
| ⑦ 危害因素接触情况             | 立方米/年<br>千克/年 |                          |          |       |      |    |
| 有无以下职业病危害因素: 842 化学因素  | ○物理因          | ■<br>素 公斤/年 <sup>2</sup> | 时性因素     | ○生物因素 | 其他因素 |    |
| ● 危害因素检测情况             |               | 吨/年                      |          |       |      |    |
| 本年度是否开展危害因素检测: 💽 是 🗌 否 |               |                          | ]        |       |      |    |
| ■ 检测机构 + 添加            |               |                          |          |       |      |    |
| 检测机构名称检测               | 报告编号          | 社会                       | €信用代码    | 联系    | 系电话  | 操作 |

正确的填写:产品名称、年产量、计量单位,可通过"删除"按钮删除多余的产品;

注意: 1. 如当前申报企业为非生产型企业,如医院、饭店等,"主要产品"项名称 及计量单位填"无",年产量填0。

2. 如当前申报企业的产品为涉密产品时,勾选军工等涉密产品,可不用填写产品信息,直接进入下一步。

(4) 主要产品信息编辑完成后,进入职业病危害因素种类编辑模块,先选择危害因素大类,根据大类填写具体的危害因素值,如下图:

#### 无锡市职业健康监管信息系统-操作手册 V1.0 (用人单位版)

|                         |        | 添加粉尘因             | 素  | ×         |
|-------------------------|--------|-------------------|----|-----------|
|                         | 粉尘國    | 因素名称: 请输入危害因素     | 筛选 |           |
|                         | 选择     | 粉尘因素名称            | 选择 | 粉尘因素名称    |
|                         |        | 砂尘 (游离SiO2含量≥10%) |    | 煤尘        |
| ● 危害因素接触情况              |        | 石墨粉尘              |    | 炭黑粉尘      |
| 有无以下职业病危害因素: 📀 粉尘       |        | 石棉粉尘              |    | 滑石粉尘      |
| * 粉尘接触总人数: 请输入 + 添加     |        | 水泥粉尘              |    | 云母粉尘      |
| *///*/中表拉動台 / 数, (注://) |        | 陶土粉尘              |    | 铝尘        |
|                         |        | 电焊烟尘              |    | 铸造粉尘      |
| ⑦ 危害因素检测情况              |        | 白炭黑粉尘             |    | 白云石粉尘     |
| 本年度是否开展危害因素检测: 2 是 否    | 共 62 条 | ₹ < 1 2 ··· 5 >   |    | 确定 (0) 取消 |

| > 危害因素接触情况         |       |        |      |                     |      |  |  |  |  |
|--------------------|-------|--------|------|---------------------|------|--|--|--|--|
| 有无以下职业院检查因素:       |       |        |      |                     |      |  |  |  |  |
| * 防企總統長人歌: 10 + 液加 |       |        |      |                     |      |  |  |  |  |
| 接触危害因素             | 接触人数  | 接触危害因素 | 接触人数 | 接触危害因素              | 接触人数 |  |  |  |  |
| 砂尘(游离SIO2含量≥10%)   | 10    | 煤尘     | 10   | 石墨粉尘                | 10 🗊 |  |  |  |  |
| 石棉(石棉含量 > 10%)粉尘纤维 | 10    | 铝尘     | 10   | 硅藻土粉尘(游离SIO2含量<10%) | 10   |  |  |  |  |
| * 化学因素接触总人数: 20    | + 添加  |        |      |                     |      |  |  |  |  |
| 接触危害因素             | 搬触人数  | 接触危害因素 | 接触人数 | 接触危害因素              | 接触人数 |  |  |  |  |
| 铅及其化合物(不包括四乙基铅)    | 10 笛  | 汞及其化合物 | 10 🗇 | 机及其化合物              | 10 🗇 |  |  |  |  |
| *物理因素接触总人数: 20     | + 添加  |        |      |                     |      |  |  |  |  |
| 接触危害因素             | 接触人数  | 接触危害因素 | 接触人数 | 接触危害因素              | 接触人数 |  |  |  |  |
| 暖声                 | 20    |        |      |                     |      |  |  |  |  |
| * 动封持因要接触总人数 · 20  | + 汤hn |        |      |                     |      |  |  |  |  |

- ▶ 粉尘:选择粉尘,正确填写接触人数;
- ▶ 化学因素:选择化学因素,正确填写接触人数;
- ▶ 物理因素:选择物理因素,正确填写接触人数;
- ▶ 放射性因素:选择化放射性因素,正确填写接触人数;
- ▶ 生物因素:选择生物因素,正确填写接触人数;
- ▶ 其他因素:选择其他因素,正确填写接触人数。

注意:1.此页危害因素至少选择一项; 2.单项危害因素接触总人数≤基本信息页面的 接害总人数;3.单项明细危害因素接触人数≤该类危害因素接触总人数

(5) 职业病危害因素种类信息编辑完成后,进入职业病危害因素检测情况编辑页面,如 下图:

|                             | i                                  |                                                                                                    |             |                  |                  |
|-----------------------------|------------------------------------|----------------------------------------------------------------------------------------------------|-------------|------------------|------------------|
| 金狮机构 + 添加                   |                                    |                                                                                                    |             |                  |                  |
| 检测机构名称                      | 检测报告编号                             | 社会信用代码                                                                                                    | 联系电话 操作     |                  |                  |
| 德凯宣特(昆山)检测有限公司 检索           | TFS-20210628                       | 91320583329600941Q                                                                                                    | 15251634734 |                  |                  |
| <b>绘测点数博</b> 况              |                                    |                                                                                                    |             |                  |                  |
| 粉尘因素: 🕑 检测 * 总检测点           | · 使超标                              | .派教: 90                                                                                                    |             |                  |                  |
| 粉尘因素: 🥑 检测 * 总绘制机<br>检测危害因素 | (数: 90 * 总编标<br>检测点数               | <ul> <li>(初志政: 90)</li> <li>(1)</li> <li>(1</li></ul> | 检测检查因素      | 检测点数             | 趨砺点数             |
| 於尘因素:                       | · 思想标<br>检测点数<br>10                | 10 10 10 10 10 10 10 10 10 10 10 10 10 1                                                                                                    | 检测地图器       | 检测点数<br>10       | 超标点数<br>10       |
| 総出回義: ● 絵刻 * 急松潤4           | (品数: 90 * 約2時間<br>検知時数<br>10<br>10 | 10 10 10 10 10 10 10 10 10 10 10 10 10 1                                                                                                    |             | 检测点数<br>10<br>10 | 超标点数<br>10<br>10 |

- ▶ 本年度危害因素检测开展情况:选择检测开展情况;
- 检测机构名称:本年度检测开展情况为开展时,才填写,可添加多个;
- ▶ 检测报告编号:本年度检测开展情况为开展时,才填写,多个以"/"隔开;
- ▶ 粉尘:选择粉尘检测情况,正确填写检测点数;
- ▶ 化学因素:选择化学因素检测情况,正确填写检测点数;
- ▶ 物理因素:选择物理因素检测情况,正确填写检测点数;
- ▶ 放射性因素:选择放射性因素检测情况,正确填写检测点数;
- ▶ 生物和其他因素:选择生物和其他因素检测情况,正确填写检测点数。

注意:1.此页面本年度检测开展情况选择开展时,下面危害因素检测至少填写一项; 2.明细危害因素的检测点数之和应≤该危害因素总检测点数;3.明细危害因素的超标 点数之和应≤该危害因素总超标点数;

(6) 职业病危害因素检测情况信息编辑完成后,进入职业健康监护开展情况编辑页面,如下图:

| 职业健康监护开展情况                                                   |         |        |         |                     |      |  |  |
|--------------------------------------------------------------|---------|--------|---------|---------------------|------|--|--|
| 本年度是否开展职业健康检查: 💽 是 🗌 否                                       |         |        |         |                     |      |  |  |
| 检查机构 + 添加                                                    |         |        |         |                     |      |  |  |
| 检查机构名称                                                       | 检查报告编号  | 社会信用代码 | 联系电话 操作 |                     |      |  |  |
| 德斯蜜鸭(昆山)给雨有限公司 检索 TFS202171 91320563329600941Q 15251634734 窗 |         |        |         |                     |      |  |  |
| 「检查傳現                                                        |         |        |         |                     |      |  |  |
| 粉尘因素: 📀 检查 * 总体                                              | 检人数: 10 |        |         |                     |      |  |  |
| 体检危害因素                                                       | 体检人数    | 体检危害因素 | 体检人数    | 体检危害因素              | 体检人数 |  |  |
| 砂尘 ( 游商SiO2含量≥10% )                                          | 10      | 煤尘     | 10      | 石墨粉尘                | 10   |  |  |
| 石棉(石棉合量>10%)粉尘纤维                                             | 10      | 钼尘     | 10      | 硅藻土粉尘(游离SiO2含量<10%) | 10   |  |  |
| 化学因素: 📀 检查 * 总体                                              | 检人数: 10 |        |         |                     |      |  |  |
| 体检危害因素                                                       | 体检人数    | 体检危害因素 | 体检人数    | 体检危害因素              | 体检人数 |  |  |
| 铅及其化合物(不包括四乙基铅)                                              | 10      | 汞及其化合物 | 10      | 钒及其化合物              | 10   |  |  |
| 物理因素: 📀 检查 *总体                                               | 检人数: 10 |        |         |                     |      |  |  |

| ● 职业健康监护开展情况           |                        |                | 检查机构    |        | ×                  |       |      |
|------------------------|------------------------|----------------|---------|--------|--------------------|-------|------|
| 本年度是否开展职业健康检查: 🔵 是 🛛 否 | 检查机构名称                 | 称: 2监测中心       | 社会信用代码  | :      | 直询                 |       |      |
| 1检查机构 + 添加             | 选择                     | 地区             | 检查机构    | 的名称    | 社会信用代码             |       |      |
| 检查机构名称检查               | <ul> <li>江苏</li> </ul> | 省_南京市          | 2监测中心   |        | 91370112MA3MKYYM0X |       |      |
| 2 協測中心 检索              |                        | 共1             | 条 〈 1 〉 | 前往 1 页 |                    |       |      |
| 一般ではないない               |                        |                |         |        | <b>确</b> 定 取消      |       |      |
| 粉尘因素: 合检查 总体检人数:       | 请输入                    |                |         |        |                    |       |      |
| 体检危害因素                 | 体检人数                   | 体检危害           | 害因素     | 体检人数   | 体                  | 检危害因素 | 体检人数 |
| 石墨粉尘                   |                        | 砂尘(游离SiO2含量≥10 | )%)     |        |                    |       |      |
| 化学因素: 合检查 总体检人数:       | 请输入                    |                |         |        |                    |       |      |
| 体检危害因素                 | 体检人数                   | 体检危;           | 害因素     | 体检人数   | 体                  | 检危害因素 | 体检人数 |
| 铍及其化合物                 |                        | 锰及其化合物         |         |        |                    |       |      |

- ▶ 本年度职业健康检查开展情况:选择健康检查开展情况;
- ▶ 检查机构名称:本年度职业健康检查开展情况为开展时,才填写,可以增加多个;
- 检查报告编号:本年度职业健康检查开展情况为开展时,才填写,多个报告编号以 "/"隔开;
- ▶ 粉尘:选择粉尘检查情况,正确填写体检人数;
- ▶ 化学因素:选择化学因素检查情况,正确填写体检人数;
- ▶ 物理因素:选择物理因素检查情况,正确填写体检人数;
- ▶ 放射性因素:选择放射性因素检查情况,正确填写体检人数;

注意:1.此页面如果前面危害因素种类是无对应的时,本年度职业健康检查开展情况默 认选中未开展,不能修改;2.注意校验逻辑:体检总人数≤职业病危害因素种类对应 的接触总人数;3.单项明细危害因素体检人数≤该危害因素体检总人数; (7) 职业健康监护开展情况编辑完成后,进入打印并上传申报报表页面,如下图:

| ▶ 附件预览                                |                 |  |  |
|---------------------------------------|-----------------|--|--|
| ● 确认完成后打印申报表: ◎ 打印                    |                 |  |  |
| <ul> <li>盖章并扫描申报表(可使用手机扫码)</li> </ul> | 拍照 <u>上</u> 传 ) |  |  |
| ● 上传文件(最多上传三张图片): 🛧 本                 | 地上传             |  |  |
| 使用手机<br>扫码上停                          |                 |  |  |

- ▶ 打印申报表:申报信息填制完毕后,用人单位应先打印出申报表,并且盖章;
- ▶ 上传:用人单位将盖完章的申报表,拍照进行附件上传;
- ▶ 手机扫码上传:通过手机扫描二维码进行拍照、图片上传;
- 提交:申报信息填制完毕,申报表附件上传成功后,单击"提交"按钮完成本次申报,等待辖区卫生行政主管部门审核。

注意: 1. 此页面打印的申报表,每一页都需要盖章,并且每一页都要进行附件上传,目前附件上传数量最多支持三张; 2. 单个附件图片的大小不能大于 500K。超过该图片大小,需自行处理,否则无法进行上传提交操作。

(8) 点击"删除",将本次填写的申报记录删除;点击"暂存",则将填写的信息保存至数据库;点击"返回",直接返回申报列表页;点击"提交",将申报记录提交至审核单位,然后返回申报列表页面,状态更新为待审核状态。

#### 2.3.1.2. 年度申报

#### 2.3.1.2.1. 功能说明

年度更新对象为初次申报已经通过。

#### 2.3.1.2.2. 操作步骤

在申报页,选择申报类型为年度更新时,弹出提示,弹框的确认按钮倒计时5秒后亮起,

点击确定后可进行年度更新操作

| 职业病危害项目申报 / 职业病危害项目申报 / 职业购项目申报添加 |                    |                  |                                          |                                |                     |  |  |
|-----------------------------------|--------------------|------------------|------------------------------------------|--------------------------------|---------------------|--|--|
| ✓ 基本信息 —                          |                    | 包害因素接触情况 ———     | ◆ 危害因素检测情况 —— ◆                          | 职业健康监护开展情况 ——                  | 一 好件预览              |  |  |
| * 申报类型: 🔵 变                       | 更申报 🔹 年度申报 * 申报年份: | 2021 ~           | 知情同意                                     | 炜                              |                     |  |  |
| ▶ 基本信息                            |                    |                  | 职业病危害项目申报"年度更新"每年度見<br>验检测、职业健康检查工作已依法开展 | 只能申报一次,仅适用于年度<br>拼取得正式报告后方可申报。 |                     |  |  |
| 单位名称:                             |                    | 经济类型:            | 确定 (4s)                                  | )                              | 南公路交叉口东北100米        |  |  |
| 社会信用代码:                           | 5                  | 企业规模:            | ◎ 大 ◎ 中 ◎ 小 ◎ 微                          | 单位注册地址: 江苏省                    | 苏州市张家港市塘桥镇          |  |  |
| 单位注册地区:                           | 江苏省_苏州市_张家港市_塘桥镇   | 法定代表人:           | qewq                                     | 行业分类: 农、林                      | 、牧、渔业    Q          |  |  |
| 作业场所地区:                           | 江苏省_苏州市_昆山市_昆山高新区  | 联系电话:            | 18933331111                              | 军工等涉密企业: 🦳 是                   | 0 否                 |  |  |
| *本单位在册职工                          | 总数: 11             | * 外委人员总数: 11     | * 职业卫生管理联系人:                             | 11                             | *联系电话: 18933331111  |  |  |
| * 接害总人数(含)                        | 外委): 11 *          | 职业病累计人数: 11      | * 填报人:                                   | 吴中区疾控中心                        | * 联系电话: 18933331111 |  |  |
| * 主要负责人培训                         | : 〇 已培训 🌔 未培训 🔹 职  | 1774管理人员培训: 🗿 已知 | 含训 〇 未培训 * 接触职业病危                        | 查害因素年度培训总人数: 1                 |                     |  |  |

| 基本信息 —     | — 👽 主要产品 —— 👽 危害医     | 素接触情况 ———    | 仓害因素检测情况 ———    | ✓ 职业健康监护开展情   | 况 ———————————————————————————————————— |
|------------|-----------------------|--------------|-----------------|---------------|----------------------------------------|
| 申报类型: 🔵 变  | 更申报 • 年度申报 * 申报年份: 20 | 21 ~         |                 |               |                                        |
| 基本信息       |                       |              |                 |               |                                        |
| 单位名称:      | 济南拓秦商贸有限公司            | 经济类型:        | 国有企业 >          | 作业场所地址:       | 新城南路与镇南公路交叉口东北100米                     |
| 社会信用代码:    | 91370112MA3DKXL079    | 企业规模:        | ◎大 ◎中 ◎小 ◎微     | 单位注册地址:       | 江苏省苏州市张家港市塘桥镇                          |
| 单位注册地区:    | 江苏省_苏州市_张家港市_塘桥镇      | 法定代表人:       | qewq            | 行业分类:         | 农、林、牧、渔业 Q                             |
| 作业场所地区:    | 江苏省_苏州市_昆山市_昆山高新区     | 联系电话:        | 18933331111     | 军工等涉密企业:      | ● 是 ● 否                                |
| *本单位在册职工   | 总数: 11 * 外委           | i人员总数: 11    | * 职业卫生管理联系      | 私: 11         | * 联系电话: 18933331111                    |
| * 接害总人数(含) | * 职业病                 | 骡计人数: 11     | * 填打            | 受人: 吴中区疾控中心   | *联系电话: 18933331111                     |
| * 主要负责人培训  | : 〇 已培训 • 未培训 • 职业卫生! | 管理人员培训: 🔵 已: | 音训 🔵 未培训 * 接触职业 | 业病危害因素年度培训总人数 | ؛<br>۱                                 |

如图上图所示页面,红色标识部分不可编辑,其他项次填制及逻辑校验同初次申报, 如申报单位信息涉及企业规模、经济类型、行业分类发生实质性变化,申报流程参阅 初次 申报流程。

2.3.1.3. 变更申报

2.3.1.3.1. 功能说明

当用人单位行业分类、企业规模、经济性质、主要产品等发生实质性变更的情况需依法进行变更申报。

#### 2.3.1.3.2. 操作步骤

进入申报页面,申报类型选择"变更申报",变更原因中按实际情况选择变更原因后申 报流程参阅初次申报流程。

|             | 👽 主要产品 👽 危害因                 | 素接触情况 ———    | ● ● 危害因素    | · 检测情况 —— 🖌  | 职业健康监护开展情   | 況 ——— 👽 附件预览       |   |
|-------------|------------------------------|--------------|-------------|--------------|-------------|--------------------|---|
| * 申报类型: 🔵 变 | 更申报 年度申报 *申报年份: 20           | 21 / * 变     | 更原因: 改建     |              |             |                    |   |
| ▶ 基本信息      |                              |              |             |              |             |                    |   |
| * 单位名称:     | 济南拓秦商贸有限公司                   | •经济类型:       | 国有企业        | ~            | * 作业场所地址:   | 新城南路与镇南公路交叉口东北100米 | - |
| 社会信用代码:     | 91370112MA3DKXL079           | *企业规模:       | ○大○中        | ○小 ○ 微       | * 单位注册地址:   | 江苏省苏州市张家港市塘桥镇      |   |
| * 单位注册地区:   | 江苏省_苏州市_张家港市_塘桥镇             | *法定代表人:      | qewq        |              | * 行业分类:     | 农、林、牧、渔业           | Q |
| * 作业场所地区:   | 江苏省_苏州市_昆山市_昆山高新区            | *联系电话:       | 18933331111 |              | * 军工等涉密企业:  | ○是 ○否              |   |
| *本单位在册职工    | 总数: 11 *外委                   | 人员总数: 11     |             | * 职业卫生管理联系人: | 11          | *联系电话: 18933331111 |   |
| * 接害总人数(含)  | 外委): 11 * 职业病                | 累计人数: 11     | ۲           | * 填报人:       | 吴中区疾控中心     | *联系电话: 18933331111 |   |
| * 主要负责人培训   | : 〇 已培训 <b>9</b> 未培训 * 职业卫生管 | 管理人员培训: 💿 已转 | 音训 🔵 未培训    | * 接触职业病危     | 的害因素年度培训总人数 | វ: 1               |   |

2.3.1.4. 申报列表

#### 2.3.1.4.1. 功能说明

用人单位可以对本单位的申报记录进行管理

#### 2.3.1.4.2. 操作说明

(1) 点击"在线申报管理->职业病危害项目申报",进入申报列表管理页面,显

示如下图:

| ■ 系统功能                            | (2) 昆山市职    | 8山市职业健康监管系统                                 |      |          |     |                                            |  |  |  |  |  |
|-----------------------------------|-------------|---------------------------------------------|------|----------|-----|--------------------------------------------|--|--|--|--|--|
| 自办公协同 >                           | A 首页 职业的    | ▲ 面页 彩动物物浓缩目参照 -                            |      |          |     |                                            |  |  |  |  |  |
| 四 在线申报管理 ~                        | 在线申报管理 / 职业 | 國地書項目申报                                     |      |          |     |                                            |  |  |  |  |  |
| • 职业病危害项目申报                       | 查询条件        |                                             |      |          |     | 京让總案出約取派电話:18962676161(周庄镇社会)出现科社会等业局(王統)) |  |  |  |  |  |
| <ul> <li>● 疑以(執诊)即业病中报</li> </ul> | 状态: 🗌 已留存   | 秋志: 〇 已解存 〇 己説詞 〇 侍幸検 〇 己幸検                 |      |          |     |                                            |  |  |  |  |  |
| ● 职业禁忌症处置                         | Q查询         | 添加                                          |      |          |     |                                            |  |  |  |  |  |
| 🔄 职业危害浓 (强)度在线监测 >                | 筛运结果        |                                             |      |          |     |                                            |  |  |  |  |  |
| 魯 注销申请                            | 年份          | 申报日期                                        | 申报类型 | 項服人      | 状态  | 操作                                         |  |  |  |  |  |
| 四 用人单位自查自纠 >                      | 2021        | 2021-10-13                                  | 交更申报 | 花花碑使用单位3 | 已解存 | 病斑 意味                                      |  |  |  |  |  |
| 臺 基本信息管理                          | 2021        | 2021-07-01                                  | 交更申报 | 花花碑使用单位3 | 已审核 | <b>查</b> 費 打印间执表                           |  |  |  |  |  |
|                                   | 2021        | 2021-07-01                                  | 交更申报 | 花花碑使用单位3 | 已审核 | 查看 打印间执表                                   |  |  |  |  |  |
| 用人单位职业卫生分类 >                      | 2020        | 2021-07-01                                  | 年度更新 | 花花碑使用单位3 | 已审核 | <b>宣晋</b> 打印回执表                            |  |  |  |  |  |
| 會作业场所超标 >                         | 2020        | 2021-07-01                                  | 年度更新 | 花花碑使用单位3 | 已审核 | <b>查看</b> 打印回执表                            |  |  |  |  |  |
| 當 整改提报 >                          | 2020        | 2029 2021-07-01 初次申照 花花總統幣单位3 已奉献 需要 77印间执策 |      |          |     |                                            |  |  |  |  |  |
|                                   |             | <b>π6条 &lt; 1 &gt; 約2 1</b> 页               |      |          |     |                                            |  |  |  |  |  |

# 注: 当申报数据审核通过后,登录企业账号,可以打印回执表。

(2) 状态为暂存或已驳回时(如:上图),可点击操作栏"编辑",进入编辑页,继续申报流程,如下图:

| ▲ 直页 <             |                                          |      |          |       |          |  |  |  |  |  |
|--------------------|------------------------------------------|------|----------|-------|----------|--|--|--|--|--|
| 在线中极管理 / 职业地位市场日中报 |                                          |      |          |       |          |  |  |  |  |  |
| 查询条件               | 室房共存 ⑦ P企业策定公司(第二回公司で161(周定は完全の定(三回(1))) |      |          |       |          |  |  |  |  |  |
| 状态: 🗌 已暫存          | 秋志: 〇 已解存                                |      |          |       |          |  |  |  |  |  |
| Q 査询               | Q 商編 孫10                                 |      |          |       |          |  |  |  |  |  |
| 筛选结果               |                                          |      |          |       |          |  |  |  |  |  |
| 年份                 | 申报日期                                     | 申报类型 | 填报人      | 状态    | 操作       |  |  |  |  |  |
| 2021               | 2021-10-13                               | 变更申报 | 花花牌使用单位3 | 日胶回 🖂 | 業田       |  |  |  |  |  |
| 2021               | 2021-07-01                               | 变更申报 | 花花牌使用单位3 | 已审核   | 查看 打印回执表 |  |  |  |  |  |
| 2021               | 2021-07-01                               | 变更申报 | 花花牌使用单位3 | 已审核   | 查看 打印回执表 |  |  |  |  |  |
| 2020               | 2021-07-01                               | 年度更新 | 花花牌使用单位3 | 已审核   | 查看 打印回执表 |  |  |  |  |  |
| 2020               | 2021-07-01                               | 年度更新 | 花花牌使用单位3 | 已审核   | 查看 打印刷执表 |  |  |  |  |  |
| 2020               | 2021-07-01                               | 初次申报 | 花花牌使用单位3 | 已审核   | 查看 打印圖快表 |  |  |  |  |  |
|                    | 其6条 < <mark>1</mark> → 期注 1 页            |      |          |       |          |  |  |  |  |  |

| ▲ 首页<br>野业病危害项目申段 ×                                                      |  |  |  |  |  |  |  |  |
|--------------------------------------------------------------------------|--|--|--|--|--|--|--|--|
| 在线中报管理 / <b>职业病危害项目申报</b> / 职业绑项目申报修改                                    |  |  |  |  |  |  |  |  |
| ♥ 基本信息 ―― ♥ 主要产品 ―― ♥ 危害因素接触情况 ―― ♥ 危害因素检测情况 ―― ♥ 职业健康运炉开展情况 ―― 1 附件预先   |  |  |  |  |  |  |  |  |
| *申振失型: <b>○</b> 变更申报                                                     |  |  |  |  |  |  |  |  |
| ◎ 基本信息                                                                   |  |  |  |  |  |  |  |  |
| ・単位名称: 日月光半导体(上海)有限公司 ・位济类型: 合作経営企业(港或演、台资) > ・作业场所地址: 江方省方州市良山市         |  |  |  |  |  |  |  |  |
| 社会信用代码: 913100007030973396 *企业规模: • 大 〇 中 〇 小 〇 做 * 单位注册地址: 江芳香苏州市昆山市周庄镇 |  |  |  |  |  |  |  |  |
| *单位注册地区: II苏省_苏州市_昆山市_周庄编 * 法定代表人: 林钟 * 行业分类: 谷物种植 O                     |  |  |  |  |  |  |  |  |
| * 作业场标地区: 江苏賀_苏州市_周山市_周庄编 * 联系电话: 15251634732 * 军工等涉索企业: 〇 是 O 否         |  |  |  |  |  |  |  |  |
| * 本单位在册职工总数: 2000 * 外委人员总数: 200 * 职业卫生管理联系人: 20 * 联系电话: 15251638686      |  |  |  |  |  |  |  |  |
| * 接著总人数(会外委): 20 * 职业病累计人数: 20 * 境限人: 花花牌使用单位3 * 联系电话: 15251634732       |  |  |  |  |  |  |  |  |
| *主要负责人给训:○ B培训 ● 未培训 ● 未培训 ● 未培训 ● 未培训 ● 未培训 ● 未培训                       |  |  |  |  |  |  |  |  |
| ⑦ 主要产品 + 添加 ●兆生产型企业,如图R、标志等,主要产品项名称及计量单位可读无,年产量读び,                       |  |  |  |  |  |  |  |  |
| 产品名称 年产量 计量单位 操作                                                         |  |  |  |  |  |  |  |  |
| 提文 · · · · · · · · · · · · · · · · · · ·                                 |  |  |  |  |  |  |  |  |

暂存状态,可通过点击"删除"按钮,将添加的申报记录删除

驳回状态,可点击"已驳回"右侧下拉按钮,展开显示"驳回原因"

无锡市职业健康监管信息系统-操作手册 V1.0 (用人单位版)

| ▲ 首页 职业病    | A 當政 职业规范项目申报 ×                          |      |          |       |          |  |  |  |  |  |
|-------------|------------------------------------------|------|----------|-------|----------|--|--|--|--|--|
| 在线申报管理 / 职业 | 30年最智慧 / 职业死伤东西目中报                       |      |          |       |          |  |  |  |  |  |
| 查询条件        | 単発発性 ● 配金券型の参数系用道:1992/2016(用金券型会通用22年)) |      |          |       |          |  |  |  |  |  |
| 状态: 🗌 已留存   | 秋志: 2 2 第 孝 2 2 記録 ( 特 案 核 ) 2 案 核       |      |          |       |          |  |  |  |  |  |
| Q 查询        | 源加                                       |      |          |       |          |  |  |  |  |  |
| 等选结果        |                                          |      |          |       |          |  |  |  |  |  |
| 年份          | 申报日期                                     | 申报类型 | 填报人      | 状态    | 操作       |  |  |  |  |  |
| 2021        | 2021-10-13                               | 变更申报 | 花花牌使用单位3 | ene 🖂 | 1.66     |  |  |  |  |  |
| 2021        | 2021-07-01                               | 变更申报 | 花花牌使用单位3 | 驳回原因  | 调批教      |  |  |  |  |  |
| 2021        | 2021-07-01                               | 变更申报 | 花花牌使用单位3 | 附件不清晰 | 和副执政     |  |  |  |  |  |
| 2020        | 2021-07-01                               | 年度更新 | 花花牌使用单位3 | 日軍核   | 重要打印回执表  |  |  |  |  |  |
| 2020        | 2021-07-01                               | 年度更新 | 花花牌使用单位3 | 已审核   | 查看 打印刷执表 |  |  |  |  |  |
| 2020        | 2021-07-01                               | 初次申报 | 花花牌使用单位3 | 已审核   | 查看 打印刷执表 |  |  |  |  |  |
|             | 共6条 〈 1 〉 前注 1 页                         |      |          |       |          |  |  |  |  |  |

#### (3) 状态为待审核记录,可点击右侧操作栏的"撤销"将待审核记录撤回本单位

#### 暂存

| ▲ 首页   职业病危害项目申报 ×                                |     |                 |  |  |  |  |  |  |
|---------------------------------------------------|-----|-----------------|--|--|--|--|--|--|
| <b>生线串级繁建</b> ( 职业规念资源目中报                         |     |                 |  |  |  |  |  |  |
| 夏庆兴并 ○ F业业提示业务联系电弧:18962070101(周止编社会出等机2在参型。(乙枚)) |     |                 |  |  |  |  |  |  |
| 秋志: □ 已留存 □ 已設回 □ 侍奉検 □ 已奉検                       |     |                 |  |  |  |  |  |  |
|                                                   |     |                 |  |  |  |  |  |  |
| 論选過果                                              |     |                 |  |  |  |  |  |  |
| 年份 申报日期 申报类型 墳报人                                  | 状态  | 摄作              |  |  |  |  |  |  |
| 2021 2021-10-13 变更申报 花花牌使用单位3                     | 待审核 | 查否 微病           |  |  |  |  |  |  |
| 2021 2021-07-01 变更申报 花花牌使用单位3                     | 已审核 | 查看 打印回执表        |  |  |  |  |  |  |
| 2021 2021-07-01 变更申报 花花牌使用单位3                     | 已审核 | 查看 打印回执表        |  |  |  |  |  |  |
| 2020 2021-07-01 年度更新 花花牌使用单位3                     | 已审核 | 查看 打印回执表        |  |  |  |  |  |  |
| 2020 2021-07-01 年度更新 花花牌使用单位3                     | 已审核 | 查看 打印间执表        |  |  |  |  |  |  |
| 2020 2021-07-01 初次申报 花花牌使用单位3                     | 已审核 | <b>宣音</b> 打印回执表 |  |  |  |  |  |  |

| 共6条 | < | 1 | > | 前往 | 1 | 页 |
|-----|---|---|---|----|---|---|
|-----|---|---|---|----|---|---|

| ▲ 首页 脱业级     | ▲ 真真 記録病意識目中根 →                                       |      |          |              |            |  |  |  |  |  |
|--------------|-------------------------------------------------------|------|----------|--------------|------------|--|--|--|--|--|
| 在线申报管理 / IRA | 100年期開催 / 形成地位地位的                                     |      |          |              |            |  |  |  |  |  |
| 查询条件         | #### O Piptime_ER#################################### |      |          |              |            |  |  |  |  |  |
| 状态: 🗌 已暫存    |                                                       |      |          |              |            |  |  |  |  |  |
| Q 査询         |                                                       |      |          |              |            |  |  |  |  |  |
| 藻透结果         |                                                       |      |          |              |            |  |  |  |  |  |
| 年份           | 申报日期                                                  | 申报类型 | 填报人      | 状态           | 操作         |  |  |  |  |  |
| 2021         | 2021-10-13                                            | 変更申报 | 花花牌      |              |            |  |  |  |  |  |
| 2021         | 2021-07-01                                            | 变更申报 | 花花牌      | - THANKING 0 |            |  |  |  |  |  |
| 2021         | 2021-07-01                                            | 变更申报 | 花花藏      | [要加(明中) (    |            |  |  |  |  |  |
| 2020         | 2021-07-01                                            | 年度更新 | 花花牌      |              |            |  |  |  |  |  |
| 2020         | 2021-07-01                                            | 年度更新 | 花花牌使用单位3 | 已审核          | 直着 打印回仇表   |  |  |  |  |  |
| 2020         | 2021-07-01                                            | 初次申报 | 花花牌使用单位3 | 已审核          | · 查看 打印圆执表 |  |  |  |  |  |
|              | 共6 余 < <mark>1</mark> → 期往 1 页                        |      |          |              |            |  |  |  |  |  |

(4) 已审核通过的状态,可至操作区点击"打印回执单"完成职业病危害因素申报表及回执单打印存档。

| 2021/1/27 职业规范原则中部系统                               |   | 打印    |                 | 1 张纸 |
|----------------------------------------------------|---|-------|-----------------|------|
| 用人单位职业病危害项目申报回执。<br><sub>申报登记号</sub> 。             |   | 目标打印机 | Aurora AD400MNF | •    |
| ·<br>你单位提交的职业病危害项目申报内容已经审核通过,请按规定在                 |   | 网页    | 全部              | •    |
| 下一年度及时完成年度更新申报,如你单位相关申报内容发生实质性变<br>化,请按规定及时进行变更申报。 |   | 份数    | 1               |      |
|                                                    |   | 布局    | 纵向              | •    |
| 整发单位,要误卫健委<br>2021年01月20日                          |   | 更多设置  |                 | ~    |
| 10.88.8.304 19010hwaz hent                         | м |       | 打印              | 取消   |

(5) 待审核、已审核状态下,可点击操作区"查看"按钮,进入申报记录查看详情页,如下图所示:

| 2021年职业病危事项日由报【亦再由报】                                                                                                    |  |
|----------------------------------------------------------------------------------------------------|--|
| 申报日期:2021-07-01 申报人:花花牌使用单位3                                                                                                    |  |
| <ul> <li>         ・</li> <li>         ・</li></ul> |  |
| ● 基本信息                                                                                                    |  |
| 单位名称:日月元半导体(上海)有限公司<br>统一社会信用代码:913100007030973396<br>经济港型:合件经营会业(潮感课、合资) 是百军工等涉该企业:否<br>企业规模:大型企业(可论分类:98%种植                                                                                                    |  |
| 单位注册地区:江苏省_苏州市_昆山市_周庄镇                                                                                                    |  |
| 单位注册地址:江苏省苏州市园山市周庄镇                                                                                                    |  |
| 作业场所地区:江苏省_苏州市_昆山市_周庄镇                                                                                                    |  |
| 你业场所施址:江苏普苏州市周山市                                                                                                    |  |
| 1万回15年(1,144年 年5月1日) 1020103132<br>职业卫生需運転業人:20 联系电话:15251638686                                                                                                    |  |
| 2000人 200人 20人 20人<br>在世紀工作者 対委人员を数 接著自人取(金外委) 記念情繁计人数                                                                                                    |  |
| ≥ 职业卫生培训情况                                                                                                    |  |
|                                                                                                    |  |

| 稻谷(1000.00吨/年)          |        |         |          |        |
|-------------------------|--------|---------|----------|--------|
| 危害因素情况                  |        |         |          |        |
| 粉尘因素 接触总人数:10           | 体检总人数: | 10 总检测点 | 数:90 总超标 | 記憶数:90 |
| 接触危害因素                  | 接触人数   | 体检人数    | 检测点数     | 超标点    |
| 矽尘(游高SiO2含量≥10%)        | 10     | 10      | 10       | 10     |
| 煤尘                      | 10     | 10      | 10       | 10     |
| 石墨粉尘                    | 10     | 10      | 10       | 10     |
| 石棉粉尘                    | 10     | 10      | 10       | 10     |
| 铝尘                      | 10     | 10      | 10       | 10     |
| 硅藻土粉尘(游离SiO2含量<1<br>0%) | 10     | 10      | 10       | 10     |
| 化学因素 接触总人数:20           | 体检总人数: | 10 总检测点 | 数:50 总超标 | 記憶数:50 |
| 接触危害因素                  | 接触人数   | 体检人数    | 检测点数     | 超标点    |
| 铅及其化合物(不包括四乙基<br>铅)     | 10     | 10      | 10       | 10     |
| 汞及其化合物                  | 10     | 10      | 10       | 10     |
| 机及其化合物                  | 10     | 10      | 10       | 10     |
| 物理因素 接触总人数:20           | 体检总人数: | 10 总检测点 | 数:10 总超标 | 标数:10  |
| 接触危害因素                  | 接触人数   | 体检人数    | 检测点数     | 超标点    |
| 12 W                    | 20     | 10      | 10       | 10     |

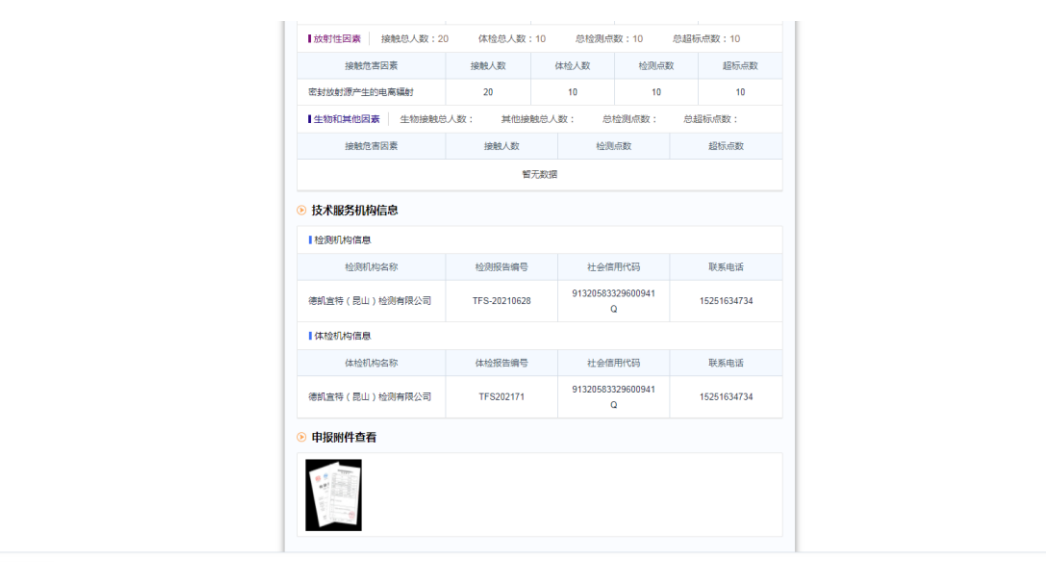

返回

#### 2.3.2. 疑似(确诊)职业病处置

#### 2.3.2.1. 功能说明

用人单位查看本单位下疑似(确诊)职业病病人的处置信息。

#### 2.3.2.2. 操作步骤

(1) 点击"在线申报->疑似(确诊)职业病处置",页面如下:

| ## \$440m#1 🖸                                   |     | D 昆山市职业健康监管系统 I 3 #54 (1) (1) (1) (1) (1) (1) (1) (1) (1) (1) |                  |                 |       |       |          |             |                  |      |    |  |
|-------------------------------------------------|-----|---------------------------------------------------------------|------------------|-----------------|-------|-------|----------|-------------|------------------|------|----|--|
| 0 0公协同 >                                        |     | ▲ 指页                                                          |                  |                 |       |       |          |             |                  |      |    |  |
| 合 在线申报管理                                        | 在話  | 申报管理 / 规约(称)                                                  | 》) 职业线申报         |                 |       |       |          |             |                  |      |    |  |
| • 职业病危害项目申报                                     | 信息日 | 向 处置记录查1                                                      | 8                |                 |       |       |          |             |                  |      |    |  |
| ● 疑叔(晚龄)职业的申报                                   |     | 城寨: 图如人姓名 体检闭始日期: 🗇 开始日期 🖉 🗇 结束日期 体验检缓和04;图如人进始检测的内容标         |                  |                 |       |       |          |             |                  |      |    |  |
| • 职业策司运处置                                       |     | 处置情况: 🗌 翻                                                     | 期末处置 🦳 待处置 🛄 已处置 | <b>和</b> 40/4件: | 学职业病: | □編は□離 | н¢       |             |                  |      |    |  |
| 罄 职业危害浓 (强)度在线监测 >                              |     | 0 <b>合</b> 间 清空                                               | 申报               |                 |       |       |          |             |                  |      |    |  |
| @ 注销中责                                          |     |                                                               |                  |                 |       |       |          |             |                  |      |    |  |
| 用人单位自查自约 >>>>>>>>>>>>>>>>>>>>>>>>>>>>>>>>>>>    | 0   | 体检/确诊日期                                                       | 体检诊断机构           | 姓名              | 年龄    | 岗位    | 税仰/确诊职业病 | 肥业病         | 处置情況<br>47月1日日 開 | 1.00 | 操作 |  |
| 基本信息管理 >                                        | 8   | 2020-00-31                                                    | SUMPRIATES.      | 和生物             | 40    |       | ato.     | 的工作者注于新台湾中等 | LANTOLE          | HH   |    |  |
| 用人单位职业卫生分类 >>>>>>>>>>>>>>>>>>>>>>>>>>>>>>>>>>>> | 8   |                                                               |                  |                 |       |       |          |             |                  |      |    |  |
| 中心地所能际 ~                                        |     |                                                               |                  |                 |       |       |          |             |                  |      |    |  |
| <ul> <li>检测报告查询(用人单位)</li> </ul>                |     |                                                               |                  |                 |       |       |          |             |                  |      |    |  |
| <ul> <li>作业场所检测超标申报</li> </ul>                  |     |                                                               |                  |                 |       |       |          |             |                  |      |    |  |
| · · · · · · · · · · · · · · · · · · ·           | k.  |                                                               |                  |                 |       |       |          |             |                  |      |    |  |
|                                                 |     |                                                               |                  |                 |       |       |          |             |                  |      |    |  |
|                                                 |     |                                                               |                  |                 |       |       | 共1条 🤇 1  | ) 前往 1 页    |                  |      |    |  |
|                                                 |     |                                                               |                  |                 |       |       |          |             |                  |      |    |  |

# (2) 点击"查看",进入确诊申报详情页

| ▲ 首页 疑似(确诊)职业病申报 ×             |                          |                    |
|--------------------------------|--------------------------|--------------------|
| 在线串报管理 / 疑似(确诊) 职业病申报 / 确诊申照详情 |                          |                    |
| 基本信息                           |                          |                    |
| 姓名:                            | 鐵眼状况:                    | 工种:                |
| 性别:女                           | 身份证:                     | 诊断机构: 苏州市第五人民医院    |
| 年龄: 46                         | 诊断日期: 2020-08-31         | 单位名称: 昆山乙属机械工业有限公司 |
| 处置情况: 經明未計畫                    |                          |                    |
| 处置意见:                          |                          |                    |
| 情况说明:                          |                          |                    |
| 既往病史                           |                          |                    |
|                                | Z3d5c4aab6a94. 1 / 1   − |                    |

(3) 选择体检记录,点击"申报",进入疑似(确诊)职业病处置页

| ▲ 首页 疑似(确诊) 职业病申报 ×                                                                |                              |                                    |
|------------------------------------------------------------------------------------|------------------------------|------------------------------------|
| 在线申报管理 / 题句(确诊)职业病申报 / 频似确诊申报                                                      |                              |                                    |
| 疑似确诊中报                                                                             |                              |                                    |
| 是山卫生建康委员会:我争位在记期组织从事装载职业传言作业的工人,在苏州市策<br>职业病6人,于2021年10月11日上展。对发现的职业病人现单位已经隔栏理意见紧着 | 五人民医院进行了职业健康检查(机构具有相步<br>处理。 | <ul><li>- 经济新后确论职业费1人、疑似</li></ul> |
| 赵金艳 确诊职业病                                                                          |                              |                                    |
| 性别:2 年龄:46岁                                                                        | 岗位:                          | · 按案工龄:年                           |
| 职业网:职业性鲁性三氧乙烯中毒(轻度) 体检/诊断时间:2020-08-31                                             | 体检/诊断机构:12320500466942745X   |                                    |
| 处置意见: 请法律处置意见 >                                                                    | 協況说明: 请输入情况说明                |                                    |
| ◎ 确认完成后打印申报表: ◎ 报告打印                                                               |                              |                                    |
| <ul> <li>盖章并扫描申报表(可使用手机扫码拍照上传)</li> </ul>                                          |                              |                                    |
| ● 上传文件(最多上传五张面片): 本地上传                                                             |                              |                                    |
|                                                                                    |                              | 第元文件,可使用手机由用330上件                  |
| 作业场所自查说明                                                                           | 作业场所是否需要整改: 🔵 是 🔘 否          |                                    |
| 请输入自查说明                                                                            | 请输入整次说明                      |                                    |

|               |      | Å    |    |              |
|---------------|------|------|----|--------------|
| 作业场所检测情况 土 上传 |      |      |    |              |
| 检测编号          | 检测日期 | 检测机构 | 附件 |              |
|               |      |      |    | <b>新无</b> 取提 |
| 暂存 提交         |      |      |    |              |

(4) 输入处置信息后,点击提交即可完成疑似(确诊)职业病处置操作,处置记录的信息可在处置记录查询模块查看,如下图:

| ▲ 首页 疑似                                  | (确诊)职业例目          | B报×            |                |               |                         |                                                |
|------------------------------------------|-------------------|----------------|----------------|---------------|-------------------------|------------------------------------------------|
| 在线申报管理 / 频                               | <b>时以(确诊)职业病</b>  | 申报             |                |               |                         |                                                |
| 信息查询 处置                                  | 记录查询              | -              |                |               |                         |                                                |
| 1-                                       |                   |                |                |               |                         |                                                |
| 处置日期:                                    | ◎ 开始日期            | ~ 📃 结羽         | 日期             | 审核状态: 🕑 暂存 🔽  | 待审核 🗌 初审通过 🗌 初审驳回 🗍     | 终审通过 经审驳回                                      |
| Q查询                                      | 清空                |                |                |               |                         |                                                |
|                                          |                   |                |                |               |                         |                                                |
| 处置日期                                     | 申报人数              | 审核状态           | 附件             |               | 处置内容                    | 操作                                             |
| 2021-10-11                               | 1                 | 待审核            | <b>■</b> 1     | 昆山卫生健康委员会:    | 战单位在近期组织从事接触职业危害作业      | <b>宮</b> 蚕 単回                                  |
|                                          |                   |                |                |               |                         |                                                |
|                                          |                   |                |                |               |                         |                                                |
|                                          |                   |                |                |               |                         |                                                |
|                                          |                   |                |                |               |                         |                                                |
|                                          |                   |                |                |               |                         |                                                |
|                                          |                   |                |                |               |                         |                                                |
|                                          |                   |                |                |               |                         |                                                |
|                                          |                   |                |                |               |                         |                                                |
|                                          |                   |                |                |               |                         |                                                |
|                                          |                   |                |                |               |                         |                                                |
|                                          |                   |                |                |               |                         |                                                |
|                                          |                   |                |                |               |                         |                                                |
|                                          |                   |                |                |               | 共1条 〈 1 〉 前往            | 1 页                                            |
|                                          |                   |                |                |               |                         |                                                |
| (5)                                      | 点击                | "查看            | ", 讲入          | 详情页           |                         |                                                |
| ▲ 首页 疑似                                  | 2(確診)职业病          | n报×            |                |               |                         |                                                |
| 在线电报管理 / 集                               | <b>野似(确诊)职业</b> 群 | <b>动报 / 详情</b> |                |               |                         |                                                |
| AL 1012248                               |                   |                |                |               |                         |                                                |
| XCado+ ing                               |                   |                |                |               |                         |                                                |
| 昆山卫生健康委员                                 | ÷:找单位在近期组         | R从學習機就到並危害!    | 毕业的工人,在苏州市第五   | 人民医院进行了职业健康检查 | (机构具有相关资质),经少数后确少职业所1人、 | 植标时亚师0人,于2021年10月11日上段。对发现的时空病人数单位已按照处理备见安善处理。 |
| 赵金艳 🦂                                    | 的职业病              |                |                |               |                         |                                                |
| 性别: 2                                    |                   | 甲龄: 46         | 岗位:            | 1             | 辖王龄:                    |                                                |
| 处置意见: <b>智</b> 能                         | 时脱离工作岗位           | 体检/诊断时间: 202   | 0-08-31 (体验/诊ਅ | 初約: 苏州市第五人民医院 |                         |                                                |
| 职业病:职业                                   | 性急性三氧乙烯中毒         | (轻度)、职业性三部     | 【乙烯药疹样皮炎(多形红   | 斑)            |                         |                                                |
| 情况说明: <b>对</b> 3                         | 发现的职业病人我单         | 位已按照处理意见妥問     | 处理             |               |                         |                                                |
| 附件查看                                     |                   |                |                |               |                         |                                                |
| 1. 1. 1. 1. 1. 1. 1. 1. 1. 1. 1. 1. 1. 1 |                   |                |                |               |                         |                                                |
|                                          |                   |                |                |               |                         |                                                |
|                                          |                   |                |                |               |                         |                                                |
| 作业场所自查情况                                 |                   |                |                |               |                         |                                                |
| 作业场所自查说的                                 | ŋ                 |                |                |               |                         |                                                |
| 已完成自查                                    |                   |                |                |               |                         |                                                |
|                                          |                   |                |                |               |                         |                                                |
| 作业场所整改说的                                 | 2                 |                |                |               |                         |                                                |
| 作业场所检测情况                                 | R                 |                |                |               |                         |                                                |
| 检测调制                                     | ;                 | 检测日期           | ħ              | 测机构           | R5/4                    |                                                |
| Sc001                                    |                   | 2021-10-11     | 干豆腐            |               | ≥1                      |                                                |
| helita                                   |                   |                |                |               |                         |                                                |
| )281日                                    |                   |                |                |               |                         |                                                |

(6) 点击"撤回",撤回处置操作

| ▲ 首页 疑似    | (确诊)职业病申  | 报×       |            |                                            |           |
|------------|-----------|----------|------------|--------------------------------------------|-----------|
| 在线申报管理 / 疑 | 以(确诊)职业病中 | 时很       |            |                                            |           |
| 信息查询 处置    | 己录查询      |          |            |                                            |           |
| 处置日期:      | 🖹 开始日期    | ~ 🗐 結束日調 | ijī        | akkta: 🕑 暂存 🕑 待审核 🗌 初审通过 🗌 初审驳网 🗌          | 修幸通过 终幸敬回 |
| Q查询        | 清空        |          |            |                                            |           |
| 处置日期       | 申报人数      | 审核状态     | 附件         | 处置内容                                       | 操作        |
| 2021-10-11 | 1         | 待审核      | ≡1         | 思山节生健康委员会,我单位左诉即组织从重纯触即业务定作业               | 查看 · 鄉回   |
|            |           |          |            | 描示 × ● ● ●●●●●●●●●●●●●●●●●●●●●●●●●●●●●●●●● | 1 1       |
| (7)        | 撤同后       | このかと     | -<br>1년 중위 | *太蛮为斩左 可进行,                                | "编辑" 删除损作 |
|            | 脉凸ル       | 山沢し      | エルボル       | 心心又刀百行,可见日                                 |           |

| 处置记      | 录查询                                                                                                    |                                                                                                    |                                                                                 |                                                                      |                                                                                                    |                                                                                                    |
|----------|----------------------------------------------------------------------------------------------------|----------------------------------------------------------------------------------------------------|---------------------------------------------------------------------------------|----------------------------------------------------------------------|----------------------------------------------------------------------------------------------------|----------------------------------------------------------------------------------------------------|
| 日期:      | 1 开始日期                                                                                                    | ~ 🛅 结束日                                                                                                    | 明 审                                                                             | 核状态: 🕑 暫存 💙 待审核 🗌 初审通过 🗌                                             | 初审驳回 🦳 终审;                                                                                                    | 憲法 🤄 终亲欲回                                                                                                    |
| <b>A</b> | 清空                                                                                                    |                                                                                                    |                                                                                 |                                                                      |                                                                                                    |                                                                                                    |
| 페        | 申报人数                                                                                                    | 审核状态                                                                                                    | 附件                                                                              | 处置内容                                                                 |                                                                                                    | 現作                                                                                                    |
| 0-11     | 1                                                                                                    | 暂存                                                                                                    | <b>a</b> 1                                                                      | 昆山卫生健康委员会:我单位在近期组织从事接                                                | 编辑 删除                                                                                                    |                                                                                                    |
|          |                                                                                                    |                                                                                                    |                                                                                 |                                                                      |                                                                                                    | ]                                                                                                    |
|          |                                                                                                    |                                                                                                    |                                                                                 |                                                                      |                                                                                                    |                                                                                                    |
|          |                                                                                                    |                                                                                                    |                                                                                 |                                                                      |                                                                                                    |                                                                                                    |
|          |                                                                                                    |                                                                                                    |                                                                                 |                                                                      |                                                                                                    |                                                                                                    |
|          |                                                                                                    |                                                                                                    |                                                                                 |                                                                      |                                                                                                    |                                                                                                    |
|          |                                                                                                    |                                                                                                    |                                                                                 |                                                                      |                                                                                                    |                                                                                                    |
|          |                                                                                                    |                                                                                                    |                                                                                 |                                                                      |                                                                                                    |                                                                                                    |
|          |                                                                                                    |                                                                                                    |                                                                                 |                                                                      |                                                                                                    |                                                                                                    |
|          |                                                                                                    |                                                                                                    |                                                                                 |                                                                      |                                                                                                    |                                                                                                    |
|          |                                                                                                    |                                                                                                    |                                                                                 |                                                                      |                                                                                                    |                                                                                                    |
|          |                                                                                                    |                                                                                                    |                                                                                 |                                                                      |                                                                                                    |                                                                                                    |
|          |                                                                                                    |                                                                                                    |                                                                                 | 共1条 < 1                                                              | → 前往 1                                                                                                    | σ                                                                                                    |
|          | <u>处面记</u> 日期: (1)<br>日期: (1)<br>月<br>月<br>月<br>月<br>日<br>月<br>(1)<br>日<br>月<br>(1)<br>日<br>月<br>日<br>月<br>(1)<br>日<br>月<br>日<br>月<br>日<br>日<br>日<br>日<br>日<br>日<br>日<br>日<br>日<br>日<br>日<br>日<br>日<br>日<br>日 | <ul> <li>公売2支売回</li> <li>日期: 三 开始日間</li> <li>「満空」</li> <li>第2</li> <li>第3</li> <li>中級人致</li> <li>1</li> </ul> | 公開ご使用時 日期: ※ 开始日期 ~ ※ 依年日 1日期: ※ 开始日期 ~ ※ 依年日 1日期: ※ 开始日期 ~ ※ 依年日 1日 第空 1日 1 第存 | 公開ご業務時 日期: ※ 开始日期 ~ ※ 休奈日期 第 第 第 第 第 第 第 第 第 1 1 1 1 1 1 1 1 1 1 1 1 | 公式の変換時   日月期: ○ 开始日期 ~ ○ ○ 松平日期  申読状态: ② 留存 ③ 停幸税 ● 切争通过    調査   調査 </td <td>公式に改善時   日日期: ○ 开始日期 ~ ○ 伝統日日期 単枝状态: ② 算存 ② 侍曲枝 □ 初串後回 □ 俳楽   1日期: ○ 开始日期 ~ ○ 伝統日日期 単枝状态: ② 算存 ② 侍曲枝 □ 初串後回 □ 俳楽   1日期: ○ 开始日期 ~ ○ 伝統日日期 単枝状态: ② 算存 ② 侍曲枝 □ 初串後回 □ 俳楽   1日 第2   11   1   1   1   1   1   1   1   1    1   1   1   1   1</td> | 公式に改善時   日日期: ○ 开始日期 ~ ○ 伝統日日期 単枝状态: ② 算存 ② 侍曲枝 □ 初串後回 □ 俳楽   1日期: ○ 开始日期 ~ ○ 伝統日日期 単枝状态: ② 算存 ② 侍曲枝 □ 初串後回 □ 俳楽   1日期: ○ 开始日期 ~ ○ 伝統日日期 単枝状态: ② 算存 ② 侍曲枝 □ 初串後回 □ 俳楽   1日 第2   11   1   1   1   1   1   1   1   1    1   1   1   1   1 |

#### 2.3.3. 职业禁忌处置

#### 2.3.3.1. 功能说明

▲ 首页 疑似(确诊)职业病申报 ×
在线申报管理 / 疑以(确诊)职业肉申报

系统将职业禁忌症信息送给用人单位,由用人单位对职业禁忌症人员进行处置安排

#### 2.3.3.2. 操作步骤

(1) 点击"在线申报->职业禁忌证处置",页面如下:

| S 系统功能 🔍                         | 🕑 昆山市      | 5职业健康监管系统     |                |          |                  | <b>B</b> | 朱军輝 > |
|----------------------------------|------------|---------------|----------------|----------|------------------|----------|-------|
| カ公协同                             | ▲ 前页       | 昭以(確沙)职业肉中报 県 | 业禁忌症处置 × 基本信息将 | 18X      |                  |          |       |
| ☎ 在线中报管理 ~                       | 在线申报管理 /   | 职业禁忌症处置       |                |          |                  |          |       |
| • 职业病危害项目申报                      | 侍处置 已经     | 上面            |                |          |                  |          |       |
| ● 擬似 ( 确诊 ) 职业病申报                | 姓名:        | 请输入           | 体检日期: 🔠 开始日期   | 至 信 结束日期 | 体检机构:            |          |       |
| ◎ 职业禁忌症处置                        | 0.88       | 200 cha       |                |          |                  |          |       |
| 🔄 职业地省浓(强)度在线监测 >                | CI HIM     | мя            |                |          |                  |          |       |
| 📾 注销申请                           | 体检日期       | 体检机构          | 姓名             | 年龄       | 禁忌证              | 摄作       |       |
|                                  | 2020-05-07 | 苏州市第五人民医院     | 書別             | 29       |                  | 查看处置     |       |
| 图用人单位自查自纠 >                      | 2020-05-22 | 苏州市第五人民医院     | 王顺生            | 46       | 尘肺病              | 查看 处置    |       |
| 〇 基本信息管理 ~                       |            |               |                |          | 共2条 < 1 > 前任 1 页 |          |       |
| ● 基本信息修改                         |            |               |                |          |                  |          |       |
| 图用人单位职业卫生分类 >                    |            |               |                |          |                  |          |       |
| ■ 作业场所超标 ~                       |            |               |                |          |                  |          |       |
| <ul> <li>检测报告查询(用人单位)</li> </ul> |            |               |                |          |                  |          |       |
| ● 作业场所检测超标中报                     |            |               |                |          |                  |          |       |
| ■ 整改規服 >                         |            |               |                |          |                  |          |       |

#### (2) 点击"查看",进入处置人员详情页,页面如下:

| ▲ 首页 疑似(确                                                                                                    | 诊)职业病申报  | 职业禁忌症处置 × |       |   |       |        |    |
|----------------------------------------------------------------------------------------------------|----------|-----------|-------|---|-------|--------|----|
| 在线申报管理 / 职业禁证                                                                                                    | 日本 1 位置人 | 员详情       |       |   |       |        |    |
| 基本信息                                                                                                    |          |           |       |   |       |        |    |
| 姓名:                                                                                                    |          | 婚姻        | 状况:未婚 |   | 总工龄:  | 工种:    |    |
| 性別:                                                                                                    |          | 身份        | 证:    |   | 接害工龄: |        |    |
| 年龄:                                                                                                    |          | 体检        | 日期:   |   | 单位名称: |        |    |
| 体检类型: 职业健康体                                                                                                    | 检        |           |       |   |       |        |    |
| 体检结果:                                                                                                    |          |           |       |   |       |        |    |
| 体检结论:                                                                                                    |          |           |       |   |       |        |    |
| 主检建议:                                                                                                    |          |           |       |   |       |        |    |
| and the second second s |          |           |       |   |       |        |    |
| 回診症状:                                                                                                    |          |           |       |   |       |        |    |
| 典他症状:                                                                                                    |          |           |       |   |       |        |    |
| 职业史                                                                                                    |          |           |       |   |       |        |    |
| 起止时间                                                                                                    |          | 工作单位      | 工作/岗位 |   |       | 接触危害因素 |    |
|                                                                                                    |          |           |       | 7 | 行无数据  |        |    |
| 既往病史                                                                                                    |          |           |       |   |       |        |    |
| 疾病名称                                                                                                    | 诊断日期     | 诊断单位      |       |   | 治疗经过  |        | 转归 |
|                                                                                                    |          |           |       | 9 | 行无数据  |        |    |
|                                                                                                    |          |           |       |   |       |        |    |

返回

# (3) 点击"处置",弹出处置弹框,页面显示如下:

| ▲ 首页      | 疑似(确诊)职业病申报 | 职业禁忌症处置 ×    |                               |               |
|-----------|-------------|--------------|-------------------------------|---------------|
| 在线申报管理    | / 职业禁忌症处置   |              |                               |               |
| 待处置 E     | 已处置         |              |                               |               |
| 姓名:       | 请输入         | 体检日期: 🚍 开始日期 |                               |               |
| Q 直询      | 清空          |              |                               |               |
| 体检日期      | 体检机构        | 姓名           | A-24                          | 操作            |
| 2020-05-0 | 7 苏州市第五人民医院 | 曹刚           | 异常处置    ×                     | 查看处置          |
| 2020-05-2 | 2 苏州市第五人民医院 | 王顺生          | * 林蓉會见 -                      | <b>宣</b> 費 处置 |
|           |             |              | · Lass ·<br>信兄(H) :<br>● 定 取用 |               |

# 2.3.4. 用人单位检测报告查询

#### 2.3.4.1. 功能说明

用人单位查询本单位下的检测报告。

#### 2.3.4.2. 操作步骤

| (1)                            | 点击      | 言"作业                 | 场所超标-           | >检测报告            | 查询"        | ,页面       | 面如下        | · •                     |    |                                         |
|--------------------------------|---------|----------------------|-----------------|------------------|------------|-----------|------------|-------------------------|----|-----------------------------------------|
| ## 系统功能                        | 8       | 🔗 无锡职业键              | 康监管系统           |                  |            |           |            |                         |    | 1 11 11 11 11 11 11 11 11 11 11 11 11 1 |
| ■ 办公协同                         | 5       | ▲ 首页 检测报告:           | 19 ×            |                  |            |           |            |                         |    | -                                       |
| Euclidian Englishing           |         | 1111/566865 / 123931 | 5查询             |                  |            |           |            |                         |    |                                         |
| 📾 注销申请                         |         | 查询条件                 |                 |                  |            |           |            |                         |    |                                         |
| 同用人单位自查自纠                      | >       | 报告编号: 透输入            | 42:046.49 :     | 博输入              | 检测类型: 🛃 定單 | 检測 🔽 評价检測 | 2 篮督检测     | · 请报模式: [] 简易模式 [] 完整模式 |    |                                         |
| @ 基本信息管理                       | >       | の酒碗                  |                 |                  |            |           |            |                         |    |                                         |
| ■ 用人单位职业卫生分类                   | - >     | AT LEASE M           |                 |                  |            |           |            |                         |    |                                         |
| @ 作业场乐趣标                       | ÷.      | 报告编号                 | 投告完成日期 检测频型     | 松川市              |            | 编报模式      | 附件         |                         | 操作 |                                         |
| 0 松桃秘古面间                       |         | test01               | 2021-11-17 定期检测 | 无槽市小明检测机构023     |            | 简易模式      | <b>B</b> 2 | 85                      |    |                                         |
| <ul> <li>1256230508</li> </ul> |         |                      |                 |                  | 共1祭        | < 1 > 1   | 献佳 1 页     |                         |    |                                         |
|                                | 5       |                      |                 |                  |            | 1.41      |            |                         |    |                                         |
|                                |         |                      |                 |                  |            |           |            |                         |    |                                         |
|                                |         |                      |                 |                  |            |           |            |                         |    |                                         |
|                                |         |                      |                 |                  |            |           |            |                         |    |                                         |
|                                |         |                      |                 |                  |            |           |            |                         |    |                                         |
|                                |         |                      |                 |                  |            |           |            |                         |    |                                         |
|                                |         |                      |                 |                  |            |           |            |                         |    |                                         |
|                                |         |                      |                 |                  |            |           |            |                         |    |                                         |
|                                |         |                      |                 |                  |            |           |            |                         |    |                                         |
|                                |         |                      |                 |                  |            |           |            |                         |    |                                         |
|                                |         |                      |                 |                  |            |           |            |                         |    |                                         |
|                                |         |                      |                 |                  |            |           |            |                         |    |                                         |
| ▲ 首页 检测报:                      | 吉查询(用人  | .单位) ×               |                 |                  |            |           |            |                         |    |                                         |
| 作业场所超标 / 检测                    | 仮告査询(用) | 人单位)                 |                 |                  |            |           |            |                         |    |                                         |
| 查询条件                           |         |                      |                 |                  |            |           |            |                         |    |                                         |
| 报告编号: 法始入                      |         | 检测机                  | 构: 语输入          | 检测类型: ✔ 定日       | 肺療測 🔽 评价检测 | 🔽 监督检測    | 填报模式:      | □ 简易模式 □ 宗務模式           |    |                                         |
|                                |         |                      |                 |                  | •          |           |            | 0                       |    |                                         |
| Q 查询                           |         |                      |                 |                  |            |           |            |                         |    |                                         |
| 筛选结果                           |         |                      |                 |                  |            |           |            |                         |    |                                         |
| 报告编号                           | 报告完成    | 日期 检测类型              | 档               | 测机构              | 填报模式       | Ø914      |            | 操作                      |    |                                         |
| 1                              | 2021-07 | 7-29 定期检测            | 深圳市众安物联消防安全     | 职业检测有限公司         | 完整模式       | 2         | 查看         |                         |    |                                         |
| 111                            | 2021-07 | 7-19 定期检测            | 深圳市众安物联消防安全     | 职业检测有限公司         | 完整模式       | 2         | 查看         |                         |    |                                         |
| 11                             | 2021-07 | 7-19 评价检测            | 深圳市众安物联消防安全     | 职业检测有限公司         | 完整模式       | 2         | 查看         |                         |    |                                         |
| 122                            | 2021-07 | 7-19 定期检测            | 深圳市众安物联消防安全     | 职业检测有限公司         | 完整模式       | 2         | 查看         |                         |    |                                         |
| drt0012345                     | 2021-07 | 7-15 评价检测            | 深圳市众安物联演防安全     | 职业检测有限公司         | 完整模式       | 2         | <b>京</b> 容 |                         |    |                                         |
| TFS-20210708                   | 2021-07 | 7-07 定期检测            | 深圳市众安物联演防安全     | 职业检测有限公司         | 完整模式       | 2         | 査石         |                         |    |                                         |
| 346                            | 2021-07 | 7-07 评价培训            | 深圳市众安物联洲防安全     | 聖业检测有限公司         | 宗際模式       | 2         | 音石         |                         |    |                                         |
| JC01234455                     | 2021-07 | 7.07 评价通知            | 深圳市公央物群海防安全     | 即山桧創有限公司         | 会際様式       | 2         | **         |                         |    |                                         |
| dul-4040                       | 2021-07 |                      | 空川市へから取りますへ     |                  |            | = 2       | ===        |                         |    |                                         |
| GVIN 12 12                     | 2021-07 | 1+078238             | 法则而从安和秩序的安全     | statte of FR214J | 完設煤工       | <b>Z</b>  | 王有         |                         |    |                                         |
|                                |         |                      |                 | 共9条              | < 1 >      | 前往 1 页    |            |                         |    |                                         |

(2) 点击"附件",可正常预览附件

| ACHARDON / ATTAC | 副古宣鸣(把人甲位) |           |                                                 |      |
|------------------|------------|-----------|-------------------------------------------------|------|
| 豪件               |            |           |                                                 |      |
| 吉備号: 请输入         |            | 检测机构: 请输入 | 检测类型: ♥ 定期检测 ♥ 评价检测 ♥ 监督检测 項形模式: ● 簡易模式 ●       | 完整模式 |
| _                |            |           | 健康企业中报审核 pdf                                    | • ×  |
| の意識              |            |           | ^<br>^                                          |      |
| 结果               |            |           |                                                 |      |
| 报告编号             | 报告完成日期     | 检测类型      | nut.                                            | 操作   |
| 1                | 2021-07-29 | 定期检测      | 江苏省健康企业建设评估细则                                   |      |
| 111              | 2021-07-19 | 定期检测      | _ #+&#                                          |      |
| 11               | 2021-07-19 | 评价检测      | 健康企业费同时满足一下四项基本条件。有任一不符合项,则不具备健康企业申提            |      |
| 122              | 2021-07-19 | 定期检测      | 基本条件,停止评估。<br>1. 企业主要负责人书面录诺组织开展健康企业建设;         |      |
| dirt0012345      | 2021-07-15 | 评价检测      | 2.近3年内未发生团防控措施不力导致的甲、乙类传染所爆发流行和群体性食源性<br>生命发展中。 |      |
| S-20210708       | 2021-07-07 | 定期检测      | 3.近3年内未发生重大职业健康安全责任事故:                          |      |
| 346              | 2021-07-07 | 评价检测      | 4.近3年内未发生会业过失造成的重大突发环境事件。                       |      |
| C01234455        | 2021-07-07 | 评化神经现     |                                                 |      |
| dvfh1212         | 2021-07-01 | 评价检测      | 西下核                                             |      |

# (3) 点击"查看",进入检测报告详情页

| ▲ 首页 检测报告查询(用                                                    | 人单位) ×           |                          |                       |            |                                       |                             |                                    |             |                 |                |
|------------------------------------------------------------------|------------------|--------------------------|-----------------------|------------|---------------------------------------|-----------------------------|------------------------------------|-------------|-----------------|----------------|
| 作业场所超标 / 检测报告查询(                                                 | 用人单位) / 检测报告词    | 情                        |                       |            |                                       |                             |                                    |             |                 |                |
| 基本信息                                                             |                  |                          |                       |            |                                       |                             |                                    |             |                 |                |
| 受检单位信息                                                           |                  |                          |                       |            |                                       |                             |                                    |             |                 |                |
| 单位名称:上海中星集团昆山重3<br>社会信用代码:9132058325126                          | 业有限公司<br>0835U   | 单位地区:1<br>经济类型:4         | I苏睿_苏州市_昆山市<br>解限责任公司 | 节_周庄镇      | 行业分类:油料种植<br>联系人:繁纬                   |                             | 作业产所地址:江苏曾苏州市目<br>联系电话:15251634748 | 昆山市周庄镇淀南路10 | 00 <del>5</del> |                |
| ■检测基本情况                                                          |                  |                          |                       |            |                                       |                             |                                    |             |                 |                |
| 报告编号:1<br>报告完成时间:2021年07月29日<br>检测环境条件:1<br>附件: 🎒 AddRequest.pdf | 8 AddRequest.pdf | 金测类型: 定期检测<br>6检单位陪同人:11 | 9                     | 現场另<br>检验日 | 6年日期:2021年07月29日<br>日期:2021年07月29日-20 | - 2021年07月29日<br>121年07月29日 |                                    |             |                 |                |
| ■ 主要产品及产量                                                        |                  |                          |                       |            |                                       |                             |                                    |             |                 |                |
| 产品名称                                                             | 年                | <u>~</u> 量               |                       | 计量单位       | <u>ờ</u>                              |                             | 产品名称                               | 年产量         |                 | 计量单位           |
| TFS0251                                                          | 10               | 0.00                     |                       | 立方米/4      | Ŧ                                     |                             |                                    |             |                 |                |
| 主要原辅材料                                                           |                  |                          |                       |            |                                       |                             |                                    |             |                 |                |
| 产品名称                                                             | 年,               | 用量                       | 计量单                   | 单位         | 性状                                    | 组成成分及含量                     | ł                                  |             |                 |                |
| 石墨                                                               | 10               | 0.00                     | td's                  | ŧ          | 固体                                    | с                           |                                    |             |                 |                |
| 整体情况 车间总数:1                                                      | 工种数:2 检测点个数      | ά: <b>2</b>              |                       |            |                                       |                             |                                    |             |                 |                |
| 部门车间                                                             | 工种               | 接触时间<br>(h/d ; d/w)      | 检测点编号                 | 检测点        | 名称 接                                  | 触危害因素                       | 检测危害因素                             | 采样方式        | 防护设施情况          | 防护用晶情况         |
|                                                                  | 1                | 1:1                      | 1                     | 1          | 锡及其化。                                 | 自物粉尘                        | 锑及其化合物粉尘                           | 个体          | 1               | 1              |
| 车间1部                                                             | 开发               | 2;5                      | TS-j001               | 监测点1       | 煤尘(游和                                 | 写 SiO2 含量 < 1               | 煤尘 ( 游离 SiO2 含量 < 1                | 定点          | 与投入与            | <b>妥有意</b> 让他i |
| 派回                                                               |                  |                          |                       |            |                                       |                             |                                    |             |                 |                |

#### 2.3.5. 作业场所检测超标申报

#### 2.3.5.1. 功能说明

用人单位对本单位检测报告中出现超标项进行超标申报操作

#### 2.3.5.2. 操作步骤

(1) 点击"作业场所超标->作业场所检测超标申报",页面如下:

#### 无锡市职业健康监管信息系统-操作手册 V1.0 (用人单位版)

|                                                                                                    |                                                                                                    | ▲ 黄页 检测报告                                                                                                    | 查询 作业场所检测                                                                        | 超标申报 ×                                             |                                                                          |               |                                                                                                    |                                                                                                    |                                                                                                    |                                                                                                    |                                         |                                             |                                                   |           |                                      |
|----------------------------------------------------------------------------------------------------|----------------------------------------------------------------------------------------------------|----------------------------------------------------------------------------------------------------|----------------------------------------------------------------------------------|----------------------------------------------------|--------------------------------------------------------------------------|---------------|----------------------------------------------------------------------------------------------------|----------------------------------------------------------------------------------------------------|----------------------------------------------------------------------------------------------------|----------------------------------------------------------------------------------------------------|-----------------------------------------|---------------------------------------------|---------------------------------------------------|-----------|--------------------------------------|
| 职业内东古项目中报                                                                                                    |                                                                                                    | 作业场所编标 / 作业场                                                                                                    | 开始测出标中型                                                                          |                                                    |                                                                          |               |                                                                                                    |                                                                                                    |                                                                                                    |                                                                                                    |                                         |                                             |                                                   |           |                                      |
| 注销申请                                                                                                    |                                                                                                    | <b>亚</b> 宛很体                                                                                                    |                                                                                  |                                                    |                                                                          |               |                                                                                                    |                                                                                                    |                                                                                                    |                                                                                                    |                                         |                                             |                                                   |           |                                      |
| 用人单位自查自纠                                                                                                    |                                                                                                    | 申报状态: 🗌 暫存                                                                                                    | 荷車核 = 車核設置                                                                       | 市核選过                                               | · 顧問状态: 🗌 椅                                                              | 侍申报 🗌 已       | 中报 🗌 超期未                                                                                                    | 中报 填报模式                                                                                                    | : 🗌 简易模式                                                                                                    | 完整模式                                                                                                    |                                         |                                             |                                                   |           |                                      |
| 基本信息管理                                                                                                    | >                                                                                                    | の登場                                                                                                    |                                                                                  |                                                    |                                                                          |               |                                                                                                    |                                                                                                    |                                                                                                    |                                                                                                    |                                         |                                             |                                                   |           |                                      |
| 用人单位职业卫生分类                                                                                                    |                                                                                                    | Molton III                                                                                                    |                                                                                  |                                                    |                                                                          |               |                                                                                                    |                                                                                                    |                                                                                                    |                                                                                                    |                                         |                                             |                                                   |           |                                      |
| 作业场所超标                                                                                                    |                                                                                                    | 报告编号                                                                                                    | 报告完成日期                                                                           | 0.000                                              | \$ <u>\$</u>                                                             | 0.9881.kg     |                                                                                                    | 填报模式                                                                                                    |                                                                                                    | 超标项目                                                                                                    |                                         | 申报状态                                        | AEMS                                              | ×2        | 操作                                   |
|                                                                                                    |                                                                                                    | test01                                                                                                    | 2021-11-17 5                                                                     | 主期检测 7                                             | 3槽市小明检阅机构023                                                             |               |                                                                                                    | 简思模式                                                                                                    | 电焊烟尘(1)                                                                                                    |                                                                                                    |                                         | -                                           | 侍申                                                | 报 申报      | 查看检测报告                               |
| 1.05660308600                                                                                                    |                                                                                                    |                                                                                                    |                                                                                  |                                                    |                                                                          |               | #1€                                                                                                    |                                                                                                    | 822 1 TO                                                                                                    |                                                                                                    |                                         |                                             |                                                   |           |                                      |
| - fillet                                                                                                    | <u>من</u>                                                                                                    |                                                                                                    |                                                                                  |                                                    |                                                                          |               | Ph Lon                                                                                                    |                                                                                                    |                                                                                                    |                                                                                                    |                                         |                                             |                                                   |           |                                      |
|                                                                                                    | 2                                                                                                    |                                                                                                    |                                                                                  |                                                    |                                                                          |               |                                                                                                    |                                                                                                    |                                                                                                    |                                                                                                    |                                         |                                             |                                                   |           |                                      |
| <b>GTTURE</b>                                                                                                    | 3                                                                                                    |                                                                                                    |                                                                                  |                                                    |                                                                          |               |                                                                                                    |                                                                                                    |                                                                                                    |                                                                                                    |                                         |                                             |                                                   |           |                                      |
|                                                                                                    |                                                                                                    |                                                                                                    |                                                                                  |                                                    |                                                                          |               |                                                                                                    |                                                                                                    |                                                                                                    |                                                                                                    |                                         |                                             |                                                   |           |                                      |
|                                                                                                    |                                                                                                    |                                                                                                    |                                                                                  |                                                    |                                                                          |               |                                                                                                    |                                                                                                    |                                                                                                    |                                                                                                    |                                         |                                             |                                                   |           |                                      |
|                                                                                                    |                                                                                                    |                                                                                                    |                                                                                  |                                                    |                                                                          |               |                                                                                                    |                                                                                                    |                                                                                                    |                                                                                                    |                                         |                                             |                                                   |           |                                      |
|                                                                                                    |                                                                                                    |                                                                                                    |                                                                                  |                                                    |                                                                          |               |                                                                                                    |                                                                                                    |                                                                                                    |                                                                                                    |                                         |                                             |                                                   |           |                                      |
|                                                                                                    |                                                                                                    |                                                                                                    |                                                                                  |                                                    |                                                                          |               |                                                                                                    |                                                                                                    |                                                                                                    |                                                                                                    |                                         |                                             |                                                   |           |                                      |
|                                                                                                    |                                                                                                    |                                                                                                    |                                                                                  |                                                    |                                                                          |               |                                                                                                    |                                                                                                    |                                                                                                    |                                                                                                    |                                         |                                             |                                                   |           |                                      |
|                                                                                                    |                                                                                                    |                                                                                                    |                                                                                  |                                                    |                                                                          |               |                                                                                                    |                                                                                                    |                                                                                                    |                                                                                                    |                                         |                                             |                                                   |           |                                      |
|                                                                                                    |                                                                                                    |                                                                                                    |                                                                                  |                                                    |                                                                          |               |                                                                                                    |                                                                                                    |                                                                                                    |                                                                                                    |                                         |                                             |                                                   |           |                                      |
|                                                                                                    |                                                                                                    |                                                                                                    |                                                                                  |                                                    |                                                                          |               |                                                                                                    |                                                                                                    |                                                                                                    |                                                                                                    |                                         |                                             |                                                   |           |                                      |
| 首页 检测                                                                                                    | <b>段告查询(用人</b>                                                                                                    | 単位) (内山北海)                                                                                                    | <b>斤检测超标申报</b> ×                                                                 |                                                    |                                                                          |               |                                                                                                    |                                                                                                    |                                                                                                    |                                                                                                    |                                         |                                             |                                                   |           |                                      |
| 首页 检测机                                                                                                    | 及告查询(用人) 因素所检测超标中                                                                                                    | 離位) 作业场的<br>限                                                                                                    | A检测超标中版 ×                                                                        |                                                    |                                                                          |               |                                                                                                    |                                                                                                    |                                                                                                    |                                                                                                    |                                         |                                             |                                                   |           |                                      |
| 首页 检测机<br>地乐编标 / 作山<br>彩曲                                                                                                    | 25章章询(用人)<br>25年全界运行中                                                                                                    | 兼位) 作业场/                                                                                                    | Freenasian ×                                                                     |                                                    |                                                                          |               |                                                                                                    |                                                                                                    |                                                                                                    |                                                                                                    |                                         |                                             |                                                   |           |                                      |
| 首页 检测时<br>255分编码 / 作业<br>255分编码 / 作业                                                                                                    |                                                                                                    | <u>第位)</u><br>「作业が新<br>項                                                                                                    | A TELEVISION X                                                                   | ₩5 - 0 48±0                                        |                                                                          | ) #998.2.4.41 | 1 100 M                                                                                                    |                                                                                                    |                                                                                                    |                                                                                                    |                                         |                                             |                                                   |           |                                      |
| <ul> <li>         ・ 一 新会</li> <li>         ・ 一 新会</li> <li>         ・ ・・・・・・・・・・・・・・・・・・・・・・・・・・・</li></ul> | <ul> <li>         民告查询(用人)         25.5%公共10.5%公共10.5%公计\0.5%公\00.5%(0.5%)%</li></ul> | 単位)<br>1型<br>                                                                                                    | FALL PAUL FRANK                                                                  | tő: _ @###                                         | 2 David C                                                                | 〕超期未申报        | 1. 填探镜                                                                                                    | 25時得級 2:3                                                                                                    | - 完整模式                                                                                                    |                                                                                                    |                                         |                                             |                                                   |           |                                      |
| 自页 松原用<br>上地外相称 / 什山<br>開築件<br>中間伏古: 1 留約<br>Q 商務                                                                                                    | <ul> <li>         段告重询(用人</li></ul>                                                                                                    | 単位)<br>1型<br>1型<br>一 専柄設調 11                                                                                                    |                                                                                  | tő: 🗌 (Şm)                                         | ž - 2#12 -                                                               | 〕超期未申报        | 1. 演長概2                                                                                                    | 22時居前 : 2                                                                                                    | - 完發模式                                                                                                    |                                                                                                    |                                         |                                             |                                                   |           |                                      |
| 当次 检測研<br>とを研想様 / 作当<br>の最佳<br>・<br>・<br>・ 留<br>か<br>・ 、 、 、 、 、 、 、 、 、 、 、 、 、 、 、 、 、 、                                                                                                    | <ul> <li>         股防血道(用人)</li></ul>                                                                                                    | 単位2)<br>1日<br>一部株型2回<br>1日                                                                                                    | 存住的风险标中段 ×<br>中标通过   超短时                                                         | tő: 🗌 (8#8                                         | 2 D#R )                                                                  | ) 超期未申报       | 1. 填房概:                                                                                                    | 22時居前 : 2                                                                                                    | 22時後期                                                                                                    |                                                                                                    |                                         |                                             |                                                   |           |                                      |
| 普页 松淵川<br>(坂平道寺 / 作山<br>場合)<br>「「「「「「「「」」<br>「「「「」」<br>「「」」<br>「「」」<br>「」」<br>「」」<br>「」                                                                                                    | <ul> <li>         股性素(何)(用人)         <ul> <li></li></ul></li></ul>                                                                                                    | 単位)<br>作业があり<br>現<br>一 審検型2回 ) 1<br>日期<br>全別勝型                                                                                                    | 所性烈語病中現 ×<br>申标通过   超短时                                                          | tā: 〇 侍中村<br>松原町                                   | ž 〇 日中間 〇<br>内                                                           | ) 超期未申报       | u 減限額<br>調整機式                                                                                                    | 2: 0 22時居頭 0 : 2                                                                                                    | <ul> <li>完整模式</li> </ul>                                                                                                    |                                                                                                    |                                         | 接状态                                         | 超期状况                                              |           | 操作                                   |
| <ul> <li>首页 检測期</li> <li>注意所描标: 小山</li> <li>定 素晴林</li> <li>Q 素晴</li> <li>2 素晴</li> <li>(2 素晴</li> <li>(3 表晴</li> <li>(3 表晴</li> <li>(122)</li> </ul>                                                                                                    | <ul> <li>         民告查询(用人)         (用人)      </li> <li>         7 目標車検     </li> <li>         接貨沖底試<br/>2021-07-     </li> </ul>                                                                                                    | 単位2) 作出があ<br>現<br>一 事候記録 11<br>日期 他の時間に<br>19 主用時位用                                                                                                    | 府住別最長申報 ×<br>申読書过 超期                                                             | (5): ○ 将中村<br>松岡町<br>税用助式金町公                       | 2 日中國 ()<br>校<br>始美術会司                                                   | 〕 編期未申报       | ( 項限機式<br>完整機式                                                                                                    | 2: 00冊時間 2:00円                                                                                                    |                                                                                                    | )<br>)<br>)<br>)<br>)<br>)<br>)<br>)                                                                                                    | 1                                       | 撥状态                                         | 超期状况<br>传中报                                       | 中报 査      | 操作                                   |
| <ul> <li>自页 检测明<br/>边场所超标 / 作到<br/>梁康伟 </li> <li>印<br/>· 前<br/>· 可<br/>· 前<br/>· 可<br/>· 前<br/>· 可<br/>· 前<br/>· 可<br/>· 前<br/>· 可<br/>· 前<br/>· 可<br/>· 可<br/>· 可</li></ul>                                                                                                    | <ul> <li>2015查询(用人)</li> <li>2021-07-</li> <li>2021-07-</li> <li>2021-07-</li> </ul>                                                                                                    | 単位) 作出代表<br>18<br>● 本核設鋼 ● 1<br>日期 4位別級型<br>19 京形地沢<br>29 京別社会                                                                                                    |                                                                                  | (名: ) 侍中排<br>检测机<br>联邦防安全职业                        | <ul> <li>諸 〇 巳中級 〇</li> <li>内</li> <li>位前有限公司</li> <li>位前有限公司</li> </ul> | ) 超期未申报       | : 項択使)<br>項服機式<br>飛躍機式<br>飛躍機式                                                                                                    | C: ○ 施馬模式<br>運会(源高 5K<br>運会(源高 5K<br>上(1)                                                                                                    | <ul> <li>応動機32</li> <li>総称添目</li> <li>総称添目</li> <li>R2R会量</li> <li>10%</li> <li>R2R会量</li> <li>10%</li> </ul>                                                                                                    | ) (1)<br>(1) (13) (13) (14.2) (14.2) (1 | 583                                     | 援扶志                                         | 5.11周期<br>3.11周期<br>別中寺)<br>別中寺)                  | 中报 査      | 操作<br>看检测探告                          |
| <ul> <li>         語页 12月1日</li> <li>         と市所語版 / 作引</li> <li>         単晶状态: 留着</li> <li>         日間時</li> <li>         配助職</li> <li>         配助職</li> <li>         122         1         JC01234455     </li> </ul>                                                                                                    | <ul> <li>         図告意頃(用人)         があから別山前らゆ           </li> <li> </li> <li> </li> <li> </li> <li> </li> <li> </li> <li> </li> <li> </li> <li> </li> <li> </li> <li></li></ul>                                                                                                    | 株式 ) 作位 ) ) ( ) ) ( ) ) ( ) ) ) ( ) ) ( ) ( ) ) ( ) ) ( |                                                                                  | (5: ○ 将中団<br>絵別町<br>税用防安全原业<br>税用防安全原业             | 2 已中报 () 2 日中报 () 2 前有限公司 () 4 前有限公司 () 4 前有限公司 ()                       | ) 超期未申报       | · 加級領<br>· 加級領<br>· 加數領領<br>· 加數領領<br>· 加數領領<br>· 加數領領<br>· 加數領領<br>· 加數領領<br>· 加數領<br>· 加數領<br>· 加數領<br>· 加數<br>· 加數<br>· 加數<br>· 加數<br>· 加數<br>· 加數<br>· 加數<br>· 加數 | C: 前期期間 500 (300 (300 (300 (300 (300 (300 (300                                                                                                    | ○ 宛騎橋35<br>総称源目<br>R2R会量 < 10%<br>R2R会量 < 10%<br>R2R会量 < 10%                                                                                                    | )(1)<br>(1)(1)(4)(4)(4)(4)(4)(4)(4)(4)(4)(4)(4)(4)(4)                                                                                                    | 1000 IIIIIIIIIIIIIIIIIIIIIIIIIIIIIIIIII | 据状态                                         | 5.11月間<br>(日本中)<br>(日本中)<br>(日本中)                 | 中服 章 申服 章 | <u>操作</u><br>着位和総合<br>着位和総合<br>著位和総合 |
| <ul> <li>画页 松川明</li> <li>出版明語家 / 作引</li> <li>実施寺</li> <li>中居伏応: 留谷</li> <li>昭浩明</li> <li>昭浩明</li> <li>「日台市号</li> <li>122</li> <li>1</li> <li>JC01234455</li> <li>ohft1212</li> </ul>                                                                                                    | <ul> <li>         図注意询(用人)         注意所ら別組長寺           </li> <li> </li> <li> </li> <li> </li> <li> </li> <li> </li> <li> </li> <li> </li> <li> </li> <li></li></ul>                                                                                                    | 単位) 作組代数<br>図<br>一部検数回 1<br>日朝 他立即地震<br>19 気即始点<br>29 気即始点<br>07 评行仕説<br>01 评行仕説                                                                                                    | A協調題标申録 ×<br>単語語は、 超期<br>日期<br>日期<br>日期<br>日期<br>日期<br>日期<br>日期<br>日期<br>日期<br>日 | (5): ○ 将申討<br>検測研<br>税用防安金配业<br>税用防安金配业<br>税用防安金配业 | 2 日中报 日<br>均有限公司<br>台前有限公司<br>台前有限公司<br>台前有限公司                           | ) 編時未申例<br>   | <ul> <li>集級集</li> <li>集級集</li> <li>集級集</li> <li>支援集</li> <li>支援集</li> <li>支援集</li> <li>支援集</li> </ul>                                                                 | <ul> <li>ご 回義局援(2)</li> <li>第二章 SiG</li> <li>第二章 SiG</li></ul> | <ul> <li>応数様式で</li> <li>総称項目</li> <li>総称項目</li> <li>総称項目</li> <li>総称項目</li> <li>総称項目</li> <li>総合</li> <li>総合</li> <li>(10%)</li> <li>(10%)</li> <li>(10%)</li> <li>(10%)</li> <li>(10%)</li> <li>(10%)</li> <li>(10%)</li> <li>(10%)</li> <li>(10%)</li> <li>(10%)</li> <li>(10%)</li> </ul> | ) (1)<br>) (1), 地及地区金台<br>) (1), 1, 1, 1, 1, 1, 1, 1, 1, 1, 1, 1, 1, 1,                                                                                                    | 1053<br>1053                            | 报状态<br>———————————————————————————————————— | 534回24<br>34回40<br>服用中心<br>服用中心<br>中小振荡上<br>中小振荡上 | 中服意       | 操作<br>操作<br>着位加度音<br>着位加度音           |

# (2) 待申报、超未申报的检测记录,可点击"申报",进入申报页,如下图:

| ▲ 異页   检测原盘面间(用人单位)   作业场所经期最后用量 ×                                                          |               |         |       |       |             |      |  |  |  |  |
|---------------------------------------------------------------------------------------------|---------------|---------|-------|-------|-------------|------|--|--|--|--|
| 作业地所通信 / <b>作业地所结构通频中报</b> / 经2001年中国                                                       |               |         |       |       |             |      |  |  |  |  |
| · 邮号 100 年代                                                                                 |               |         |       |       |             |      |  |  |  |  |
| > 检测项目: 課金(游离 SIOR2R会量 < 10%)                                                               |               |         |       |       |             |      |  |  |  |  |
| 部门车间                                                                                        | 工种            | 检测点编号   | 检测点名称 | 超标原因  | 整次措施        | 复检结果 |  |  |  |  |
| 车间1部                                                                                        | 开发            | TS-j001 | 监测点1  | 请输入   | 请输入         |      |  |  |  |  |
| ■ 附件上传                                                                                      |               |         |       |       |             |      |  |  |  |  |
| 复检报告                                                                                        |               |         |       |       |             |      |  |  |  |  |
| 附件: 土传                                                                                      |               |         |       |       |             |      |  |  |  |  |
| 超标整政报告                                                                                      |               |         |       |       |             |      |  |  |  |  |
| 附件(最多上传三个文件): 1 4                                                                           | 地上传           |         |       |       |             |      |  |  |  |  |
| 日<br>日<br>日<br>日<br>日<br>日<br>日<br>日<br>日<br>日<br>日<br>日<br>日<br>日<br>日<br>日<br>日<br>日<br>日 | <b>几</b><br>专 |         |       | 暂无文件, | 可使用手机拍照扫码上传 |      |  |  |  |  |
|                                                                                             |               |         |       |       |             |      |  |  |  |  |
|                                                                                             | Press.        |         |       |       |             |      |  |  |  |  |

# (3) 待审核状态下,点击"查看",进入申报详情页

| ▲ 首页 检测报道                            | ▲ 首页   检测股告查询(用人单位)   作业场所检测起际申报 ×                                                                                                    |            |      |                |             |      |      |      |  |  |  |  |  |
|--------------------------------------|----------------------------------------------------------------------------------------------------|------------|------|----------------|-------------|------|------|------|--|--|--|--|--|
| 作业场积退场 / <b>作业场利益测超场中</b> 版 / 检测图场中版 |                                                                                                    |            |      |                |             |      |      |      |  |  |  |  |  |
| 總行戰的申報                               |                                                                                                    |            |      |                |             |      |      |      |  |  |  |  |  |
| > 检測原目: 課金(源高 SIOR2R会量<10%)          |                                                                                                    |            |      |                |             |      |      |      |  |  |  |  |  |
| 部门车间                                 | 即门车间         工种         检测机编号         检测机名称         超标便因         整改道施         要检结果                                                                                                    |            |      |                |             |      |      |      |  |  |  |  |  |
| 车间1部                                 | 雨1部 开发 TS-001 盆泡点1 游船入 游船入 🗸                                                                                                    |            |      |                |             |      |      |      |  |  |  |  |  |
| ▶ 附件上传                               | 1991年<br>1991年<br>1991年 |            |      |                |             |      |      |      |  |  |  |  |  |
| 复检报告                                 |                                                                                                    |            |      |                |             |      |      |      |  |  |  |  |  |
| 附件: 土传                               |                                                                                                    |            |      |                |             |      |      |      |  |  |  |  |  |
| 超标整改报告                               |                                                                                                    |            |      |                |             |      |      |      |  |  |  |  |  |
| 附件(最多上传三个文件)                         | : 土 本地上传                                                                                                    |            |      |                |             |      |      |      |  |  |  |  |  |
|                                      | ₽<br>更用手机<br>3码上传                                                                                                    |            |      | 暂无文件,          | 可使用手机拍照扫码上传 |      |      |      |  |  |  |  |  |
| 留存                                   | <del>92</del> <u>80</u>                                                                                                    |            |      |                |             |      |      |      |  |  |  |  |  |
| ▲ 首页 检测报告                            | 查询(用人单位) <b>作业</b>                                                                                                    | 场所检测超标申报 × |      |                |             |      |      |      |  |  |  |  |  |
| 作业场所超标 / 作业场                         | 所检测超标申报 / 申报详情                                                                                                    |            |      |                |             |      |      |      |  |  |  |  |  |
| 审核说明0                                |                                                                                                    |            |      |                |             |      |      |      |  |  |  |  |  |
| 常核不通过<br>审核机构:昆山市卫星<br>审核意见:gvhj     | ◎ 非核不通过<br>申核不通过<br>申核利用: 2.思山市卫健委 审核人: 昆山卫健委小纲 审核时间: 2021-07-16 11:37.41<br>审核意见: gvh                                                                                                    |            |      |                |             |      |      |      |  |  |  |  |  |
| 超标整改填报洋情                             |                                                                                                    |            |      |                |             |      |      |      |  |  |  |  |  |
| 超标的检测项目:增                            | 尘 ( 游离 SiOR2R含量 < 10%                                                                                                    | 6)         |      |                |             |      |      |      |  |  |  |  |  |
| 检测点编号                                | 检测点名称                                                                                                    | 部门车间       | 工种名称 | <b>坦</b> 昌书示.5 | 原因          | 3    | 鉴改结果 | 复检结果 |  |  |  |  |  |
| TS-j001                              | 监测点1                                                                                                    | 车间1部       | 开发   | 通风口被杂物堵住       |             | 清理杂物 |      | 不合格  |  |  |  |  |  |
| 附件信息                                 |                                                                                                    |            |      |                |             |      |      |      |  |  |  |  |  |
| 复检报告:                                | 健康企业申报审核.pdf 下                                                                                                    | R.         |      |                |             |      |      |      |  |  |  |  |  |
| 超标整改报告:                              | 环境图片.jpg 下载                                                                                                    |            |      |                |             |      |      |      |  |  |  |  |  |
| < 返回                                 |                                                                                                    |            |      |                |             |      |      |      |  |  |  |  |  |

# (4) 点击"查看检测报告",进入检测报告详情

| 信息                                                          |                        |                                    |                       |                   |                                 |                                |                                     |           |         |         |
|-------------------------------------------------------------|------------------------|------------------------------------|-----------------------|-------------------|---------------------------------|--------------------------------|-------------------------------------|-----------|---------|---------|
| 受检单位信息                                                      |                        |                                    |                       |                   |                                 |                                |                                     |           |         |         |
| 单位若称:上海中星集团昆山<br>社会信用代码:91320583251                         | 豊业有限公司<br>260835U      | 单位地区:1<br>经济类型:1                   | I苏曾_苏州市_昆山r<br>有限责任公司 | 5.周注稿 行业が<br>联系の  | ∂樊:油料种植<br>人:蒙纬                 |                                | 作业产新地址:江苏曾苏州市昆山<br>联系电话:15251634748 | 山市周庄镇淀南路1 | 00号     |         |
| 检测基本情况                                                      |                        |                                    |                       |                   |                                 |                                |                                     |           |         |         |
| 役告編号:122<br>役告先成时间:2021年07月1<br>会利环境条件:酷家乐<br>衍件: → 健康企业申报事 | 9日<br>乾pdf 🔒 江苏-附件-评估规 | 检测类型: 定期检测<br>受检单位独同人:g<br>10).pdf | ti<br>m               | 现场采样日期<br>检验日期:20 | 8:2021年07月018<br>021年07月01日 - 2 | 日 - 2021年07月05日<br>2021年07月12日 |                                     |           |         |         |
| 主要产品及产量                                                     |                        |                                    |                       |                   |                                 |                                |                                     |           |         |         |
| 产品名称                                                        | 3                      | 172章                               |                       | 计量单位              |                                 |                                | 产品名称                                | 年产量       |         | 计量单位    |
| TFS0251                                                     | 1                      | 00.00                              |                       | 立方米/年             |                                 |                                |                                     |           |         |         |
| 主要原端材料                                                      |                        |                                    |                       |                   |                                 |                                |                                     |           |         |         |
| 产品名称                                                        | 4                      | ■用量                                | 计量的                   | 的                 | 性状                              | 组成成分及含量                        | t                                   |           |         |         |
| 石墨                                                          | 1                      | 00.00                              | 55) ·                 | Ŧ                 | 围体                              | с                              |                                     |           |         |         |
| 体情况 车间总数:1                                                  | 工种数:1 检测点个             | 数:1                                |                       |                   |                                 |                                |                                     |           |         |         |
| 部门车间                                                        | 11种                    | 接触时间<br>(h/d;d/w)                  | 检测点编号                 | 检测点名称             | 3                               | 8触危害因素                         | 检测觉客因素                              | 采样方式      | 防护设施情况  | 防护用品情况  |
|                                                             |                        | 2.5                                | TP (001               | 10.01.41          | 爆尘(游                            | 南 SiO2 含量 < 1                  | 煤尘(游商 SiO2 含量 < 1                   | 完善        | 三十日 人 三 | 高吉登(上他) |

### 2.4. 用人单位自查自纠

#### 2.4.1. 功能说明

用人单位可查询自查自纠记录,可新增自查自纠记录,对本单位的职业健康情况进行自查。

#### 2.4.2. 操作步骤

点击"用人单位自查自纠"进入页面,选择自查状态、自查日期,点"查询"按钮可查询自 查记录,页面显示如下:

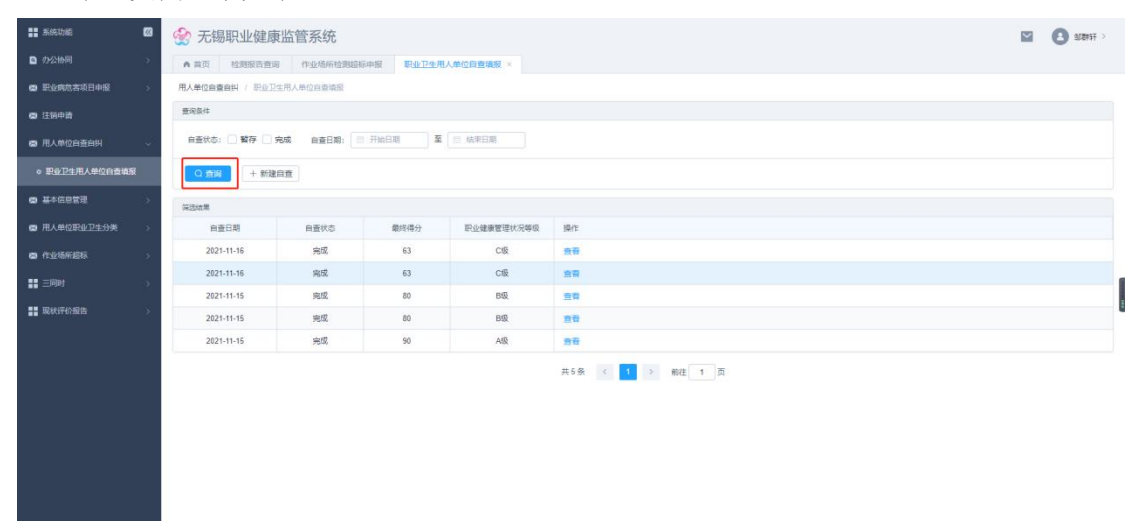

#### 点击"新增自查"按钮,可新增自查自纠记录,页面如下

| <b>王王</b> 系统功能                                                                                                    | 8  | 🔮 无锡职业健康       | 无锡职业健康监管系统 |          |            |                  |  |  |  |  |
|----------------------------------------------------------------------------------------------------|----|----------------|------------|----------|------------|------------------|--|--|--|--|
| ■ 办公协同                                                                                                    | 5  | ▲ 業页 检测报音查》    | 0 作业场所拉到运标 | 中报 职业卫生用 | 人单位自查填报 ×  |                  |  |  |  |  |
| ELECTRICATE CONTRACT CONTRACT<br>CONTRACTOR CONTRACT CONTRACTICA CONTRACTICA CONTRACTICA |    | 用人单位自查自纠 / 职业卫 | 生用人单位直查续服  |          |            |                  |  |  |  |  |
| 自己的申請                                                                                                    |    | <b>查</b> 问员件   |            |          |            |                  |  |  |  |  |
| 用人单位自查自时                                                                                                    | Ψ. | 自查状态: 🗌 暫存 🗌 ! | 完成 自查日期: 🔠 | 开始日期 至   | □ 結束日期     |                  |  |  |  |  |
| <ul> <li>职业卫生用人单位自查填援</li> </ul>                                                                                                    |    | Q 新潟 + 新建      | 白査         |          |            |                  |  |  |  |  |
| ● 基本信息管理                                                                                                    |    | 保護結果           |            |          |            |                  |  |  |  |  |
| 用人单位职业卫生分类                                                                                                    | 2  | 自查日期           | 自查状态       | 嚴终得分     | 职业健康管理状况等级 | 操作               |  |  |  |  |
| 中止场所起标                                                                                                    | >  | 2021-11-16     | 完成         | 63       | C级         | <b>用荷</b>        |  |  |  |  |
| 1 三向时                                                                                                    | 5  | 2021-11-16     | 完成         | 63       | Cilk       | 98<br>98         |  |  |  |  |
|                                                                                                    |    | 2021-11-15     | 完成         | 80       | B&         | 20               |  |  |  |  |
| Sectorized                                                                                                    |    | 2021-11-15     | 完成         | 80       | B®         | 20               |  |  |  |  |
|                                                                                                    |    | 2021-11-15     | 完成         | 90       | A®         | 88               |  |  |  |  |
|                                                                                                    |    |                |            |          |            | 其6条 < 1 > 制推 1 页 |  |  |  |  |

|                                                                                                    | III.IA3 J.                                                                                                    |                                                                                                    |                                                                                                    |                                                                                                    |  |
|----------------------------------------------------------------------------------------------------|----------------------------------------------------------------------------------------------------|----------------------------------------------------------------------------------------------------|----------------------------------------------------------------------------------------------------|----------------------------------------------------------------------------------------------------|--|
| 用人单位自查自纠 / 用人单位自查的                                                                                                    | 1844                                                                                                    |                                                                                                    |                                                                                                    |                                                                                                    |  |
| 宣词条件                                                                                                    |                                                                                                    |                                                                                                    |                                                                                                    |                                                                                                    |  |
| 自查状态: 🗌 暂存 🗌 完成                                                                                                    | 自查日期                                                                                                    | □ 开始日期 至                                                                                                    | ◎ 結束日期                                                                                                    |                                                                                                    |  |
| Q 查询 + 新建白查                                                                                                    |                                                                                                    |                                                                                                    |                                                                                                    | 満法探白重奏 ×                                                                                                    |  |
|                                                                                                    |                                                                                                    |                                                                                                    |                                                                                                    | 完整版(道用于100人及以上企业)                                                                                                    |  |
| 自音日期                                                                                                    | 自奋分本                                                                                                    | 豪修温公                                                                                                    | 即小体事等要许况等的                                                                                                    | 84                                                                                                    |  |
| 2021.07.10                                                                                                    | 140                                                                                                    | 70                                                                                                    | Pis                                                                                                    | ( ) 南化版 ( 道用于100人以下企业 )                                                                                                    |  |
| 2021-07-15                                                                                                    | 完成                                                                                                    | 84                                                                                                    | Cill                                                                                                    |                                                                                                    |  |
|                                                                                                    |                                                                                                    |                                                                                                    |                                                                                                    |                                                                                                    |  |
|                                                                                                    |                                                                                                    |                                                                                                    |                                                                                                    |                                                                                                    |  |
| • EA 04555 225                                                                                                    | 1.28 B                                                                                                    | 警視型局整 用人单位自                                                                                                    | 26H ·                                                                                                    |                                                                                                    |  |
| ▲ 查页 设备管理 实时<br>用人单位自查自纠 / 用人单位自查自<br>IDALeEAA → 新聞出版                                                                                                    | 前期 形<br>11月 1日<br>11月 1日<br>11月 11月 11月 11月 11月 11月 11月 11月 11月 11月 | 製造型局容 用人单位自<br>1回<br>普通の将或者知识                                                                                                    | <b>夏</b> 白村 ×                                                                                                    |                                                                                                    |  |
| ▲ 田田 设备管理 实现<br>用人争位自意自然 / 用人争位自意自<br>职业规则加加管理网络                                                                                                    | 前期 另<br>批判 / 新建1<br>0/5                                                                                                    | 容模型模型 用人单位自<br>1回<br>整理机构或者组织<br>1、设置或者指示职业卫生等错                                                                                                    | Den ×                                                                                                    | rt发动者能过100人的机人参约后说整线者指导控卫生教育和将用者相信(20分)⊙                                                                                                    |  |
| ▲ 田川 设施管理 3000<br>用人●位白金田川 / 用人●位白金日<br>限业务协会管理系统<br>职业会支持目标条                                                                                                    | 出現 男<br>18月 / Willia<br>0/5<br>0/2                                                                                                    | <ul> <li>              日本の目前の目前の目前の目前の目前の目前の目前の目前の目前の目前の目前の目前の目前の</li></ul>                                                                                                    | 度自时 ×<br>約44点者相死,职业病免害严重或<br>2010年2月21年,职业病免害严重或                                                                                                    | rdtSayaaagut100人前间人单位后设置或者指运程业卫生管理们与成者相信(20分)○<br>14回 2015年19月29日开展工作                                                                                                    |  |
|                                                                                                    | 部第 書<br>数4 / 新設<br>0/5<br>0/2<br>0/15                                                                                                    |                                                                                                    | 2011日                                                                                                    | NUTSAABULIOA.ABU.ABUSUBIABUSUBEEBENAHABBUR (200))○<br>MUTUBUSUBUSUTHIN<br>M. MUTUBUSUBUSUTHIN<br>M. MUTUBUSUBUSUTHIN<br>M. MUTUBUSUBUSUTHIN<br>M. MUTUBUSUBUSUTHIN<br>M. MUTUBUSUBUSUTHIN<br>M. MUTUBUSUBUSUTHIN<br>M. MUTUBUSUBUSUBUSUBUSUBUSUBUSUBUSUBUSUBUSUB                                                                                                    |  |
| ▲ 目近         役会前後         第331           用人単位自動用料         用人単位自動用料         用人単位自動用           取込時時が前間登録編            建成成目前上端的外心鏡 "三角时"            建成成日前上端的外心鏡 "三角时"                                                                                                    | Bill         Bill           864         0 (2)           0/2         0/13           0/4                                                                                                    |                                                                                                    | 2日日 -<br>約月の支援税の、税金県な差が当時<br>2010年立た中、形式活用、目号和<br>営業がした立た中、形式活用・<br>日間がした立た中、お用式消費                                                                                                    | ・ 成功論書語は100人間の人業的応認費者需要容配上生業管理科研書書簡件(20分)○<br>5回「2000年間空ご打用工作<br>4. 各部「3年本的な印刷会ご打用工作<br>時、未至1910年月末                                                                                                    |  |
| A BIT         QARTAR         XXXX           RAARGEERIK         RAARGEERIK         RAARGEERIK           RAARGEERIK         RAARGEERIK         RAARGEERIK           RAARGEERIK         RAARGEERIK         RAARGEERIK           RAARGEERIK         RAARGEERIK         RAARGEERIK           RAARGEERIK         RAARGEERIK         RAARGEERIK           RAARGEERIK         RAARGEERIK         RAARGEERIK                                                                                                    | 部第 8<br>8月 / 新聞<br>0/5<br>0/2<br>0/13<br>0/4<br>0/4                                                                                                    |                                                                                                    | 26日日 ×<br>約49月を表現代、記名県各書が新成<br>2010年立た中、形式市場・日日和<br>営業所になったた中、形式市場・<br>日本市内になった中、日本市場をある。                                                                                                    | HETERABELIGAARAAABEGUERTBEGUERTBEG<br>BBG-BBG-BBG-BBG-BBG-BBG-BBG-BBG-BBG-BB |  |
|                                                                                                    | BBH         F           0/5         0/2           0/13         0/4           0/4         0/5                                                                                                    |                                                                                                    | (1)日本市場合の市場合の市場合の市場合の市場合である。<br>ためのためにおけ、市営活動・日本部<br>(1)のためたがす、お売店通道・<br>(1)日本市場合の市場合の市場合の市場合の市場合の市場合の市場合の市場合の市場合の市場合の                                                                                                    | は成功な者語(120人前(人参信点)認識者指定学校正学業習(所有成者相称(120分))○<br>565 200507月27日第二70<br>6. 者が「2014年80001日本シェアド第二70<br>2014年1月1日<br>2014年8月1日の人前立会会記録寺等時代4271世間人用: 共同内在形式会称意志的用人相位, 示心者自100人以下的, 自动定量中形成者集明时42万1世間人用 (120分)○                                                                                                    |  |
|                                                                                                    | BM         F           0/5         0/2           0/13         0/4           0/4         0/4           0/5         0/7                                                                                                    | BARCONS         BARCONS           10         1000000000000000000000000000000000000                                                                                                    | 2014 -<br>Minitaell, Disca,2°ett<br>201002214, 1938, LBM<br>201002214, 1938, LBM<br>2010022140, 1938, LBM<br>2010022140, 1938, LBM<br>2010, 1939, LBM<br>2010, 1939, LBM<br>2010, LBM<br>2010, LB |                                                                                                    |  |
| A BR         QRETE         Shift           RAMEDISTIC         RAMEDISTIC         RAMEDISTIC           RUMPERSHIM         REAL         REAL           REAL         REAL         REAL           REAL         REAL         REAL           REAL         REAL         REAL           REAL         REAL         REAL           REAL         REAL         REAL           REAL         REAL         REAL           REAL         REAL         REAL           REAL         REAL         REAL                                                                                                    | BM         B           0/5         0/2           0/13         0/4           0/4         0/5           0/7         0/7                                                                                                    | BARCONS         BARCONS           10         1000000000000000000000000000000000000                                                                                                    | 2004 -<br>Montaell, Exace,Prete<br>20042274, RESA, EASS<br>20042274, RESA, EASS<br>200422740, RESA, EASS<br>2004, RESA, EASS<br>2004, RESA, EASS<br>2004, RESA, EASS<br>2004, RESA, EASS<br>2004, RESA, RESA                                                                                                    |                                                                                                    |  |
| A B.R.         CONTROL         SUM           RAARCINETHING         RAARCINETHING         RAARCINETHING           RULANDATIONS         REARCINETHING         REARCINETHING           RULANDATIONS         CRATT         Intelement           BORDERIL         CRATT         Intelement           RULANDATION         CRATT         Intelement           RULANDATION         CRATT         Intelement           RULANDATION         CRATT         Intelement           RULANDATION         CRATT         Intelement           RULANDATION         CRATT         Intelement           RULANDATION         CRATT         Intelement                                                                                                    | BBI         F           0/5         0/2           0/13         0/4           0/4         0/5           0/7         0/4                                                                                                    | Bit         Bit           10         BERNHARDER           1.         BERNHARDER           1.         BERNHARDER           0.         FR:           0.         FR:                                                                                                    | 2004 -<br>2004 -<br>2004 -                                                                                  | は初志義調(140人前人為低高級型は意味能同能企業主要領的時代表相例(20分)①<br>500.20050002575月27日<br>8. 希知り第4年800000000271世紀人用:<br>第. 希知り第4年80000000271世紀人用:<br>500.200500204人的公式会会会員告号研究企工生世紀人用:共同分位的出版意志明明人用位,用设备自100人以下的,自和公員号的信息展刊所企工生世紀人用 (20分)①<br>500.200500276<br>502.20050276<br>2012日10-1                                                                                                    |  |
| A B.R.         QBEER         SUM           RAARQABENH / RAARQABEN         RAARQABEN         Reconstructions           RUMSTATIONS         RECONSTRUCTIONS         RECONSTRUCTIONS           RUMSTATIONS         RECONSTRUCTIONS         RECONSTRUCTIONS           RUMSTATIONS         RECONSTRUCTIONS         RECONSTRUCTIONS           RUMSTATION         LE CONSTRUCTIONS         RECONSTRUCTIONS           RUMSTATION         LE CONSTRUCTIONS         RECONSTRUCTIONS           RUMSTATION         LE CONSTRUCTIONS         RECONSTRUCTIONS           RUMSTATION         LE CONSTRUCTIONS         RECONSTRUCTIONS           RECONSTRUCTIONS         RECONSTRUCTIONS         RECONSTRUCTIONS                                                                                                    | 前部 おお / 新聞 8月 / 新聞 0/5 0/2 0/13 0/4 0/4 0/5 0/7 0/4 0/4                                                                                                    | Image: State State                                                                                                    | 2001 -<br>2004 -<br>2004221: REAR<br>2004221: REAR<br>2004221: REAR<br>2004 -<br>2004221: REAR<br>2004 -<br>2004221: REAR<br>2004 -<br>2004221: REAR<br>2004 -<br>2004221: REAR<br>2004 -<br>2004221: REAR<br>2004 -<br>2004221: REAR<br>2004 -<br>2004221: REAR<br>2004221: REAR<br>200421: REAR<br>2004221: REAR<br>200421: REAR<br>200421: REAR<br>200421: REAR<br>2004                                                                                                    | #2500年8月100人前の人参の500世代書物版70公正生世世代中代書相称(20分))<br>第150日1日の10日の10日の上午<br>第150日日の10日の人前の上日の日間上で工世世人用: 第10日の日前の最初回人用日、用の目目100人目下が, 日本記書や初日の書写可加工工世世人用 (20分))<br>第15日の日間につ<br>2012日年期10<br>2012日年期10<br>2012日年期10                                                                                                    |  |
| A B.X.         QREVE         3011           RAARDEBH / RAAGNES         RAARDEBH / RAAGNES         Recent / Raagnes           RUMMETERS         RUMMETERS         Recent / Raagnes         Recent / Raagnes           RUMMETERS         RECENT / Raagnes         Recent / Raagnes         Recent / Raagnes           RUMMETERS         RECENT         Recent / Raagnes         Recent / Raagnes           RUMMETERS         Recent / Raagnes         Recent / Raagnes         Recent / Raagnes           RUMMETERS         Recent / Raagnes         Recent / Raagnes         Recent / Raagnes           RUMMETERS         Recent / Raagnes         Recent / Raagnes         Recent / Raagnes           RUMMETERS         Recent / Raagnes         Recent / Raagnes         Recent / Raagnes         Recent / Raagnes           RUMMETERS         Recent / Raagnes         Recent / Raagnes         Recent / Raagnes         Recent / Raagnes           Recent / Raagnes         Recent / Raagnes         Recent / Raagnes         Recent / Raagnes         Recent / Raagnes           Recent / Raagnes         Recent / Raagnes         Recent / Raagnes         Recent / Raagnes         Recent / Raagnes           Recent / Raagnes         Recent / Raagnes         Recent / Raagnes         Recent / Raagnes         Recent / Raagnes           Recent /                                                                                                    | 25           0/5           0/2           0/13           0/4           0/5           0/7           0/4           0/4           0/4           0/4           0/4           0/4                                                                                                    | RANCOM         RANCOM           III         IIIIIIIIIIIIIIIIIIIIIIIIIIIIIIIIIIII                                                                                                    | REDI -<br>Information, Robert Bar<br>Robuston, Robert Bar<br>Statut, Robert Bar<br>Statut, Rob                                                                                                    |                                                                                                    |  |
| A B.X.         QBB 32         XXX           RA.+ROREDH / RA+GREE         RA-ROREDH / RA+GREE         RA-ROREDH / RA+GREE           RUMSTATURE         RUMSTATURE         RA-ROREDH / RA+GREE         RA-ROREDH / RA+GREE           RUMSTATURE         RUMSTATURE         RA-ROREDH / RA+GREE         RA-ROREDH / RA+GREE         RA-RORED                                                                                                    | 35         35           0/5         0/2           0/13         0/4           0/4         0/5           0/7         0/4           0/4         0/4           0/4         0/4                                                                                                    | RANCOM         RANCOM           III         IIIIIIIIIIIIIIIIIIIIIIIIIIIIIIIIIIII                                                                                                    | Excit     **                                                                                                    |                                                                                                    |  |
| A BR         QBRTH         RAT           RANGEBERH         RANGEBERH         RANGEBERH           RUMARSHUMME         RUMARSHUME         RUMARSHUME           RUMARSHUMME         LEMONARSUSA         LEMONARS           RUMARSHUME         RUMARSHUME         LEMONARS           RUMARSHUME         LEMONARS         LEMONARS           RUMARSHUME         RUMARSHUME         LEMONARSHUME           RUMARSHUME         RUMARSHUME         RUMARSHUME           RUMARSHUME         RUMARSHUME         RUMARSHUME           RUMARSHUME         RUMARSHUME         RUMARSHUME           RUMARSHUME         RUMARSHUME         RUMARSHUME           RUMARSHUME         RUMARSHUME         RUMARSHUME           RUMARSHUME         RUMARSHUME         RUMARSHUME                                                                                                    | 1         1         1         1         1         1         1         1         1         1         1         1         1         1         1         1         1         1         1         1         1         1         1         1         1         1         1         1         1         1         1         1         1         1         1         1         1         1         1         1         1         1         1         1         1         1         1         1         1         1         1         1         1         1         1         1         1         1         1         1         1         1         1         1         1         1         1         1         1         1         1         1         1         1         1         1         1         1         1         1         1         1         1         1         1         1         1         1         1         1         1         1         1         1         1         1         1         1         1         1         1         1         1         1         1         1         1                                                                                                            | RANKOWS         RANKOWS           10         10         10         10         10         10         10         10         10         10         10         10         10         10         10         10         10         10         10         10         10         10         10         10         10         10         10         10         10         10         10         10         10         10         10         10         10         10         10         10         10         10         10         10         10         10         10         10         10         10         10         10         10         10         10         10         10         10         10         10         10         10         10         10         10         10         10         10         10         10         10         10         10         10         10         10         10         10         10         10         10         10         10         10         10         10         10         10         10         10         10         10         10         10         10         10         10         10                                                                                                    | EGAN -                                                                                                    |                                                                                                    |  |
| A B.R.         Q.R. W.E.         XM.H.           R.A. ACCREENSH / R.A. + CORRENSH / R.A. + CORRENSH / R.A. | 35         35           0/2         0/2           0/2         0/2           0/13         0/4           0/4         0/5           0/7         0/4           0/4         0/4           0/4         0/4           0/4         0/4           0/4         0/4           0/14         0/4           0/14         0/4                                                                                                    | BILL         BILL           10         USENALASION           10         USENALASION           10         USENALASION           11         USENALASION           12         USENALASION           13         USENALASION           14         USENALASION           15         USENALASION           15         USENALASION           16         USENALASION           17         USENALASION           18         USENALASION           19         USENALASION           19         USENALASION           19         USENALASION           19         USENALASION           19         USENALASION           19         USENALASION           19         USENALASION           19         USENALASION           19         USENALASION           19         USENALASION           10         USENALASION           10         USENALASION           10         USENALASION           10         USENALASION           10         USENALASION           10         USENALASION           10         USENALASION                                                                                                    | RESH -<br>HANASON, DANAEJak<br>HONOLIN, ROBALING<br>HONOLIN, ROBALING<br>HONOLIN, ROBALING<br>HONOLING<br>HONOLING<br>HO                                                                                                    |                                                                                                    |  |
| A 取取         Q 数 数 数         2 3 3 3           RAA HOLD BOH / RAAFOGBER         RAAFOGBER         RAAFOGBER           RUMANDATURAL         RAAFOGBER         RAAFOGBER           RUMANDATURAL         RAAFOGBER         RAAFOGBER           RAAFOGBER         RAAFOGBER         RAAFOGBER           RAAFOGBER         RAAFOGBER         RAAFOGBER                                                                                                    | 33         34           0/5         0/5           0/2         0/1           0/4         0/4           0/4         0/4           0/4         0/4           0/4         0/4           0/4         0/4           0/4         0/4           0/4         0/4           0/4         0/4                                                                                                    | REALIZE         REALIZE           10 <b>BERNAGEDE</b><br><b>BERNAGEDE</b><br><b>BERNAGEDE</b><br><b>BERNAGEDE</b><br><b>BERNAGEDE</b><br><b>BERNAGEDE</b><br><b>BERNAGEDE</b><br><b>BERNAGED</b><br><b>BERNAGED</b>                                                                                                    | E2001 -      Montante, Rosen, Brack     Montante, Rosen, Brack     Workstore, Rosen, Brack     Workstore, Rosen, Brack     Workstore, Rosen, Brack     Montante, Rosen, Brack     Montante, Rosen, Brack                                                                                                    |                                                                                                    |  |
| A BAI         QARTE         SAM           RAA-MORDENH / RAA-GORDEN         RAA-MORDENH / RAA-GORDEN         Recordent         Recordent                                                                                                    | 33         34           0/5         0/5           0/2         0/13           0/4         0/4           0/4         0/4           0/4         0/4           0/4         0/4           0/4         0/4           0/4         0/4           0/4         0/4           0/4         0/4                                                                                                    | RANCOME         RANCOME           10 <b>ВЕТИЧЕНИИ</b><br>РЕТИЧЕНИИ<br>РЕТИЧЕНИИ<br>РЕТИЧЕНИИ               ВЕТИЧЕНИИ                 ВЕТИЧЕНИИ               РЕТИЧЕНИИ               ВЕТИЧЕНИИ                 ВЕТИЧЕНИИ               ВЕТИЧЕНИИ               ВЕТИЧЕНИИ                 ВЕТИЧЕНИИ               ВЕТИЧЕНИИ               ВЕТИЧЕНИИ                 ВЕТИЧЕНИИ               ВЕТИЧЕНИИ               ВЕТИЧЕНИИ                 ВЕТИЧЕНИИ               ВЕТИЧЕНИИ               ВЕТИЧЕНИИ                 ВЕТИЧЕНИИ               ВЕТИЧЕНИИ               ВЕТИЧЕНИИ                 ВЕТИЧЕНИИ               ВЕТИЧЕНИИ               ВЕТИЧЕНИИ                 ВЕТИЧЕНИИ               ВЕТИЧЕНИИ               ВЕТИЧЕНИИ                 ВЕТИЧЕНИИ               ВЕТИЧЕНИИ               ВЕТИЧЕНИИ                 ВЕТИЧЕНИИ               ВЕТИЧЕНИИ               ВЕТИЧЕНИИ                 ВЕТИЧЕНИИ <t< td=""><td>EED1 -      MAARANER, Riska, Bink      MONGAME, Riska, Bink      MONGALTH, RISKA, Bink      MONGALTH, RISKA, Bink      MON</td><td>etdbaaks(100,ABR.A#6558)214880(448480(299))           sml2esesses21782.n           sml2esesses21782.n           s. 58073842050838921782.n           statistics           statistics</td><td></td></t<> | EED1 -      MAARANER, Riska, Bink      MONGAME, Riska, Bink      MONGALTH, RISKA, Bink      MONGALTH, RISKA, Bink      MON                                                                                                    | etdbaaks(100,ABR.A#6558)214880(448480(299))           sml2esesses21782.n           sml2esesses21782.n           s. 58073842050838921782.n           statistics           statistics                                                    |  |

根据本单位情况,对自查题目进行选择,当选择"不符合"或"基本符合"时需填整改措施, 页面如下:

| 用人单位自查自约 / 用人单位自查自约                         | / 8581 | 0.0°                                                                                                    |          |
|---------------------------------------------|--------|----------------------------------------------------------------------------------------------------|----------|
|                                             |        |                                                                                                    |          |
| 最佳的防治管理措施                                   | 1/5    |                                                                                                    |          |
| 职业病危害项目申报                                   | 0/2    | A generative interview with the second second s |          |
| DOTED LORING CON - TRA-                     | 0/12   | <ul> <li>TE - MALLESANDARLACH JANUAR JERU AMMARKAUJJIMAJE</li> <li>Nation - Andrew Andrew Andrew Andrew Ammarkaus Jerus</li> </ul>                                                                                                    |          |
| RECORDING DIRACION COM CONT                 | 0/15   |                                                                                                    |          |
| 工作场所职业卫生条件                                  | 0/4    |                                                                                                    |          |
| 职业病意客因素日米益则、检测和评价                           | 0/4    |                                                                                                    |          |
| 即小编的结论规范个人的自服品                              | 0/5    | 2、影響专取省書業等的研設型生智慧人民、职业病高調产能は防治者語言100人的企业后需要有影响业生智慧人员;其他存在新业病品素的很人单位,劳动者在100人以下的,后面起导专取信者兼职职业生智慧人员(20分)                                                                                                    |          |
|                                             |        | ○ 符合:希世理人员任命文件, BSR要求开展职业卫生世祖工作                                                                                                    |          |
| 生产技术、工艺、设备和材料                               | 0/7    | ○ 基本特合: 有物理人品任命文件,基本把照照水开展取业卫生管理工作                                                                                                    |          |
| 职业病危害苦知                                     | 0/4    | ○ 不符合:元營環人员任命文件:或未成要求开展职业卫生管理工作                                                                                                    |          |
|                                             |        | <b>医改建</b> + 术法网络全符合项目振动编辑                                                                                                    |          |
| 职业卫生宣传教育培训                                  | 0/4    | 豊か場所不能の空                                                                                                    |          |
| 职业健康监护                                      | 0/14   | 統治计划和实施方案                                                                                                    |          |
| IT ALL ADDRESS TO ALL ADDRESS TO ADDRESS TO | 0/4    | 8、制造电缆积处域的估计损40英施方案(10分)①                                                                                                    |          |
| 拉爾加及科利亚的在各學校這里处理                            | 0y4    | ○ 等會: 制运用幼园计划和实施力器,具具可能性性,并因计划需要                                                                                                    |          |
| 工作实绩                                        | 0/2    | ○ 基本符合:制定相對的計划保護地力室,具有一定的可操作性,基本因计划器实                                                                                                    |          |
|                                             |        | ○ 不祥會: 米利运搬油计划网店施行器,或未提计划库实                                                                                                    |          |
|                                             |        | 制度和操作现象                                                                                                    |          |
|                                             |        | 4、建立建杂现业产生营销和风闲的时候(20分) 〇                                                                                                    |          |
|                                             |        |                                                                                                    |          |
|                                             |        | *** (BB-1)                                                                                                    | お进度: 2/6 |

当选择"合理缺项"时需填写合理缺项说明,页面如下:

| 职业病防治管理措施          | 1/5  | 管理时将成者相同                                                                                                    |
|--------------------|------|----------------------------------------------------------------------------------------------------|
| 职业病意喜项目申报          | 0/2  | 1. 設置市場指導率型 21世間期(局式者相呼, 型金属高声曲或思声曲能过100人的用人也也应应置市者相互率业22世間間(局容者相应(10分)) ○<br>○ 若者: 和下业工生世間利用成式文件, 所承示時, 目前相目加強的可添力工作具工作                      |
| 建设项目职业维防护设施"三同时"   | 0/13 | ○ 基本符合: 有职业卫生智慧的儿如孟文片, 则是论道师, 告助门基本相邻起职责力工作施工作                                                                                                |
| 工作运转职业卫生条件         | 0/4  | <ul> <li>○ 不再合: 天原心卫生物理你知道之时的:或好速不通师:未提行倒知原语</li> <li>○ 食種類類 「不同子的心地忘志(不自然用人,地位日告告老人)化シテ100人</li> </ul>                                       |
| 职业病危害因素日常监测、检测和评价  | 0/4  | 金種研究情况的不能为生                                                                                                    |
| 职业周防护设施和个人防护用品     | 0/5  | · 信息人员                                                                                                    |
| 生产技术、工艺、设备和材料      | 0/7  | 2、影響等等地會兼導動影响企业生物提入局、較均体偽基準備成功治器結1100人的企业后股偏等等限企业生物提入员;其他存在影出体偽基的用人地位。方动者在100人以下的,后当起偏等导动者兼等职业卫生物提入员(20分) 〇<br>〇 符合: 物物型人员任何文字,思考是实开展职业卫生物理工作 |
| 职业病意喜苦知            | 0/4  | ○ 基本符合: 有智慧化人员任命文件,基本规则需要不开端发展公司全管增工作                                                                                                    |
| <u>約小卫士宣</u> 侍教宣培州 | 0/4  | ○ 不得合: 天智仪人民任命文件: 成年短期终于展取企业全管理工作<br>重切期前: 542                                                                                                |
| 职业健康监护             | 0/14 | 制造计制体实践方案                                                                                                    |
| 应急救援和职业规范室事故调查处理   | 0/4  | 3、制定年朝职位编约出世间和其他方案(10分) ③                                                                                                    |
| Insa               | 0/2  | ○ 育幸: 制造成加出的印刷成为定, 具体可能特性, 机砂比如果 ○ 青年市会: 制造和防治计划风限的方, 具体一般的资格中, 最早初计划爆架 ○ 不再信: 未未知论的计划风限的方, 具体一般的方面中, 最早的打划爆架                                 |
|                    |      | 制度和过程力划成2                                                                                                    |
|                    |      | 4、建立健全农业卫生营营制度和营作项目(20分)①                                                                                                    |
|                    |      |                                                                                                    |

做题过程中,鼠标移动到题目后的图标上,可查看自查方法,鼠标移走后浮层会消失,页面

#### 如下:

| 职业病防治管理措施         | 2/5  | <b>管理机构或查组织</b>                                                                                                    | 自宣方法:宣词相关文件,文件应明确设要规指定职业卫生管理机构成者组织,并经宣机构成组织工作开展情况 |
|-------------------|------|----------------------------------------------------------------------------------------------------|---------------------------------------------------|
| 职业晚巷晝项日申报         | 0/2  | <ol> <li>(股票收益指定研究卫生管理机构收益相同、职业规定是严助成为动者把以100人的用人单位后设置收益指定研究卫生管理机构成者相同(20分)</li> <li>等合: 有同业卫生管理机构成立文件、同类通知、目标相同的原标则表分工开展工作</li> </ol> | 0                                                 |
| 建皮项目职业或结构保留"三同时"  | 0/13 | 基本符合:有职业卫生管理机构成立文件、职资投资新,各部门基本的转换职资分工开展工作                                                                                              |                                                   |
| 工作场外职业卫生条件        | 0/4  | <ul> <li>○ 不易會: 无限位卫生管理机构成立文件的: 成职表不语解: 朱庸行恒风职表</li> <li>○ 合理缺项</li> </ul>                                                             |                                                   |
| 职业病院事团家日常应到,检测和评价 | 0/4  | 智識人員                                                                                                    |                                                   |
| 原业成组织设施和个人组织用品    | 0/5  | 2. 配給等等減素業等的設立卫生管理人员、設計集合差严重结劳油素提出100人的企业仍配备等等股业卫生管理人员:其他存在股近成完善的用人单<br>一 符合: 有智慧人员任命之は、投票要求用需定业工管理工作                                  | 他,劳动客在100人以下的,后当起留有职场客集职职业卫生营建人员(20分) 💿           |
| 生产技术、工艺、设备和材料     | 0/7  | ○ 基本符合:荷普理人员任命文件,基本技術要求开展取业工生管理工作                                                                                                    |                                                   |
| 职业病院事告知           | 0/4  | ○ 不符合: 元管理人员任和文件: 成未按要求开模职业卫生管理工作                                                                                                    |                                                   |
| 10小刀也有些新喜欢()      | 0/4  | · 新政治教师: 542                                                                                                    |                                                   |
|                   |      | 防治计划和实施方案                                                                                                    |                                                   |
| 职业健康监护            | 0/14 | 8、制定年度现业局协治计规和实施方案(10分) ①                                                                                                    |                                                   |
| 应急救援和职业病用書事故還查处理  | 0/4  | ○ 符合:制定制防治计划和实施方案,具有可要付任,并按计划指案                                                                                                    |                                                   |
| Inst              | 0/2  | <ul> <li>○ 書字符書:制正有時時計和和原題方案:與有一面的可服作性:基本時計想得到</li> <li>○ 不符合:未制型が出土和原則能力度:或未使计划需求</li> </ul>                                          |                                                   |
|                   |      | 制度和操作现程                                                                                                    |                                                   |
|                   |      | <ul> <li>4. 建立建金税业卫生营销制模和财料销程(20分)○</li> <li>(1)新业用党基项目用规制量:</li> <li>(2)新业用党基项目用规制量:</li> </ul>                                       |                                                   |
|                   |      | <1-68 T-682                                                                                                    | <b>新</b> 在注意: 2/6                                 |

# 当一组题全部完成后,可点击"上一组题""下一组题"按钮,切换到下一组题,页面如下:

| 职业病防治管理措施          | 2/5    | 言語の特殊者相応                                                                                                    |            |
|--------------------|--------|----------------------------------------------------------------------------------------------------|------------|
| 职业规范塞项目申报          | 0/2    | <ul> <li>         、</li></ul>                                                                                                    |            |
| 建设项目职业费防护设施"三同时"   | 0/13   | ○ 董孝持会: 有职业卫生管理的构成卫文件,职员批调制,各部门基本规模规则发生开展工作                                                                                                    |            |
| 工作场新职业卫生条件         | 0/4    | ○ 不等者: 元下以上出生間の加減立文件的: #FF等不不得新,未僅分的利用項<br>○ 台灣政境                                                                                               |            |
| 郭业病隐害因素日米盆肉,检测和评价  | 0/4    | 199人员                                                                                                    |            |
| 职业病防护设施和个人防护用品     | 0/5 2  | L 乾春季時代春華時時後全卫生世界人長、春春年後美学年時代の本時時に100人的企会的設备春季時後上卫生管理人员;其他作石石市会体会整め得人生心,方向あ有100人以下的。自然起春季时有美美明後上生生世界人员(20分)○<br>○ 希告:希望市人点任命之中,1988年7月期90日生物至16 |            |
| 生产技术、工艺、设备和材料      | 0/7    | ◎ 基本符合: 有管理人员任命文件,基本经研磨块开展职业工生管理工作                                                                                                    |            |
| 职业病性書告知            | 0/4    | ○ 才等会: 光常理人品任会文は: 広市お飲水开解除业型主管理工作<br>整改建程 542                                                                                                   |            |
| <u>到业卫生宣</u> 佛教育培训 | 0/4    | 会会计划和实施方案                                                                                                    |            |
| 职业健康监护             | 0/14 8 | 3. 制定年級职业编称估计制和实施方案(10分)○                                                                                                    |            |
| 应急救援和职业病意害事故调查处理   | 0/4    | ○ 국帝: 制造和約80%126%35%25, 具有可能分性, 月時190%支<br>○ 東本語会: 制造和約8%126%35%26, 具有一型約1%6%5, 基本的190%5                                                        |            |
| Irre               | 0/2    | ○ 不是音: 未希因的出计划和实现力意, 这本因计划要实                                                                                                    |            |
|                    |        | America Prize                                                                                                    |            |
|                    | 4      | 、<br>() (1) (1) (1) (1) (1) (1) (1) (1) (1) (                                                                                                   |            |
|                    |        | <                                                                                                    | 整体进度: 2/68 |

| ▲ 首页 设备管理 实时监       | 91 B | 图明空调整 用人单位由量会时 ×                                                                    |      |
|---------------------|------|-------------------------------------------------------------------------------------|------|
| 用人单位自查自纠 / 用人单位自查自约 | (新建) | <u>az</u>                                                                           |      |
| 职业病则治营理措施           | 5/5  | R0.66240                                                                            |      |
| 职业病危害项目申报           | 0/2  | 4. 工作基本行在市场水和市场水和市场和市场、和工作和、和工作和工作储量支配的门中间电量环目,建筑应着(+)○<br>○ 早年: 到菜水进行物品: ※因为和市式和研究 |      |
| 建设项目职业病防护设施"三同时"    | 0/13 | · 자카를: *보카드로: 프로페이슈 노토토 / 프로                                                        |      |
| 工作场新职业卫生条件          | 0/4  | 2.00000<br>7 ####1000000000000000000000000000000000                                 |      |
| 职业佛君書國家日常並同、检测和评价   | 0/4  | ○ 符合: 授款未经行党更限组、且组织力和实际网行                                                           |      |
| 职业规划冲设施和个人财产用品      | 0/5  | <ul> <li>○ 不得會: 州总署求述行发展申組: 此申和內,與与其前严重不符</li> <li>○ 會選\$4.5</li> </ul>             |      |
| 生产技术、工艺、设备和材料       | 0/7  |                                                                                     |      |
| 职业病意喜苦知             | 0/4  |                                                                                     |      |
| 10.11.12年宣传教育培训     | 0/4  |                                                                                     |      |
| 职业健康监护              | 0/14 |                                                                                     |      |
| 应急救援和职业病危害事故调查处理    | 0/4  |                                                                                     |      |
| ITAM                | 0/2  |                                                                                     |      |
|                     |      |                                                                                     |      |
|                     |      |                                                                                     |      |
|                     |      | (2-05) (30-7) (30-7)                                                                | 5/68 |
|                     |      |                                                                                     |      |

# 自查过程中,可随时点击"暂存"按钮,对记录进行暂存,页面如下:

| III MARUJAE    | ۵   | 🔮 无锡职业健康监管系统            | 🖬 💽 albert 🤉                                                                                                    |  |  |  |  |  |  |
|----------------|-----|-------------------------|----------------------------------------------------------------------------------------------------|--|--|--|--|--|--|
| D 办公协同         |     | A NO 1088555 (11/6/10   | 與這時中級 职业卫生用人用位自然境系。                                                                                                    |  |  |  |  |  |  |
| 中型病院書项目申报      |     | 用人单位自查自纠 / 职业卫生用人单位自查填报 | 1 / W202                                                                                                    |  |  |  |  |  |  |
| 📾 注码申请         |     | 职业病防治管理措施 0/3           | M盘构现作规程                                                                                                    |  |  |  |  |  |  |
| 📾 用人单位自查自封     | .*  | 职业病性害项目申报 0/1           |                                                                                                    |  |  |  |  |  |  |
| ◎ 职业卫生用人单位自豪境所 | 8   | 建设项目职业地防护设施"三周时" 0/1    | 日期出版的中心规模计划等: 新出版的中央管理: 新出版也有应意识;并作管理:                                                                                         |  |  |  |  |  |  |
| 4 基本信息管理       | 141 | 工作场所职业卫生条件 0/2          | <ul> <li>建设次目形业网站的问题: 三期计: 管理: □ 员约者野业健康监护及其构实管理: □ 职业病名言事故论量与投告</li> <li>□ 职业统治高企会交换合管理: □ 网心民业卫生操作现任</li> </ul>              |  |  |  |  |  |  |
| 用人单位职业卫生分类     |     | 职业病物害因要检测、评价 0/3        | ③ 符合: 城田开全: 巨金滑稽: 符合地位民身形态, 具有可能作性                                                                                             |  |  |  |  |  |  |
| 在 你会场所 超标      | 161 | 职业病助护设施和个人助护用品 0/2      |                                                                                                    |  |  |  |  |  |  |
| •• =Eart       |     | 生产技术、工艺、设备和财料 0/2       | ALTE GERMAN 0/2 HERANA                                                                                                    |  |  |  |  |  |  |
|                |     | 职业病物寄告知 0/2             | 2、职业编程者严重性劳动衰退过100人的用人单位应该置成数指定职业卫生被强机构也数相识、配备专职职业卫生被强人员:其他存在职业编程者的用人单位,劳动装在100人以下的,应当配备专职也要属职职业卫生被提人员。(20分) 🕥                 |  |  |  |  |  |  |
| ■ 副状评价报告       |     | 即 <u>业卫生宣</u> 传献育培训 0/2 | <ul> <li>○ 再会: 有限企业生活常化地域立文は総管理人员任命文は、研究実施, 目標等級関係の工作業工作</li> <li>○ 基本再合: 有限心型生活常作地域立文は影響人员任命文は、研究政策株 基本総称時間等の工作業工作</li> </ul> |  |  |  |  |  |  |
|                |     | 职业 <b>建業</b> 進护 0/2     | ○ 不存合: 无股业卫生管理机构成立文件或管理人员任命文件: 或股急不復時. 未服行用关股票                                                                                 |  |  |  |  |  |  |
|                |     | 应导政策 0/1                | RoDing                                                                                                    |  |  |  |  |  |  |
|                |     | INES 0/1                |                                                                                                    |  |  |  |  |  |  |
|                |     |                         | 《上一印刷 下一個篇》 整正进発: 0/22                                                                                                    |  |  |  |  |  |  |
|                |     | 21 577 200 200          |                                                                                                    |  |  |  |  |  |  |

当存在"暂存"状态的记录时,点击"新增自查"按钮,会提示无法新建自查,可点击"编辑"按钮进入记录,继续完成自查,页面如下:

| ## 系统功能          | 8  | 🔮 无锡职业健康       | 重监管系统             |               |            |                                 | ◎ 失效 × |  |  |  |  |  |  |
|------------------|----|----------------|-------------------|---------------|------------|---------------------------------|--------|--|--|--|--|--|--|
| D 办公协同           | ÷. | ▲ 黄页 检测报告查试    | 存在未完成的自查信息,无法新建自查 |               |            |                                 |        |  |  |  |  |  |  |
| 要业成款表项目中报        | 2  | 用人单位自查自纠 / 职业卫 |                   |               |            |                                 |        |  |  |  |  |  |  |
| 空 注销申请           |    | 查阅员件           | ERBI              |               |            |                                 |        |  |  |  |  |  |  |
| 用人单位自查自例         | ÷. | 自查状态: 🗌 暫存 🗌   | 完成 自查日期: 8        | 开始日期 至        | □ 結束日期     |                                 |        |  |  |  |  |  |  |
| ◎ 职业卫生用人单位自责填制   | R  | Q 曲道 + 新建      | 白査                |               |            |                                 |        |  |  |  |  |  |  |
| 📾 基本信息管理         | ÷. | 保護結果           |                   |               |            |                                 |        |  |  |  |  |  |  |
| 👩 用人单位职业卫生分类     | >  | 自查日期           | 白壺状态              | 嚴终得分          | 职业健康管理状况等级 | i\$rt                           |        |  |  |  |  |  |  |
| 中世场所想际           | ż  | 2021-11-20     | 1177              | 3 <del></del> |            | 编辑 微於                           |        |  |  |  |  |  |  |
| == 三同时           | 5  | 2021-11-16     | 完成                | 63            | CIB        | 22                              |        |  |  |  |  |  |  |
|                  |    | 2021-11-16     | 完成                | 63            | C级         | <u>8</u> 8                      |        |  |  |  |  |  |  |
| <b>11</b> 地状评价报告 | 2  | 2021-11-15     | 完成                | 80            | B®         | 88                              |        |  |  |  |  |  |  |
|                  |    | 2021-11-15     | 完成                | 80            | BI         | 88                              |        |  |  |  |  |  |  |
|                  |    | 2021-11-15     | 完成                | 90            | A级         | 28                              |        |  |  |  |  |  |  |
|                  |    |                |                   |               |            | 元 6 条 ( <mark>1</mark> > 和在 1 五 |        |  |  |  |  |  |  |

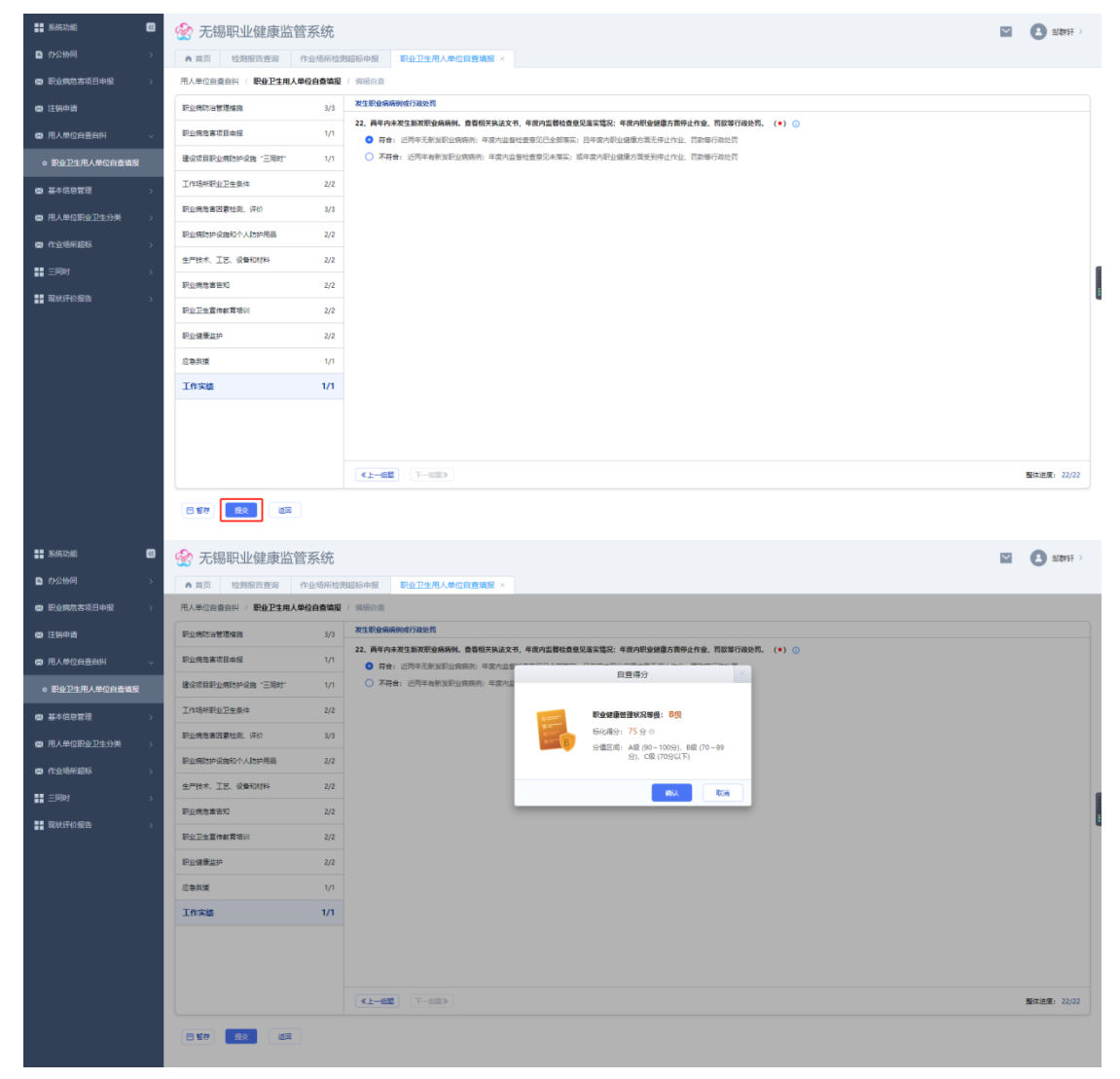

当所有题完成后,可点击"提交"按钮,系统将自动计算得分,页面如下:

点击"查看"按钮,可查看本次自查记录的详情,页面如下:

| <b>新新功能</b>        | 8  | 🔮 无锡职业健康       | 東监管系统       |                     |            |   | 👩 成功 |
|--------------------|----|----------------|-------------|---------------------|------------|---|------|
| D 办公协同             | 5  | ▲ 黄页 检测报告查     | 间 作业场所检测部   | 原中级 - <b>职业卫生</b> 用 | 人单位自查填报 ×  |   | 提交成功 |
| <b>2</b> 王业内成古项目中报 | 5  | 用人单位自查自纠 / 职业工 | 2生用人单位直查读服  |                     |            |   |      |
| 注销申请               |    | 查阅最佳           |             |                     |            |   |      |
| 用人单位自查白纠           | Ψ. | 自查状态: 🗌 暫存 🗌   | 完成 自查日期:    | - #MARM             | □ 結束日期     |   |      |
| ◎ 职业卫生用人单位自查域系     |    | Q 直接 + 新設      | 10 <b>2</b> |                     |            |   |      |
| 9 基本信息管理           | 2  | (Elimeter)     |             |                     |            |   |      |
| 9 用人单位职业卫生分类       | 2  | 白壶日期           | 白蚕状态        | 截线得分                | 职业健康管理状况等级 |   |      |
| 作业场所超标             | 5  | 2021-11-20     | 完成          | 75                  | B级         |   |      |
|                    | 5  | 2021-11-16     | 完成          | 63                  | C级         |   |      |
|                    |    | 2021-11-16     | 完成          | 63                  | C级         | 6 |      |
| 最大评价报告             | 2  | 2021-11-15     | 完成          | 80                  | Bt®        | f |      |
|                    |    | 2021-11-15     | 完成          | 80                  | B级         | ( |      |
|                    |    | 2021-11-15     | 完成          | 90                  | AS         |   |      |

| NACIDAE                                                                                                    | 8                                                                                                    | 🔮 无锡职业健康监管                                                                                                    | 管系统                                                                                                    | $\sim$          |                                                                                                  |  |
|----------------------------------------------------------------------------------------------------|----------------------------------------------------------------------------------------------------|----------------------------------------------------------------------------------------------------|----------------------------------------------------------------------------------------------------|-----------------|--------------------------------------------------------------------------------------------------|--|
| 内公协同                                                                                                    | >                                                                                                    | ▲ 首页 检测报告查询                                                                                                    | 作业场所检测级标曲报                                                                                                    |                 |                                                                                                  |  |
| 📾 职业病危害项目申报                                                                                                    | -                                                                                                    | 用人单位自查自纠 / 职业卫生用人                                                                                                    | 學位自靈情報 / 自重由明评编                                                                                                    |                 |                                                                                                  |  |
| 📾 注稿申请                                                                                                    |                                                                                                    |                                                                                                    |                                                                                                    |                 |                                                                                                  |  |
|                                                                                                    |                                                                                                    | 职业病检查综合                                                                                                    | 白刷脸来在自然用: B <sup>10</sup> 段                                                                                                    |                 |                                                                                                  |  |
|                                                                                                    | ř                                                                                                    | 振化電台: 75                                                                                                    | 1.00分 关键现不符合: 0 摄 不符合: 2 摄 越本符合: 1 摄 合理即项: 0 摄                                                                                                    |                 |                                                                                                  |  |
| ○ 职业卫生用人单位自查填援                                                                                                    | 2                                                                                                    | 自直记录 缺分现亡总                                                                                                    |                                                                                                    |                 |                                                                                                  |  |
| 基本信息管理                                                                                                    | >                                                                                                    | <ul> <li>实际得分/会理缺项系总分/总分</li> </ul>                                                                                                    | 制度物理作程程                                                                                                    |                 |                                                                                                  |  |
| ■ 用人单位职业卫生分类                                                                                                    | >                                                                                                    | 职业病防治管理措施                                                                                                    | 1、建立建全职业卫生监理制度和操作规程(20分) ()                                                                                                    |                 |                                                                                                  |  |
| 📾 作业场所超标                                                                                                    | >                                                                                                    | 10/60/60                                                                                                    | 行首:御魂介生: 中意佛明: 行首率位回身符忽, 具有引编行道<br>基本符合: 制度基本齐全线(2)(33均): 职责收漏新; 具有一型的可适作性                                                                                                    |                 |                                                                                                  |  |
| ■ 三同时                                                                                                    | >                                                                                                    | 0/0/0                                                                                                    | 不符合:創成不存金(除少4项及以上):或形成不満時、或不員有可能作性                                                                                                    |                 |                                                                                                  |  |
|                                                                                                    |                                                                                                    | 建设项目职业局防护设施"三同时"<br>20/20/20                                                                                                    | 曾晋明构和人员                                                                                                    |                 |                                                                                                  |  |
| 1000/31-0/3804                                                                                                    | *                                                                                                    | 工作场所职业卫生条件                                                                                                    | 2、肥业物な素子重成分功者超过100人的用人单位应该整成者指定积金卫生抽题机构成者相同、配备专取供金卫生抽题人员:其他存在积金成结素的用人单位、劳动者在100人以下的、应当配备专职成者兼职职业卫生抽题人员、<br>本の、中国になど可能の中国の公司、目前になった、国家には、国家の国家の工作工作。                                                                                                    | (20分) 🤇         | D                                                                                                |  |
|                                                                                                    |                                                                                                    | 30/30/30                                                                                                    | 分割:编数止上生面通时间就正义并和面通人员注意义体,就要像制,且能够被改建分上为制工作<br>- 基本符合: 有职业卫生管理内和成正文件和面理人员任命文件,即要说清晰,基本能够被定要分上为制工作                                                                                                    |                 |                                                                                                  |  |
|                                                                                                    |                                                                                                    | 职业病意客因素检测、评价<br>30/30/30                                                                                                    | 不符合:无职业卫生管理机构成立文件或管理人员任命文件:或职责不谨断,未履行相关职责                                                                                                    |                 |                                                                                                  |  |
|                                                                                                    |                                                                                                    | 职业病防护设施和个人防护用品<br>40/40/40                                                                                                    | <u>我业卫生物本</u>                                                                                                    |                 |                                                                                                  |  |
|                                                                                                    |                                                                                                    | 40/40/40                                                                                                    | 3、酸白糖会积值卫生物素积污动去糖毒盐产物素(20分))                                                                                                    |                 |                                                                                                  |  |
|                                                                                                    |                                                                                                    | 0/0/0                                                                                                    | 符合: 毛頭所與所生, 内容規定, 符合即 <u>212</u> 生殖業管理策次<br>基本符合: 粘菌种酸酸本方金(狭少1~2切), 内容基本完整, 基本符合物素管理要求                                                                                                    |                 |                                                                                                  |  |
|                                                                                                    |                                                                                                    | 职业病危害告知<br>10/10/10                                                                                                    | 不符合: 档案传统不齐全(能少3项及以上),内容被项组多,不符合档案管理要求                                                                                                    |                 |                                                                                                  |  |
|                                                                                                    |                                                                                                    | 职业卫生宣传教育培训                                                                                                    |                                                                                                    |                 |                                                                                                  |  |
|                                                                                                    |                                                                                                    | 0/0/0                                                                                                    |                                                                                                    |                 |                                                                                                  |  |
|                                                                                                    |                                                                                                    | 职业健康监护<br>0/0/0                                                                                                    |                                                                                                    |                 |                                                                                                  |  |
|                                                                                                    |                                                                                                    |                                                                                                    |                                                                                                    |                 |                                                                                                  |  |
|                                                                                                    | -                                                                                                    | 0422                                                                                                    |                                                                                                    |                 | -                                                                                                |  |
| ## 系统功能                                                                                                    | 8                                                                                                    | ⑦ 无锡职业健康监管                                                                                                    | 营系统                                                                                                    |                 | O statif                                                                                         |  |
| 第 系統功能 日 力公协同                                                                                                    | <b>8</b>                                                                                                | <ul> <li>◆ ###</li> <li>◆ #□</li> <li>▲ #□</li> <li>▲ #□</li> <li>▲ #□</li> <li>▲ #□</li> <li>▲ #□</li> <li>▲ #□</li> </ul>                                                                                                    | 普系统<br>作业场时的期间和中原 职业卫生用人等位的意味度 *                                                                                                    |                 | <b>O MBH</b>                                                                                     |  |
| <ul> <li>新年功能</li> <li>介公协同</li> <li>新生成成本项目中报</li> </ul>                                                                                                    | <b>8</b><br>3                                                                                           |                                                                                                    | 音系统<br>中立物形的期間中型  年白白空見人専行自営現在 × 年白白空現日 · 自己の形印音                                                                                                    |                 | <b>()</b> ADDAT                                                                                  |  |
| <ul> <li>         新成功能         自 办公协同         ● 职业病院客项目申报         ● 注册申请         ● 注册申请         ●         ●         ●         ●         ●         ●         ●         ●         ●         ●         ●         ●         ●         ●         ●         ●         ●         ●         ●         ●         ●         ●         ●         ●         ●         ●         ●         ●         ●         ●         ●         ●         ●         ●         ●         ●         ●         ●         ●         ●         ●         ●         ●         ●         ●         ●         ●         ●         ●         ●         ●         ●         ●         ●         ●         ●         ●         ●         ●         ●         ●         ●         ●         ●         ●         ●         ●         ●         ●         ●         ●         ●         ●         ●         ●         ●         ●         ●         ●         ●         ●         ●         ●         ●         ●         ●         ●         ●         ●         ●         ●         ●         ●         ●         ●         ●         ●         ●         ●         ●         ●         ●         ●         ●         ●         ●         ●         ●         ●         ●          ●         ●</li></ul>                                                                                                    | <b>63</b><br>5                                                                                          | <ul> <li>▲本本</li> <li>金 主页</li> <li>社页</li> <li>社页目前</li> <li>社页目前</li> <li>田人年位自首自当/</li> <li>税化23用人</li> </ul>                                                                                                    | 音系统  中心系统認識系中型                                                                                                    |                 | O MERT                                                                                           |  |
| <ul> <li>計 系統功能</li> <li>白 办公协同</li> <li>型 职业病范末项目中级</li> <li>二 法师申请</li> <li>第 用人体位自查自时</li> </ul>                                                                                                    | <b>1</b>                                                                                                |                                                                                                    |                                                                                                    |                 | S 10017                                                                                          |  |
| <ul> <li>新成功能</li> <li>办公协同</li> <li>政会成素項目中級</li> <li>注稿申请</li> <li>用人单位自查询问</li> <li>取益工業用人单位自查询问</li> </ul>                                                                                                    |                                                                                                    | ● 本本本                                                                                                    |                                                                                                    |                 | S NEHT                                                                                           |  |
| <ul> <li>※ 糸坊ひ送</li> <li>かひ协同</li> <li>※ 正点気な水田中枢</li> <li>注明申請</li> <li>※ 用人中位用曲白明</li> <li>※ 配合工作用人中位用曲面部</li> </ul>                                                                                                    |                                                                                                    |                                                                                                    | 高気気<br>の上が時代は2000時中間<br>第日日二9月11月11月11日日<br>単日日二9月11日<br>日日二9月11日日<br>日日二9月11日<br>日日二9月11日<br>日日二9月11日<br>日日二11日日<br>日日二11日日<br>日日二1111日<br>日日二1111日<br>日日二1111日<br>日日二1111111111 |                 | A MERHI                                                                                          |  |
|                                                                                                    |                                                                                                    | рание                                                                                                    |                                                                                                    | (2011)          | A MENT                                                                                           |  |
|                                                                                                    |                                                                                                    | ■ ###<br>⑦ 元気取り止健康加計<br>▲ 用同 社会知知者の<br>用人社会知道の日 / 我の主義の人<br>のの日本<br>日本の日本<br>のの日本<br>のの<br>のの<br>のの<br>のの<br>のの<br>のの<br>のの<br>のの<br>のの<br>の                                                                                                    |                                                                                                    | (209)           | 2 32811                                                                                          |  |
| <ul> <li>新成功能</li> <li>かび時間</li> <li>影び成功方面日の後</li> <li>注明中請</li> <li>用人申位四音曲明</li> <li>第40世生用人申位四音曲明</li> <li>第40世生用人申位四音曲明</li> <li>第46世紀上生の未</li> <li>作业時所認知</li> </ul>                                                                                                    |                                                                                                    | ■ ● ###<br>⑦ 元間取止健康応許<br>● 元間 社想知道の<br>用人社会知道の日 · ROEE#AA<br>● #問<br>RA社会知道の日 · ROEE#AA<br>● #問記名<br>● #問記名<br>● #問記名<br>● #問<br>● #目<br>● #目<br>● #目<br>● #目<br>● #目<br>● #目<br>● #目<br>● #目<br>● #目<br>● #目<br>● #目<br>● #日<br>● #日<br>●        |                                                                                                    | (2099) (        | 2 12817                                                                                          |  |
| <ul> <li>: 私成込施</li> <li>ウン(地利</li> <li>・ 取込成の次次目中税</li> <li>・ 比山中市者</li> <li>・ 用人中の自由自利</li> <li>・ 取込力は見人中の自由相利</li> <li>・ 取込力は見人中の自由相利</li> <li>・ 取込力は見人中の自由相利</li> <li>・ 取込力は見人中の自由相利</li> <li>・ 取込力は見人中の自由相利</li> <li>・ 取込力は見人中の自由相利</li> <li>・ 取込力は見入中の自由相利</li> <li>・ 取込力は見入り外</li> <li>・ たんせの知道したり外</li> <li>・ たんせの知道したり外</li> <li>・ たんせの知道したり外</li> </ul>                                                                                                    |                                                                                                    | ■ *****                                                                                                    |                                                                                                    | (2011)          | 0<br>1<br>1<br>1<br>1<br>1<br>1<br>1<br>1<br>1<br>1<br>1<br>1<br>1<br>1<br>1<br>1<br>1<br>1<br>1 |  |
| <ul> <li>※ 系統改進             ・ か公共用             ・ か公共用             ・ 新設成成本成日申報             ・ 記込作用             ・ 記込作用             ・ 記込作用             ・ 記込作用             ・ 記込作用             ・ 記込作用             ・ 記込作用             ・ 記込作用             ・ には時半該             ・ ご知時             ・ ご知時             ・ ・ ご知時             ・ ・ ・ ・ ・ ・ ・ ・ ・ ・ ・</li></ul>                                                                                                    | <b>6</b><br>3<br>3<br>3<br>4<br>3<br>3<br>3<br>3<br>3<br>3<br>3<br>3<br>3<br>3<br>3<br>3<br>3<br>3<br>3 | ■ arrate<br>⑦ 元陽职业健康监计<br>◎ 用用 包括股内型健<br>用人和自由用用 / 化分型用用<br>● 世界电影<br>● 日本<br>● 日本<br>● 日 |                                                                                                    | (1005)          | 0<br>1<br>1<br>1<br>1<br>1<br>1<br>1<br>1<br>1<br>1<br>1<br>1<br>1<br>1<br>1<br>1<br>1<br>1<br>1 |  |
|                                                                                                    |                                                                                                    |                                                                                                    |                                                                                                    | (209)           | 0<br>Mart                                                                                        |  |
|                                                                                                    |                                                                                                    |                                                                                                    |                                                                                                    | (2011) (        | A 12891 C                                                                                        |  |
| ** 系統改統     **    ·    ·    ·    ·    ·    ·                                                                                                    |                                                                                                    | ● ###<br>⑦ 元初期止健康出行<br>▲ 用用 性力的原因の<br>用人年位の意思は 野山日本のの<br>500月7 10<br>10年の第一日<br>10月11日 10<br>10月11日 10<br>10月111日 10<br>10月11日 10<br>10月111日 10<br>10月111日 10<br>10月111日 10<br>10月111日 10<br>10月111日 10<br>10月1111日 10<br>10月111日 10<br>10月1111日 10<br>10月1111日 10<br>10月1111日 10<br>10月1111日 10<br>10月111111111111111111111111111111111                                                                                                    | BERNARD     BERNARD       ARABITEMENT     BERNARD       ARABITEMENT                                                                                                    | (2011) (        | <ul> <li>Arear</li> <li>Arear</li> </ul>                                                         |  |
|                                                                                                    |                                                                                                    | ○ 金田市<br>会子 元気取り止健康生活<br>▲ 用页 社会を完全の<br>用人中の自然の日 Patrice<br>France<br>Fran                                                                                                    | BERNARAN     ENDINALARCARENS       REMARKARE     BERNARAN       1. REMARKARE     BERNARAN       1. REMARKARE     BERNARAN       1. REMARKARE     BERNARAN       2. REMARKARE     BERNARAN       2. REMARKARE     BERNARAN       3. REMARKARE     BERNARAN       3. REMARKARE     BERNARAN       3. REMARKARE     BERNARAN       4. REMARKARE     BERNARAN       5. REVIEWERS     BERNARAN       5. REVIEWERS     BERNARAN       6. REVIEWERS     BERNARAN       6. REVIEWERS     BERNARAN       6. REVIEWERS     BERNARAN       6. REVIEWERS     BERNARAN       6. REVIEWERS     BERNARAN                                                                                                    | (2099) 🤇        | <ul> <li>azest</li> </ul>                                                                        |  |
| <ul> <li>新築改善</li> <li>少公物例</li> <li>シン物例</li> <li>王公売の市本日中枢</li> <li>注明中資</li> <li>王人中位の自由的</li> <li>王公二二二二二二二二二二二二二二二二二二二二二二二二二二二二二二二二二二二二</li></ul>                                                                                                    |                                                                                                    | ○ 由田田<br>会子 元気用以止健康出行<br>本 用以 社気を定当<br>用人中の意意は / Pable 1500<br>年のため、 Pable 1500<br>日本の意意は / Pable 1500<br>日本の意意は / Pable 1500<br>日本の意意は / Pable 1500<br>日本の意志を示す<br>日本の意志を示す<br>日本の意志<br>日本のの<br>日本の意志<br>日本の意志<br>日本の意志を示す<br>日本の意志<br>日本の意志<br>日本の意志<br>日本の意志<br>日本の意志<br>日本の意志<br>日本の意志<br>日本の意志<br>日本の意志<br>日本の意志<br>日本の意志<br>日本の意志<br>日本の意志<br>日本の意志<br>日本の<br>日本の<br>日本の<br>日本の<br>日本の<br>日本の<br>日本の<br>日本の                                                                                                    | ERACE         ERACEMPTICAL ANGLE SAME            CONSTRUCTION OF A SAME AND AND AND AND AND AND AND AND AND AND                                                                                                    | (209) (         | <ul> <li>azest</li> </ul>                                                                        |  |
| <ol> <li>新成功能</li> <li>分公地利</li> <li>形式成式式目中枢</li> <li>注助中資</li> <li>用人中公司主由昭</li> <li>単本な空気液</li> <li>用人中公司主由昭</li> <li>中の公式の表示</li> <li>市の付</li> <li>第次時で総合</li> </ol>                                                                                                    |                                                                                                    | ○ 金田市<br>会子 元気取し生産生活<br>本 元 は気気気度の<br>用人中の気気の日 「砂白豆丸人<br>「白豆、 日の気気の日」「砂白豆丸人<br>「白豆、 日の気気の日」「砂白豆丸人<br>「白豆、 日の気気の」」<br>「白豆、 日の気気の」」<br>「白豆、 日、 日の気気の」<br>「白豆、 日、 日の気気の」<br>「白豆、 日、 日、 日、 日、 日、 日、 日、 日、 日、 日、 日、 日、 日、                                                                                                    | BINARD     BEDIERRAAMEDINERRAS       ARRESTINGEN     BINARDA       ARRESTINGEN     BINARDA       1. REARDARDA     BINARDA       1. REARDARDA     BINARDA       2. REARDARDA     BINARDA       3. REARDARDA     BINARDA       3. BINARDA     BINARDA       3. BINARDA     BINARDA       3. BINARDA     BINARDA       3. BINARDA     BINARDA       3. BINARDA     BINARDA       3. BINARDA     BINARDA       3. BINARDA     BINARDA       3. BINARDA     BINARDA       3. BINARDA     BINARDA       3. BINARDA     BINARDA <td< td=""><td>(2011) (</td><td>2 M2895</td><td></td></td<>                                                                                                    | (2011) (        | 2 M2895                                                                                          |  |
| <ol> <li>新成功能</li> <li>か公地利</li> <li>市込め成式支援日本県</li> <li>田人市位自査目利</li> <li>市込や位白査目利</li> <li>市込や位白査目利</li> <li>市公地外総計</li> <li>市公地外総計</li> <li>市公地外総計</li> <li>市の時</li> <li>説知時での後</li> </ol>                                                                                                    |                                                                                                    | ● 由田田                                                                                                    | BINARD     BADIMARA MEDIDARAS       CONSTRAINT     BADIMARA MEDIDARAS       ARRESTINGTON BUILTON AND A MEDIDARA MEDIDARA M                                                                                                    | (com) (         | • M2895 -                                                                                        |  |
|                                                                                                    |                                                                                                    | ● ###                                                                                                    |                                                                                                    | (2017) ( (2017) | 2 A2897                                                                                          |  |
| <ul> <li>※ 系統改成</li> <li>● 少公体用</li> <li>● 少公体用</li> <li>● 総合成次本成日申報</li> <li>● 注助中方</li> <li>● 用人中位内主面相</li> <li>● 単位公共用人中位の主面相</li> <li>● 単心な所定法の外</li> <li>● 用人中位の主面相</li> <li>● 用人中位の主面相</li> <li>● 用人中位の主面相</li> <li>● 用人中位の主面相</li> <li>● 用人中位の主面相</li> <li>● 用人中位の主面相</li> <li>● 用人中位の主面相</li> <li>● 用人中位の主面相</li> <li>● 用人中位の主面相</li> <li>● 用人中位の主面相</li> <li>● 用人中位の主面相</li> <li>● 用人中位の主面相</li> <li>● 用人中位の主面相</li> <li>● 第4000円</li> <li>● 日本</li> <li>● 日本</li> <li>● 日</li></ul> |                                                                                                    | ■ 4 田田<br>金田田<br>● 田田<br>● 田田<br>日本日の日日日日<br>日本日の日日日日<br>日本日の日日日<br>日本日の日日日<br>日本日の日日日<br>日本日の日日日<br>日本日の日日<br>日本日の日日<br>日本日の日日<br>日本日の日日<br>日本日の日日<br>日本日の日日<br>日本日の日日<br>日本日日日<br>日本日の日日<br>日本日の日日<br>日本日日日<br>日本日日日<br>日本日日<br>日本日日日<br>日本日日<br>日本日日<br>日本日日<br>日本日日<br>日本日日<br>日本日日<br>日本日日<br>日本日日<br>日本日日<br>日本日日<br>日本日日<br>日本日日<br>日本日日<br>日本日日<br>日本日日<br>日本日日<br>日本日日<br>日本日日<br>日本日日<br>日本日日<br>日本日日<br>日本日日<br>日本日日<br>日本日日<br>日本日日<br>日本日日<br>日本日日<br>日本日<br>日本日日<br>日本日<br>日本日<br>日<br>日<br>日<br>日<br>日<br>日<br>日<br>日<br>日<br>日<br>日<br>日<br>日                                                                                                    | BERGER     Explorations       Regenerate:     Explorations       Regenerate:     Explorations       Regenerate:     Explorations       Regenerate:     Explorations       Regenerate:     Explorations       Regenerate:     Explorations       Regenerate:     Explorations       Regenerate:     Explorations       Regenerate:     Explorations       Regenerate:     Explorations       Regenerations     Explorations       Regenerations     Explorations       Regnerations <td>(2011)</td> <td>2 12817</td> <td></td>                                                                                                    | (2011)          | 2 12817                                                                                          |  |

## 2.5. 用人单位职业卫生分类

#### 2.5.1. 职业卫生分类申报

#### 2.5.1.1. 功能说明

用人单位首次进入用人单位职业卫生分类申报,根据自身行业情况进行分类。

#### 2.5.1.2. 操作步骤

(1) 点击"用人单位职业卫生分类->用人单位自查申报",进入管理页面,显示如下图:

| 系统功能                                    | 8 | 🔮 无锡职业儗                 | 康监管系统                                 |          |      |            |      |          |          |     |
|-----------------------------------------|---|-------------------------|---------------------------------------|----------|------|------------|------|----------|----------|-----|
| 办公协同                                    | > | ▲ 首页 用人单位               | 自查中报 ×                                |          |      |            |      |          |          |     |
| 日本市地市市市市市市市市市市市市市市市市市市市市市市市市市市市市市市市市市市市 | > | 用人单位职业卫生分类              | 用人单位自查申报                              |          |      |            |      |          |          |     |
| 📾 注销申请                                  |   |                         |                                       |          |      |            |      |          |          |     |
| 用人单位白蛋白纠                                | > | 2                       | 2空病危害综合风险 甲类<br>021-11-16 09:45:15 単型 | 建物正      |      |            |      |          |          |     |
| 基本信息管理                                  | > |                         |                                       |          |      |            |      |          |          |     |
| ☎ 用人单位职业卫生分类                            | ~ | 职业病危害综合风险:甲)<br>行业分类:一股 | ξi,                                   |          |      |            |      |          |          |     |
| <ul> <li>用人单位自查申报</li> </ul>            |   | 职 <u>业卫生</u> 管理状况等级 C   | 级 (63.00分)、 职业病危害                     | 暴露风险 中风险 |      |            |      |          |          |     |
| 📾 作业场所超标                                | > | 1历史记录 申请周监              |                                       |          |      |            |      |          |          |     |
| 三同时                                     | > | 提交日期                    | 数据来源                                  | 业务类型     | 审核状态 | 审核日期       | 综合风险 | 意见       |          | 操作  |
|                                         |   | 2021-11-16              | 实际核查                                  | 等级修正     | -    | -          | 甲类   | 修改意见: 测试 |          |     |
| ACCUTO/SOL                              | * | 2021-11-16              | 实际核查                                  | 等级评价     | -    | -          | 甲类   |          | 2        | n - |
|                                         |   | 2021-11-16              | 实际核查                                  | 调整中清     | 审核通过 | 2021-11-16 | 甲类   | 审核意见: 阅试 | <b>2</b> | •   |
|                                         |   | 2021-11-15              | 实际核查                                  | 尊极评价     | -    | -          | 丙美   |          | ±        | e   |
|                                         |   | 2021-11-15              | 实际核查                                  | 等级评价     | -    | -          | 甲类   |          | ±        | e   |
|                                         |   | 2021-11-15              | 实际核查                                  | 等极评价     | -    | -          | 甲类   |          | 2        | R   |
|                                         |   | 2021-11-15              | 实际核查                                  | 自主申报     | 审核通过 | 2021-11-15 | 甲类   | 审核意见: 阅试 | 2        | e   |
|                                         |   |                         |                                       |          |      |            |      |          |          |     |
|                                         |   |                         |                                       |          |      |            |      |          |          |     |

(2) 点击新增申报,填写职业健康管理信息和职业危害接触水平后,点击下一步,页面 如下:

2.W.2.00010 / 2.382/5.00.0010

| 0                               | 基本信息                 | (2) 责任自查           | ③ 信息正总                       |  |
|---------------------------------|----------------------|--------------------|------------------------------|--|
| 单位信息                            |                      |                    |                              |  |
| 单位名称: 昆山火箭制造有限公司 Q 社会信用代码: 913  | 70100MA3CU2L49F 注册地址 | :: 江苏省苏州市昆山市周庄镇 工作 | 作场所地址: 江苏省苏州市昆山市振新西          |  |
| 经营地区: 周庄镇 > 行业分类: 稻谷            |                      | : 大型企业 🗸 🗸         | 经济类型: 内资企业/国有企业 🗸            |  |
| 法人: 小明0011 联系方式: 189            | 21340011 上属单位        | : 小明火箭研究院          |                              |  |
| 职业健康管理信息                        |                      |                    |                              |  |
| 是否设立职业卫生管理机构: 🛛 是 🗌 否           |                      |                    |                              |  |
| 劳动者总人数: 70000 接触职业危害总人数: 0      | 职业卫生专职管理人数: 12       | 000 职业卫生兼职管理人数: 5  | 500                          |  |
| 岗前职业检查人数: 23000 岗中职业检查人数: 18750 | 离岗职业检查人数: 0          |                    |                              |  |
| 职业病历年累计人数: 0 职业病目前在岗人数: 0       | 职业病今年新增人数:           | 0 职业病去年新增人数:       | 0 职业病前年新增人数: 0               |  |
| ↓ 职业危害接触水平                      |                      |                    |                              |  |
| 是否存在下列危害作业设备:                   |                      |                    |                              |  |
|                                 | ) 加速器 (放射治疗装置)(      |                    | ○ 甲类开放型放射性同位秦工作场所 ○ 放射性物质贮存库 |  |
| 接触危害因素: 十添加危害因素                 |                      |                    |                              |  |
| 接触危害因素/危害因素大类 接触人数              | 2 超标人数               | 浓度限值               | 操作                           |  |
|                                 |                      | 誓无数据               |                              |  |
| 暂存 下一步 返回                       |                      |                    |                              |  |

(3) 根据该单位实际情况,填写职业卫生分类信息,其中危害设备信息、接触危害因素 为非必填,页面如下:

| 分类分级管理 / 分类分级申报                          |                         |                    |                               |
|------------------------------------------|-------------------------|--------------------|-------------------------------|
|                                          | 1 基本信息                  | ② 责任自查             | <ol> <li>(3) 信息IC总</li> </ol> |
| 单位温思                                     |                         |                    |                               |
| 单位名称: 昆山火船制造有限公司 Q 社会信用代码:               | 91370100MA3CU2L49F 注册地址 | :: 江苏省苏州市昆山市周庄镇 工作 | 场所地址: 江莎省苏州市昆山市摄新西            |
| 经营地区: 周庄镇 ~ 行业分类:                        | 稻谷种植 〇 企业规模             | 1: 大型企业 🗸 🗸        | 经济英型: 内资企业/属有企业 >             |
| 法人: 小明0011 联系方式:                         | 18921340011 上属单位        | 1: 小明火輪研究院         |                               |
| 1 职业健康管理信息                               |                         |                    |                               |
| 是否设立职业卫生管理机构: 💽 是 🗌 否                    |                         |                    |                               |
| 劳动者总人数: 70000 接触职业危害总人数: 0               | 职业卫生专职管理人数: 120         | 000 职业卫生兼职管理人数: 50 | 0                             |
| 岗前职业检查人数: 23000 向中职业检查人数: 187            | 750 离岗职业检查人数: 0         |                    |                               |
| 职业病历年累计人数: 0 职业病目前在岗人数:                  | 0 职业病今年新增人数:            | 0 职业病去年新增人数: (     | 0 职业病前年新增人数: 0                |
| ↓ 职业危害接触水平                               |                         |                    |                               |
| 是否存在下列危害作业设备:                            |                         |                    |                               |
| ○水煤气生产装置 ○核设施 ○ 編照加工设备                   | ○ 加速器 ○ 放射治疗装置 (        |                    | ○甲类开放型放射性同位素工作场所 ○ 放射性物质贮存库   |
| 接触危害因素: +添加危害因素                          |                         |                    |                               |
| 接触危害因素/危害因素大类 接触                         | L人数 超标人数                | 浓度限值               | 操作                            |
|                                          |                         | 暫无数選               |                               |
| 「「「」」 「「」」「「」」」 「「」」 「」」 「」」 「」 「」」 「」 「 |                         |                    |                               |

(4) 填写过程中,可随时点击"暂存"按钮,对记录进行暂存;填写完成后,可点击"下 一步"按钮,进入责任自查步骤,页面如下:

| <b>分类分级管理</b> / 分类分级申报       |                         |                    |                              |  |
|------------------------------|-------------------------|--------------------|------------------------------|--|
|                              | 1 基本信息                  | 2 责任自直             | (3) 信息汇总                     |  |
| 单位信息                         |                         |                    |                              |  |
| 单位名称: 昆山火菇制造有限公司 Q 社会信用代码:   | 91370100MA3CU2L49F 注册地址 | t: 江苏省苏州市昆山市周庄镇 If | H场所地址: 江苏曾苏州市昆山市振新西          |  |
| 经营地区: 周庄镇 ~ 行业分类:            | 稻谷种植 Q 企业规模             | [: 大型企业 🗸          | 经济类型: 内资企业/国有企业 ~            |  |
| 法人: 小明0011 联系方式:             | 18921340011 上属单位        | 2: 小明火箭研究院         |                              |  |
| 1 职业健康管理信息                   |                         |                    |                              |  |
| 是否设立职业卫生管理机构: 💿 是 🗌 否        |                         |                    |                              |  |
| 劳动者总人数: 70000 接触职业危害总人数: 0   | 职业卫生专职管理人数: 12          | 000 职业卫生兼职管理人数: 50 | 10                           |  |
| 岗前职业检查人数: 23000 岗中职业检查人数: 18 | 750 离岗职业检查人数: 0         |                    |                              |  |
| 职业病历年累计人数: 0 职业病目前在岗人数:      | 0 职业病今年新增人数:            | 0 职业病去年新增人数:       | 0 职业病前年新增人数: 0               |  |
| 1 职业危害接触水平                   |                         |                    |                              |  |
| 是否存在下列危害作业设备:                |                         |                    |                              |  |
| ○水煤气生产装置 ○核设施 ○福照加工设备        | ○ 加速器 ○ 放射治疗装置          | ○ 工业探伤机 ○ 油田渕井装置   | ○ 甲类开放型放射性同位素工作场所 ○ 放射性物质贮存库 |  |
| 接触危害因素: +添加危害因素              |                         |                    |                              |  |
| 接触危害因素/危害因素大类 接触             | re人数 超标人数               | 浓度限值               | 操作                           |  |
|                              |                         | 暫无数据               |                              |  |
|                              |                         |                    |                              |  |

| 1百页 职业卫生分类调整申报 ×               |                   |             |                                       |
|--------------------------------|-------------------|-------------|---------------------------------------|
| 人華位职业卫生分类 / 职业卫生分类调整中报 / 分类分级审 | 根                 |             |                                       |
|                                | 9                 | 基本信息        | (2) și la (3) divita                  |
| <b>单位信息</b>                    |                   |             |                                       |
| #位名称: 認山市优級力健康料社 Q. 社会信用代      | 码: 91320583MA21MU | 1721 注册地址   |                                       |
| 2章地区:                          | i0 :              | 行业分类        | · · · · · · · · · · · · · · · · · · · |
| ≧济类型: 内资企业/有限责任公司 ∨ 法          | 人: 李闪             | 联系方式        | · 15 请确认是否出点?                         |
| 职业健康管理信息                       |                   |             | 職会 取消                                 |
| 呈否设立职业卫生管理机构: 🗌 是 🔹 否          |                   |             |                                       |
| 导动索总人数: 100 接触职业危害总人数:         | 10 IR <u>WP</u>   | 主专职管理人数: 10 | 职业卫生兼职管理人数: 10                        |
| 教範剛业检查人数: 10 岗中职业检查人数:         | 10 潮岗             | 民业检查人数: 10  |                                       |
| P业病历年累计人数: 100 职业病目前在党人        | 款: 10             | 巴业病今年新增人数:  | 10 职业病去年新增人数: 10                      |
| 职业性害嫌缺水平                       |                   |             |                                       |
| B触包害因素: +添加危害因素                |                   |             |                                       |
| 接触怨事因素/危害因素大类                  | 接触人数              | 超标人数 摄      | ÷                                     |
| 石墨粉尘 1                         | 10 10             |             |                                       |
|                                |                   |             |                                       |
|                                |                   |             |                                       |
|                                |                   |             |                                       |
|                                |                   |             |                                       |
|                                |                   |             |                                       |
|                                |                   |             |                                       |

(5) 根据单位情况,对自查题目进行选择,当选择"不符合"或"基本符合"时,需填 整改措施,当选择"合理缺项"时需填写合理缺项说明,页面如下:

| NANABLE / NEODECHIK |                                                                                                    |
|---------------------|----------------------------------------------------------------------------------------------------|
|                     | ⊘ ##48 ③ ##68 ③ #E68                                                                                       |
| 职业病防治管理措施 5/5       | 和主职会编辑                                                                                                    |
| 职业病危害项目申报 2/2       | 1、三年内未凝生類凝聚酸金病病例、(0分)の<br>() 特合: 近三年天新发展設備病例                                                               |
| 建设项目职业病防护设施"三同      | 7 年7月6 近三年有新发展业库病例                                                                                         |
| 工作场所职业卫生条件 4/4      | 行過处罚                                                                                                    |
| 职业病危害因素日常监测、检 4/4   | 2、 音音相关执法文书, 年载內孟醫检查意见寫本道說: 年载內取益健康亦萬時止作业, 而說等行政投現, (0分) ①<br>有合, 年或內孟醫检查意见已全新常本; 且年或內則心理要方面不停止心, 而說等行政处現, |
| 职业病防护设施和个人防护用品 7/7  | ○ 不符合 年度内监督检查意见未需实: 被年度内职业接通方限处到停止作业、罚款每行政处罚                                                               |
| 生产技术、工艺、设备和材料 7/7   |                                                                                                    |
| 职业病危害告知 4/4         |                                                                                                    |
| 职业卫生宣传教育培训 5/5      |                                                                                                    |
| 职业健康监护 15/15        |                                                                                                    |
| 应急救援和职业病危害事故调 6/6   |                                                                                                    |
| I作实绩 2/2            |                                                                                                    |
|                     |                                                                                                    |
|                     |                                                                                                    |
|                     | 《上一组篇 下一组篇》 整体进度:7474                                                                                      |
| 上步留存                | <u> 8</u> - 7                                                                                              |

| 分类分级管理 / 分类分级申报 |       |                                                                                          |
|-----------------|-------|------------------------------------------------------------------------------------------|
|                 |       | ⊘ ≣*/a. 3) #80.58                                                                        |
| 职业病防治管理措施       | 5/5   | 发生积全病病例                                                                                  |
| 职业病危害项目申报       | 2/2   | <ol> <li>三年内未満支部及取並備務例。(0分) ●</li> <li>          待会 近三年元新公報公園(時例)      </li> </ol>       |
| 建设项目职业病防护设施"三同… | 13/13 | ○ 不符合 近三年有新世界业绩期间                                                                        |
| 工作场新职业卫生条件      | 4/4   | * 醫政通路: 緊張供給於明                                                                           |
| 职业病危害因素日常监测、检   | 4/4   | 1984F                                                                                    |
| 职业病防护设施和个人防护用品  | 7/7   | 2、 查爾相关決法文书,年度內認書給查意见渴求」端記;年度內职业健康方面停止作业、罚款等行政处罚。 (0分) 0                                 |
| 生产技术、工艺、设备和材料   | 7/7   |                                                                                          |
| 职业病危害告知         | 4/4   | <ul> <li>・ 中市日 +地の「お田田山山市の大市市・34+4715131000/3107113516、1988年11400001</li> <li></li></ul> |
| 职业卫生宣传教育培训      | 5/5   |                                                                                          |
| 职业健康监护          | 15/15 |                                                                                          |
| 应急救援和职业病危害事故调   | 6/6   |                                                                                          |
| 工作实绩            | 2/2   |                                                                                          |
|                 |       |                                                                                          |
|                 |       |                                                                                          |
|                 |       | 《上一記録》 下一記録 > 整体認定:7474                                                                  |
| 上一步 暫存          |       | <mark>下───</mark> ─────────────────────────────────                                      |

(6) 当一组题全部完成后,可点击"上一组题""下一组题"按钮,切换到下一组题,页面如下:

| 分类分级管理 / 分类分级申报       |                                                                                                    |
|-----------------------|----------------------------------------------------------------------------------------------------|
|                       | ⊘ 基本选辑 3) 法任约章                                                                                              |
| 职业病防治管理措施 5/5         | 后急奔逐兵武                                                                                                    |
| 职业病危害项目申报 2/2         | <ol> <li>建立健全急性原始病態素申始成晶的質研案。(10分) ●</li> <li>持合:建立均急性原心病放弃等故这念然波研究。且初定内容全派、具有可强作性</li> </ol>               |
| 建设项目职业病防护设施"三同… 13/13 | 基本符合 建立有物性职业缔结常事故应物积损形象,预造内容较全面,具有一定的可强作性                                                                   |
| 工作场所职业卫生条件 4/4        | ○ <b>不符合</b> 未建立急性职业病包裹等故应急致振频器;或不具有可操作性                                                                    |
| 职业病危害因素日常监测。检 4/4     | 合理缺项合理缺项情况如用                                                                                                |
| 职业病防护设施和个人防护用品 7/7    | 后急奔缓奔发荡荡                                                                                                    |
| 生产技术、工艺、设备和材料 7/7     | <ol> <li>2、空期源偽魚臣等业績協力重要能は無何度研究。(10分) ●</li> <li>          行動 空間也行应急救速預測測時、目前消耗已長、记服内全的迅速以      </li> </ol> |
| 职业病危害告知 4/4           | ◎ 基本符合 短期进行应急救援财政实际,但实际记录内容不完整,缺少改进案议等                                                                      |
| 职业卫生宣传教育培训 5/5        | ○ <b>不務合</b> 未进行应急易旋现效案路                                                                                    |
| 职业健康监护 15/15          | ○ 台環缺環 合環缺環境況設明                                                                                             |
| 应急救援和职业病危害事故调 6/6     | * 甄迟刘甫施: sdgdgdgsg                                                                                          |
| 工作实绩 2/2              | 6209828                                                                                                    |
|                       | 3、对可能观生急性影响的有电,有害工作场所,应当应置原管装置,配置现场急频用品、冲流设备、应急索直通送船必要的塑造区。(20分) 💿                                          |
|                       | 符合 职场设置有应参设施,且种类产金、设置位置等符合要求,且定期进行律护                                                                        |
|                       | 医体温度:74/4                                                                                                   |
| 上一步                   | <del>下 步</del>                                                                                              |

(7)成后,可点击"下一步"按钮,进入信息汇总步骤系统自动汇总基本信息与责任自查, 判断单位的职业卫生分类,需填写情况概述、发现问题、整改情况、申请说明,页面显示如

| 下:                                                                                                |           |        |      |
|---------------------------------------------------------------------------------------------------|-----------|--------|------|
| ▲ 首页 职业卫生分类评价 ×                                                                                   |           |        | -    |
| 用人单位职业卫生分类 / 职业卫生分类评价 / 分类分级申报                                                                    |           |        |      |
| ⊘ 基本信息                                                                                            | ⊘ 责任自查    | 3 信息汇总 |      |
| · · · · · · · · · · · · · · · · · · ·                                                             |           |        |      |
| 职业病危害综合风险:丙类                                                                                      |           |        |      |
| 行业分类:严重                                                                                           |           |        |      |
| 职业卫生管理状况等级 A级 (93.00分)、职业病危害暴露风险 低风险                                                              |           |        |      |
| 備元與述                                                                                              |           |        |      |
| 昆山比额航造有限公司016本次职业费格素给合风险结果如下:<br>职业购给素综合风险:丙类;行业分类严重;职业卫生管理状况等极:A;职业购给                            | 害暴露风险:低风险 |        |      |
| 发现问题                                                                                              |           |        |      |
| 1、建立健全职业卫生管理制度和操作规程——不符合;<br>2、建立健全职业卫生结案们劳动者健康监护结案——不符合;<br>3、重要事项变化却及时进行变更申报——合理缺项<br>合理缺项说明;圣; |           |        |      |
| 暂存 上一步 護勾 返回                                                                                      |           |        | li - |

(8)可点击用人单位落实职业病防治责任自查表右侧的"预览"按钮,在弹框内预览用人 单位落实职业病防治责任自查表,点击预览弹框的"打印"按钮,可打印文件。显示如下:

|                                                                                                    |                             | ⊘ 基本信息                                                                       | ⊘ 责任自查                                                                                                    |                                                                                                    |                                                                                                    | 信息汇总                                                                                                    |                                                                                                    |                                         |                                                                                                    |                                                                  |
|----------------------------------------------------------------------------------------------------|-----------------------------|------------------------------------------------------------------------------|----------------------------------------------------------------------------------------------------|----------------------------------------------------------------------------------------------------|----------------------------------------------------------------------------------------------------|----------------------------------------------------------------------------------------------------|----------------------------------------------------------------------------------------------------|-----------------------------------------|----------------------------------------------------------------------------------------------------|------------------------------------------------------------------|
| 动问题                                                                                                    |                             |                                                                              |                                                                                                    |                                                                                                    | _                                                                                                    |                                                                                                    |                                                                                                    |                                         |                                                                                                    |                                                                  |
| 7无发现问题~~智无发现问题~~                                                                                                    | 智无发现问题                      | ~~智无发现问题~~智无发现问题~~                                                           |                                                                                                    |                                                                                                    |                                                                                                    |                                                                                                    |                                                                                                    |                                         |                                                                                                    |                                                                  |
| 欧情况                                                                                                    |                             |                                                                              |                                                                                                    |                                                                                                    |                                                                                                    |                                                                                                    |                                                                                                    |                                         |                                                                                                    |                                                                  |
| 后需整改~~~无需整改~~~无需整                                                                                                    | 政~~~无需整                     | 改~~~无需整改~~~无需整改~~~                                                           |                                                                                                    |                                                                                                    |                                                                                                    |                                                                                                    |                                                                                                    |                                         |                                                                                                    |                                                                  |
| 日清说明                                                                                                    |                             |                                                                              |                                                                                                    |                                                                                                    |                                                                                                    |                                                                                                    |                                                                                                    |                                         |                                                                                                    |                                                                  |
| 3是一条申请说明~~~这是一条申                                                                                                    | 申请说明~~~这                    | 是一条申请说明~~~这是一条申请说明~~~                                                        | ▶这是一条申请说明~~~这是一条申请说明~~~                                                                                                    |                                                                                                    |                                                                                                    |                                                                                                    |                                                                                                    |                                         |                                                                                                    |                                                                  |
| the Lie                                                                                                    |                             |                                                                              |                                                                                                    |                                                                                                    |                                                                                                    |                                                                                                    |                                                                                                    |                                         |                                                                                                    |                                                                  |
| 人单位落实职业病防治责任目室表                                                                                                    | <b>荧</b> 流                  |                                                                              |                                                                                                    |                                                                                                    |                                                                                                    |                                                                                                    |                                                                                                    |                                         |                                                                                                    |                                                                  |
| №: 土 上传 请下數模板, 签字<br>人単位落实职业病防治要任自意及风!                                                                                                    | ·盖章后上作。4年                   | Dž                                                                           |                                                                                                    |                                                                                                    |                                                                                                    |                                                                                                    |                                                                                                    |                                         |                                                                                                    |                                                                  |
| 件: 金 上传 请下载模板,签字                                                                                                    | 盖室后上侍附件                     |                                                                              |                                                                                                    |                                                                                                    |                                                                                                    |                                                                                                    |                                                                                                    |                                         |                                                                                                    |                                                                  |
| 上─步 暂存                                                                                                    | 提交                          | 返回                                                                           |                                                                                                    |                                                                                                    |                                                                                                    |                                                                                                    |                                                                                                    |                                         |                                                                                                    |                                                                  |
|                                                                                                    |                             |                                                                              |                                                                                                    |                                                                                                    |                                                                                                    |                                                                                                    |                                                                                                    |                                         |                                                                                                    |                                                                  |
|                                                                                                    |                             |                                                                              |                                                                                                    |                                                                                                    |                                                                                                    |                                                                                                    |                                                                                                    |                                         |                                                                                                    |                                                                  |
| 计级管理 / 分类分级申报                                                                                                    |                             |                                                                              |                                                                                                    |                                                                                                    |                                                                                                    |                                                                                                    |                                                                                                    |                                         |                                                                                                    |                                                                  |
| <b>分级管理</b> / 分类分级申报                                                                                                    |                             |                                                                              |                                                                                                    | 预览                                                                                                    |                                                                                                    |                                                                                                    |                                                                                                    |                                         |                                                                                                    |                                                                  |
| <b>) 极管理</b> / 分类分级中报<br>观问题                                                                                                    |                             |                                                                              |                                                                                                    | 预览                                                                                                    | _                                                                                                    |                                                                                                    |                                                                                                    |                                         |                                                                                                    |                                                                  |
| 数管理 / 分类分级申报<br>即问题<br>无发现问题~~哲无发现问题                                                                                                    | 单位名称                        | R :                                                                          | 用人单位落实                                                                                                    | 预览<br>职业病防治责任自查考                                                                                                    | Ę                                                                                                    |                                                                                                    | 职业健康管                                                                                                    | 下田状况                                    | <del>等</del> 犯 :                                                                                                    |                                                                  |
| 级管理 / 分类分级申报<br>问题<br>无发现问题~~首无发现问题                                                                                                    | 单位名称                        | R :                                                                          | 用人单位落实                                                                                                    | 预览<br>职业病防治责任自查表                                                                                                    | Ę.                                                                                                    | 判定依据                                                                                                    | 职业健康管                                                                                                    | T理状况                                    | <del>等</del> 级:                                                                                                    |                                                                  |
| 分做管理 / 分类分级申报<br>同问题<br>无发现问题暂无发现问题                                                                                                    | 单位名称                        | 2 :<br>自重项目                                                                  | 用人单位落实                                                                                                    | 预览<br><b>职业病防治责任自查表</b><br><sup>回重方法</sup>                                                                                                    | <b>天</b><br>符合                                                                                                    | 判定依握                                                                                                    | 职业健康管                                                                                                    | 7理状况<br>分值                              | 等级:<br>自查结果                                                                                                    | 得分                                                               |
| 分級管理 / 分类分级申报<br>规问题<br>第无法规问题~~哲无发现问题<br>政情况                                                                                                    | 単位名称                        | R:<br>自意项目                                                                   | 用人単位落实                                                                                                    | 预览<br><b>职业病防治责任自查求</b><br>国童方法<br>重调相关文件,文件应明确                                                                                                    | · 符合<br>有职业卫生管理机构成立交                                                                                                    | 利定依据<br>基本符合<br>有职业卫生管理机构成立文                                                                                       | 职业健康管<br>不符合<br>无职业卫生管                                                                                                    | 1理状况<br>分值                              | 等级:<br>自查结果<br>2符合<br>D基本符合                                                                                                    | 得分                                                               |
| 分級管理 / 分类分级申报<br>規則種<br>第元分規问题~= 智元分規问整<br>政情况<br>に需整改~~~元需整改~~~元序                                                                                                    | 単位名称                        | R:<br>自主项目<br>管理机构或者组织                                                       | 用人单位落实<br>自至內容<br>2.5里或希道思能少卫生管理的机成者组织。現<br>业质性者产重成后动者组织(00人的月人单位<br>2.5里或者指定限少卫生管理的和或者组织                                                                                                    | 预览<br>取业病防治责任自查表<br>自靈方法<br>國間相关文件,文件应明确<br>设置或规模即业已者管规和或<br>超代工作开展情况                                                                                                    | 有理:小田田 在 1 日本 1 日本 1 日本 1 日本 1 日本 1 日本 1 日本 1                                                                                                    | 判定 本 业和职留修展<br>福祉和职备修展<br>专家支援委員会                                                                                  | 职业业健康管<br>不符合<br>无疑机构成过限是<br>学校不通频和表示                                                                                                    | <u>管理状况</u><br>分値<br>10                 | 等级 :<br>自宣结果<br>2符合<br>미조符合<br>미조符合<br>미소符合                                                                                                    | 得分                                                               |
| 分級管理 / 分类分数申援<br>現明部<br>等无发現问题~~智无发现问题<br>数備発<br>応需整改~~~无需整改~~~无序                                                                                                    | 単位名称                        | 7:<br>自重项目<br>管理机构成者组织                                                       | 用人单位落实<br>目室内容<br>设置或者指定职业卫生管理机或者询问。职<br>业烦或者用定职业卫生管理机或者询问。职<br>设置或者指定职业卫生管理机或者询问。<br>配旨令形或者罪的职业卫生管理机或者问                                                                                                    | 预览<br>取业病防治责任自己表<br>自己方法<br>回问起支持。文性由明确<br>位置或法律师,工性者明和或<br>组织工作开展情况<br>可用来到。目前在今代 社                                                                                                    |                                                                                                    | 利定体存<br>基 和时他们的一个一个一个一个一个一个一个一个一个一个一个一个一个一个一个一个一个一个一个                                                              | <u>职业</u>                                                                                                    | <u>計理状況</u><br>分値<br>10                 | 等级:<br>自童结果<br>2符合<br>그 주 변味<br>고 구 편味<br>2 符 구 ~ ~ ~ ~ ~                                                                                                    | 得分<br>10.00                                                      |
| 分級管理 / 分类分级申报<br>(現明題<br>5万次現问題~~智元发現问題<br>(取情見<br>に需整改~~~元需整改~~~元席<br>(満規明)                                                                                                    | 美別                          | 7:<br>自室项目<br>管理机构成者追訳<br>管理人员                                               | 用人单位落实<br>目室内容<br>目室内容<br>设置或者指定职业卫生管理机和或者组织。职<br>设置或者指定职业卫生管理机和或者组织。<br>改置或者指定职业卫生管理机和或者组织<br>的基本学动者基础100人的现在少位或路电<br>网络业务的考试和100人的工作和主义或路路电<br>用来业业生管理人员,同时产程可必须的事件                                                                                                    | 预览<br>取 <b>业病防治责任自查表</b><br>自靈方法<br>國周祖先文件,文件应明确<br>均量或指定部址之者管理机<br>组织工作开展情况<br>重周管理人员任会文件,并<br>体实管理人员的工作情况                                                                                                    | 有建作, 引きの<br>有理作, 引きの<br>時候<br>第一次の<br>一般の<br>一般の<br>一般の<br>一般の<br>一般の<br>一般の<br>一般の<br>一般の<br>一般の<br>一般                                                                                                    | 利益 再速化,来参加 首次 有命线职工<br>在一次 中和规制和 一个 生立成果即说职工 作 经本规 一般 一个 生立成果即说职工 ( 子本 一 生 化成果即说职工 ( 子本 泉油<br>一个 一个 生立次清晰美广作 任本 泉油 | 职业业健康师管<br>不符 合<br>无理机构或"派表<br>后文表更值<br>之表更生之文表更值<br>之文表更在<br>生态文表更值<br>之来现本。<br>历史来和<br>"是一个一个一个一个一个一个一个一个一个一个一个一个一个一个一个一个一个一个一个                                                                                                    | <u>新理状況</u><br>分値<br>10<br>10           | 等级 :                                                                                                    | 得分<br>10.00<br>10.00                                             |
| 分数管理 / 分光分级申照<br>期時間<br>第元发現の器〜暫无发現の第<br>に満整改→一无需整改→一无罪<br>満現明<br>建一条申请说明→~」と是一                                                                                                    | 単位名称                        | <ul> <li>自直项目</li> <li>音道がれ或者追訳</li> <li>管連人気</li> <li>管理になるのから考め</li> </ul> | 用人単位客実<br>目重内容<br>設置或者指定即型工生管理が広成者追殺。駅<br>业院信書严重支援法部務は200人的月人年回の<br>設置或者指定即型工生管理が広成者追殺。<br>配合学型或者描述120人が日本人事でした。<br>ためまデー度の力量は210の人が日本人事でした。<br>原始学習成者にの以上であった。<br>用人能は、男子のに必要指し、の、自己的者は<br>同時の主要にかられていた。<br>用人能は、男子のにのないであった。                                                                                                    | 预览<br>取 <b>业病防治责任自言</b><br>自宣方法<br>重增相关文件,文件应明确<br>设置或规程职业已考置能机或<br>超权工作开展情况<br>重调管理人员任命文件,并<br>株实管理人员任命文件,并<br>株实管理人员的工作情况<br>重调管理和人员的工作情况                                                                                                    | 有理代书, 等新子有 在<br>有理代书, 等新子有 在<br>变文表生 至<br>本<br>和<br>如<br>和<br>思<br>4<br>思<br>4<br>思<br>4<br>思<br>4<br>思<br>4<br>思<br>4<br>思<br>4<br>思<br>4<br>思<br>4<br>思<br>4<br>思<br>4<br>思<br>4<br>思<br>4<br>思<br>4<br>思<br>4<br>思<br>4<br>思<br>4<br>思<br>4<br>思<br>4<br>思<br>4<br>2<br>2<br>2<br>2<br>2<br>2<br>2<br>2<br>2<br>2<br>2<br>2<br>2                                                                                                    | 利定 本 卫权职制工制物集合 有理化师,能打 理众保存<br>在 学业权限费的保存 生立交清型作 有生立交清型作 在有主义的人员。<br>一次有 生立交流基美作 任本展還                              | 职 <u>业</u> 健康<br>不存合<br>无疑他的清晰实现。<br>无疑他的清晰实现。<br>无疑他的清晰实现。<br>是这些实现现是<br>是这些实现现是<br>是这些实现现是<br>是这些实现现是<br>是这些实现的。<br>是一个是一个是一个是一个是一个是一个是一个是一个是一个是一个是一个是一个是一个是                                                                                                    | 5理状況<br>分値<br>10<br>10<br>10            | 等级:<br>自宣结果<br>2符合<br>2若本符合<br>2符合<br>2符合<br>2符合<br>2符合<br>2符合<br>2符合<br>2符合<br>2                                                                                                    | 福分<br>10.00<br>10.00                                             |
| 分数管理 / 分类分级申报<br>和问题<br>无发现问题~·智无发现问题<br>改博克<br>流播致~~无需整改~~无非<br>请求明<br>法是一条申请说明~~这是一;                                                                                                    | 単位名利<br>美別                  | R:<br>自憲項目<br>管理时和政者追保<br>管理人员<br>防治计划和实施方案                                  | 田人单位落实      日重内容      日重内容                                                                                                    | 预防<br>取 <b>业购防治责任自查</b><br>自重方法<br>回過先关之件、文件由明确<br>均量或按照即业卫生管理机<br>和或者组织、并检查预和或<br>组织工作开展情况<br>重调管理人员的工作情况<br>重调管理人员的工作情况<br>重调管理人员的工作情况<br>重调管理人员的工作情况                                                                                                    | 符合 生化成为 1 年 1 年 1 年 1 年 1 年 1 年 1 年 1 年 1 年 1                                                                                                    | 利益 平均和学校 在1000000000000000000000000000000000000                                                                    | III:11/1/1/1/1/1/1/1/1/1/1/1/1/1/1/1/1/1                                                                                                    | 5理状況<br>分値<br>10<br>10                  | <ul> <li>等級:</li> <li>国重端果</li> <li>三番本符合</li> <li>二番本符合</li> <li>二番本符合</li> <li>二番本符合</li> <li>二番本符合</li> <li>二番本符合</li> <li>二番本符合</li> <li>二番本符合</li> <li>二番本符合</li> <li>二番本符合</li> </ul>                                                          | 得分<br>10.00<br>10.00                                             |
| 分級管理 / 分类分级申报<br>規則範<br>留无 发現问题~~智无 发現问整<br>設備発<br>に需整改~~~无素整改~~~无常<br>環境期<br>之是 一条申请说明~~~这是一5<br>21<br>21<br>21<br>21<br>21<br>21<br>21<br>21<br>21<br>21<br>21<br>21<br>21                                                                                                    | 单位名利<br>美制<br>管理推荐          | R:<br>自意项目<br>管理机构成者组织<br>管理人员<br>防治计划和实践方案                                  | 日生ウ容                                                                                                    | 预览<br>职业病防治责任自查求<br>用量方法<br>重调相关文件、文件应明确<br>设置或据设制并经常用和这<br>建设置或据设制并包括管理。<br>和检查机构或<br>重调管理人员任命文件,并<br>推续管理人员的工作情况<br>重调管理人员的工作情况<br>重调管理人员的工作情况                                                                                                    | 有理性/用用 有 # 要 # # # # # # # # # # # # # # # # #                                                                                                    | 利定 本 卫幼和男孩们 人名英格兰人名 化乙基乙基 化合成 化合成 化合成 化合成 化合成 化合成 化合成 化合成 化合成 化合成                                                  | 职业业健康管<br>不符 在 生变立实<br>特化为: 感觉 基 是 一 一 一 一 一 一 一 一 一 一 一 一 一 一 一 一 一 一                                                                                                    | <u>管理状況</u><br>分値<br>10<br>10           | 等级:<br>目童结果<br>2 취술<br>고 주 추 수<br>고 주 추 수<br>고 주 수<br>고 주 수<br>고 주 수<br>고 주 수<br>고 주 수<br>고 주 수                                                                                                    | 得分<br>10.00<br>10.00                                             |
| 分級管理 / 分类分级申報     初切り類     切切り類     可无法规问问题 ~ 智无发现问题     政情え     広滞整次 ~ 天端整次 ~ 天岸     遠見明     立是 一条申请说明                                                                                                    | 单位名約<br>受到<br>聖业领防治<br>冒速措施 | 自直项目           管理机构或音组织           管理人员           防治计划和实践方案                   | 日直内容 日直内容 日直内容  公理或者指定职业卫生管理机成或者组化。职 业师或客严重成劳动希望以初成者通代。职 业师或客严重成劳动希望以初入的用人单位。 公理或者指定职业卫生管理机成或者组化 因素者研究动力者组立们认为用人单位。 常該者严重政治者建议和公式中人员、职业 病意者严重政治者组立的人工生管理机成或者组织 利人单位。常常在10人以下的,应当最新考<br>用人单位。常常在10人以下的,应当最新考<br>同位中度职业病的出计划和实施方案 建立律会职业卫生管理人员  知道的事实们的最近任误; 21年间或者是不与责任制限; 31年间或者是不与责任制限; 31年间或者是的有异时制限; 31年间或者是的有异时制限; 31年间或者是的有异时制限; 31年间或者是的有异时制限; 31年间或者是的有异时制限; 31年间或者是的有异时制限; 31年间或者是的有异时制限; 31年间或者是的有异时制限; 31年间或者是的有异时制限; 31年间或者是的有异时制限; 31年间或者是的有异时制度; 31年间或者是的有异时制度; 31年间或者是的有异时用。 | 预览<br>取业病防治责任自喜求<br>自重方法<br>重调相关文件,文件应调确<br>投重或规模和业工生管理的<br>组织工作开展情况<br>重调管理人员任命文件,并<br>体实管理人员的工作情况<br>重调管理人员比全体,关件                                                                                                    | 有理他+那能开了有命之中。<br>有理他+那能开了有命之来生于这只算一<br>了有命之来生于这只算一<br>可能是一个不同的是一个不同的。 | 利定本 计 化 化 化 化 化 化 化 化 化 化 化 化 化 化 化 化 化 化                                                                          | 职业/健康<br>不符合<br>无理机构成 游乐 大学<br>开始现场和 这次要量<br>行相 智慧性 4 分 成果<br>不得 4 气感来<br>了 4 句 医 4 人 感来<br>了 4 句 医 4 人 感来<br>了 4 句 年 4 句 年 4 句 h 4 句 h 4 d h 4 d h 4 d h 4 d h 4 d h 4 d h 4 d h 4 d h 4 d h 4 d h 4 d h 4 d h 4 d h 4 d h 4 d h 4 d h 4 d h 4 d h 4 d h 4 d h 4 d h 4 d h 4 d h 4 d h 4 d h 4 d h 4 d h 4 d h 4 d h 4 d h 4 d h 4 d h 4 d h 4 d h 4 d h 4 d h 4                                                                                                    | 3理状況<br>分値<br>10<br>10                  | 等级:<br>目童结果<br>2符合<br>口香季本符合<br>口子带会<br>2符合<br>2符合<br>2符合<br>2符合<br>2符合<br>2符合<br>2符合<br>2符合<br>2符合<br>2符合                                                                                                    | 得分<br>10.00<br>10.00                                             |
| 分級管理 / 分类分级申报<br>(現问题<br>等无 发现问题 ~ 智无 发现问题<br>等无 发现问题 ~ 智无 发现问题<br>(清充 2 )<br>(清充 2 )<br>(清<br>2 )<br>(清<br>2 )<br>(<br>(清<br>2 )<br>(<br>(<br>2 )<br>(<br>2 )<br>(<br>2 )<br>(<br>3 )<br>(<br>3 )<br>(<br>3 )<br>(<br>3 )<br>(<br>3 )<br>(<br>3 )<br>(<br>3 )<br>(<br>2 )<br>(<br>3 )<br>(<br>3 )<br>(<br>)<br>( | 单位名約<br>美別<br>配业應防治<br>管理措施 | R:<br>自重项目<br>管理机构或者组织<br>管理人员<br>防治计划和实践方案<br>制旗和进作项程                       | 日至方容     日至方容     日至方容     日至方容     公理或者指定职业卫生管理的状或者组织。职     以前表示常常的考虑(100人的月人单位之     如此考虑常常的职业卫生管理的状或者组织。职     如此考虑常常的职业卫生管理人员,职业     你的名声,可是不是不是不是不是不是不是不是不是不是不是不是不是不是不是不是不是不是不是不                                                                                                    | 预次完<br>职业病防治责任自己求<br>自宣方法<br>国利提关文体、文件本明确。<br>均置政治能助业卫生管理和<br>构成者组织、并检查预构成<br>组织工作开展情况<br>重调管理人员的工作情况<br>重调管理人员的工作者<br>重调管理人员的工作者<br>重调管理人员的工作者<br>重调管理人员的工作者<br>重调管理人员的工作者<br>重调管理人员的工作者<br>重调管理人员的工作者<br>重调管理人员的工作者<br>重调管理人员的工作者<br>重调管理人员的工作者<br>重调管理人员的工作者<br>重调管理人员的工作者<br>重调管理人员的工作者<br>重动的工作者<br>重动的工作者 | 有期時代用所<br>有時間一個<br>一個<br>一個<br>一個<br>一個<br>一個<br>一個<br>一個<br>一個<br>一個                                                                                                    | 利定本 计成本 一 一 一 一 一 一 一 一 一 一 一 一 一 一 一 一 一 一 一                                                                      | <u>职业</u><br><u>中</u><br><u>中</u><br><u></u> <u></u> | <del>日田状況</del><br>分値<br>10<br>10<br>10 | 等级:       目登结果       2符合       口香牛谷       口香牛谷       口香牛谷       四香牛谷       四香牛谷       四香牛谷       四香牛谷       四香牛谷       四香牛谷       四香牛谷       四香牛谷       四香牛谷       四香牛谷       四香牛谷       四香牛谷       四香牛谷       四香牛谷       四香牛谷       四香牛谷       四香牛谷 | <ul><li>(電分)</li><li>10.00</li><li>10.00</li><li>20.00</li></ul> |

(9)打印文件后,需盖章签字,点击"上传"按钮,将盖章后的文件上传到对应位置,显示如下:

上一步 智存

@ 打印

| 分类分级管理 / 分类分级中报                     |                              |          |        |
|-------------------------------------|------------------------------|----------|--------|
|                                     | ⊘ 基本信息                       | ⊘ 责任自重   | ④ 信息汇总 |
| 发现问题                                |                              |          |        |
| ·<br>蜀无发现问题──<br>蜀无发现问题──<br>蜀无发现问题 | -~帽无发现问题-~                   |          |        |
| 整改情况                                |                              |          |        |
| 元業整改・・・元業整改・・・元業整改・・・元業整改・・・元業整改    | 无靈整攻                         |          |        |
| 申请说明                                |                              |          |        |
| 这是一条申请说明~~这是一条申请说明~~这是一条申请说明        | ~~~这是一条申请说明~~~这是一条申请说明~~~这是一 | 条申请说明~~~ |        |
| 即件上传                                |                              |          |        |
| 用人单位落实职业病防治责任自查表 胶览                 |                              |          |        |
| 附件::                                | (# <b>* * *</b>              |          |        |
| 用人单位着实职业考防治责任自意及风险资源报告表 预念          |                              |          |        |
| N(#:) 800 ± ±                       | ( <del>4</del>               |          |        |
| <u>上一歩</u> 暫存 <b>提交</b> 返回          |                              |          |        |

(10)上传文件后,点击"提交"按钮,提交申请,返回列表可查看刚刚提交的记录,状态为待审核;点击"暂存",则仅保存所填数据;点击"返回",返回列表页;点击上一步,则,返回上一页。

#### 2.5.2. 职业卫生分类申请调整

▲ 首页 注銷申請 用人单位整次提报 职业卫生分类调整申报 ×

#### 2.5.2.1. 功能说明

用人单位可对监管部门对本单位的职业卫生分类评价结果进行调整申请。

#### 2.5.2.2. 操作步骤

(1) 点击首页"申请调整"按钮,可进入职业卫生分类申请调整页;页面如下:

| 用人单位职业卫生分类,但业卫生分类调整中很                                 |             |      |      |            |      |            |    |  |  |  |
|-------------------------------------------------------|-------------|------|------|------------|------|------------|----|--|--|--|
| 2021-07-15 09:30 45 ● 業務度正                            |             |      |      |            |      |            |    |  |  |  |
| 聚殖病检查指角膜 : 两类<br>行业分类: 严重<br>职业卫生言语状形导级 (9)、职业物态素最高风险 |             |      |      |            |      |            |    |  |  |  |
| ■历史记录 申请调整                                            | 1.历史记录 由语调整 |      |      |            |      |            |    |  |  |  |
| 提交日期                                                  | 数据来源        | 业务类型 | 审核状态 | 审核日期       | 综合风险 | 意见         | 操作 |  |  |  |
| 2021-07-15                                            | 实际核查        | 等级修正 | -    | -          | 丙类   | 修改意见:jhg   |    |  |  |  |
| 2021-07-12                                            | 批量导入        | 等级修正 | -    | -          | 甲类   | 修改意见:看看看看  |    |  |  |  |
| 2021-07-10                                            | 实际核查        | 等级评价 | -    | -          | 甲类   |            | 查查 |  |  |  |
| 2021-07-09                                            | 批量导入        | 等级修正 | -    | -          | 甲类   | 修政意见:批量导入1 |    |  |  |  |
| 2021-06-25                                            | 实际核查        | 调整申请 | 审核通过 | 2021-06-25 | 丙类   | 審核意见:11    | 查看 |  |  |  |
| 2021-06-25                                            | 实际核查        | 自主申报 | 审核通过 | 2021-06-25 | 丙类   | 審檢意见:123   | 宣音 |  |  |  |

| 分类分级管理 / 分类分级中报                         |                          |                  |                              |  |  |  |
|-----------------------------------------|--------------------------|------------------|------------------------------|--|--|--|
|                                         | 1 基本信息                   | ② 责任自查           | <ol> <li>(3) 備島江总</li> </ol> |  |  |  |
| 单位值思                                    |                          |                  |                              |  |  |  |
| 单位名称: 昆山火鲸制造有限公司 Q 社会信用代码:              | 91370100MA3CU2L49F 注册地址: | 江苏省苏州市昆山市周庄镇     | 作场所地址: 江苏寅苏州市昆山市振新西部         |  |  |  |
| 经营地区: 周庄镇 > 行业分类:                       | 稻谷种植 Q 企业规模:             | 大型企业             | 经济类型: 内资企业/国有企业 >            |  |  |  |
| 法人: 小明0011 联系方式:                        | 18921340011 上属单位:        | 小明火箭研究院          |                              |  |  |  |
| 1 职业健康管理信息                              |                          |                  |                              |  |  |  |
| 是否设立职业卫生管理机构: 💿 是 🗌 否                   |                          |                  |                              |  |  |  |
| 劳动者总人数: 70000 接触职业危害总人数: 0              | 职业卫生专职管理人数: 1200         | 0 职业卫生兼职管理人数: 50 | 500                          |  |  |  |
| 岗前职业检查人数: 23000 肉中职业检查人数: 18            | 750 南向职业检查人数: 0          |                  |                              |  |  |  |
| 职业病历年累计人数: 0 职业病目前在岗人数:                 | 0 职业病今年新增人数: (           | 0 职业病去年新增人数:     | 0 职业病前年新增入数: 0               |  |  |  |
| 职业危害接触水平                                |                          |                  |                              |  |  |  |
| 是否存在下列危害作业设备:                           |                          |                  |                              |  |  |  |
| ○水煤气生产装置 ○核设施 ○福熙加工设备                   | ○加速器 ○放射治疗装置             | 工业探伤机 〇油田渕井装置 (  | ○ 甲类开放型放射性同位棄工作场所 ○ 放射性物质贮存库 |  |  |  |
| 接触性常调赏: 十级加热常识象                         |                          |                  |                              |  |  |  |
| 接触危害因素/危害因素大类 接触                        | 4人数 超标人数                 | 浓度限值             | 操作                           |  |  |  |
|                                         |                          | 智无数据             |                              |  |  |  |
| 11日本 11日本 11日本 11日本 11日本 11日本 11日本 11日本 |                          |                  |                              |  |  |  |

(2)根据该单位实际情况,填写职业卫生分类信息,其中危害设备信息、接触危害因素为非必填,页面如下:

| 分类分级管理 / 分类分级中报              |                          |                     |                              |  |  |  |
|------------------------------|--------------------------|---------------------|------------------------------|--|--|--|
|                              | 1 基本信息                   | 2 责任自查              | <ol> <li>(3) 信息汇总</li> </ol> |  |  |  |
| 单位信息                         |                          |                     |                              |  |  |  |
| 单位名称: 昆山火觞制造有限公司 Q 社会信用代码:   | 91370100MA3CU2L49F 注册地址: | : 江苏省苏州市昆山市周庄镇 工作時  | 场所地址: 江豚禽苏州市毘山市振新西           |  |  |  |
| 经营地区: 周庄镇 ~ 行业分类:            | 稻谷种植 〇 企业规模              | : 大型企业 🗸            | 经济类型: 内资企业/属有企业 🗸            |  |  |  |
| 法人: 小明0011 联系方式:             | 18921340011 上属单位:        | : 小明火輪研究院           |                              |  |  |  |
| 1 职业健康管理信息                   |                          |                     |                              |  |  |  |
| 是否设立职业卫生管理机构: 💽 是 🗌 否        |                          |                     |                              |  |  |  |
| 劳动者总人数: 70000 接触职业危害总人数: 0   | 职业卫生专职管理人数: 120          | 000 职业卫生兼职管理人数: 500 | ٥                            |  |  |  |
| 岗前职业检查人数: 23000 肉中职业检查人数: 18 | 750 离岗职业检查人数: 0          |                     |                              |  |  |  |
| 职业病历年累计人数: 0 职业病目前在岗人数:      | 0 职业病今年新增人数:             | 0 职业病去年新增人数: 0      | 0 职业网前年新增人数: 0               |  |  |  |
| ↓ 职业隐害接触水平                   |                          |                     |                              |  |  |  |
| 是否存在下列危害作业设备:                |                          |                     |                              |  |  |  |
|                              |                          |                     |                              |  |  |  |
| 接触急声回来:                      |                          |                     |                              |  |  |  |
| 接触范害因素/范害因素大类 接              | 触人数 超标人数                 | 浓度限值                | 操作                           |  |  |  |
|                              |                          | 智无数谱                |                              |  |  |  |
| 留存 下一歩 返回                    |                          |                     |                              |  |  |  |

(3)填写过程中,可随时点击"暂存"按钮,对记录进行暂存;填写完成后,可点击"下一步"按钮,进入责任自查步骤,页面如下:

| <b>分类分级管理</b> / 分类分级申报                  |                         |                     |                              |  |  |  |
|-----------------------------------------|-------------------------|---------------------|------------------------------|--|--|--|
|                                         | 1 基本信息                  | 2 责任自查              | ③ 信息汇总                       |  |  |  |
| 单位信息                                    |                         |                     |                              |  |  |  |
| 单位名称: 昆山火菇制造有限公司 Q 社会信用代码:              | 91370100MA3CU2L49F 注册地址 | 1: 江苏省苏州市昆山市周庄镇 I ( | 作场所地址: 江苏黄苏州市昆山市振新西          |  |  |  |
| 经营地区: 周庄镇 ~ 行业分类:                       | 稻谷种植 〇 企业规模             | : 大型企业 🗸            | 经济类型: 内资企业/国有企业 >            |  |  |  |
| 法人: 小明0011 联系方式:                        | 18921340011 上尾单位        | 2: 小明火觞研究院          |                              |  |  |  |
| 1 职业健康管理信息                              |                         |                     |                              |  |  |  |
| 是否设立职业卫生管理机构: 💽 是 🗌 否                   |                         |                     |                              |  |  |  |
| 劳动者总人数: 70000 接触职业危害总人数: 0              | 职业卫生专职管理人数: 12          | 2000 职业卫生兼职管理人数: 6  | 500                          |  |  |  |
| 岗前职业检查人数: 23000 岗中职业检查人数: 18            | 750 离岗职业检查人数: 0         |                     |                              |  |  |  |
| 职业病历年累计人数: 0 职业病目前在岗人数:                 | 0 职业病今年新增人数:            | 0 职业病去年新增人数:        | 0 职业例前年新增人数: 0               |  |  |  |
| ┃ 职业危害接触水平                              |                         |                     |                              |  |  |  |
| 是否存在下列危害作业设备:                           |                         |                     |                              |  |  |  |
| ○水煤气生产装置 ○核设施 ○福服加工设备                   | ○加速器 ○放射治疗装置            |                     | ○ 甲类开放型放射性同位素工作场所 ○ 放射性物质贮存库 |  |  |  |
| 始號也指武章: 十級加肉類因識                         |                         |                     |                              |  |  |  |
| 接触危害因素/危害因素大类 接近                        | 被人数 超标人数                | 浓度限值                | 摄作                           |  |  |  |
|                                         |                         | 智无数据                |                              |  |  |  |
| 11日本 11日本 11日本 11日本 11日本 11日本 11日本 11日本 |                         |                     |                              |  |  |  |

| #158<br>#158<br>#15 |                       |                  | ● 基本信息            |           | ③ 责任自查 ③ 信息汇总                                    |
|----------------------------------------------------------------------------------------------------|-----------------------|------------------|-------------------|-----------|--------------------------------------------------|
|                                                                                                    | 单位信息                  |                  |                   |           |                                                  |
|                                                                                                    | 位名称: 毘山市状現力健康料社 Q 社会  | 他用代码: 91320583MA | 1MUG721 注意        |           | 提示 × 山市線地式                                       |
| 時時度: ( <u>労働金組 / 御報乗登公</u> 男 〜 ( ) ( ) ( ) ( ) ( ) ( ) ( ) ( ) ( ) (                                                                                                    | 宮地区: 用庄镇 🗸            | 网络约:             | 63                | 29类: 44   | 劳动者总人数100人及以上,将使用完整版自查表;                         |
| 日本語         100         日本語         100         日本語         100         日本語         100         日本語         100         日本語         100         日本語         100         日本語         100         日本語         100         日本語         100         日本語         100         日本語         100         日本語         100         日本語         日本         100         日本         100         日本         100         日本         日本         100         日本         100         日本         100         日本         日本         100         日本         100         100         日本         100         日本         100         日本         100         100         日本         100         100         100         100         100         100         100         100         100         100         100         100         100         100         100         100                                                                                                    | 副宗英型: 内資企业/有限责任公司 >   | 法人: 李闪           | DU.               | 053C : 15 | 请确认是否继续?<br>———————————————————————————————————— |
| RAD2PA2P2若常代称: 金 0 名<br>RAD2PA2P2若常代称: 100 建築印込含素の人放: 10 野山江生中研究使人菜: 10 野山江生中研究使人菜: 10<br>家町印以仕業人及: 10 内中野以仕業人及: 10 家の野山仕業人菜: 10<br>和低時時年期人友: 00 野山供用新工業人友: 10 新山供中研想人菜: 10 野山供会中新選人菜: 10<br>RU通常整味5年<br>RU通常意味5年<br>                                                                                                    | R业健康管理信息.             |                  |                   |           | 職定                                               |
| 88歳後3人間: 100 登録程祉成素(3人間: 10 野山江生中学習種人類: 10 野山江生中学習種人類: 10 野山江生中学習種人類: 10 野山江生中学習種人類: 10 野山江中与学習個人類: 10 野山江中与学習個人類: 10 野山江中与学習個人類: 10 野山江中与学習個人類: 10 野山田中与学習個人類: 10 野山田中与学習個人類: 10 野山田中与学習個人類: 10 野山田中与学習個人類: 10 野山田中与学習個人類: 10 野山田中与学習個人類: 10 野山田中与学習個人類: 10 野山田中与学習個人類: 10 野山田中与学習個人類: 10 野山田中与学習個人類: 10 野山田中与学習個人類: 10 野山田中与学習個人類: 10 野山田中与学習個人類: 10 野山田中与学習ー 学 (10 田) 日本 (10 田) 日本 (10 田) (10 田) 日本 (10 田) (10 田) (10 田) (1                                                                                                    | 語行设立职业卫生管理机构: 🗌 是 💿 否 |                  |                   |           |                                                  |
| 中国語 (10) 内中和 (11) 第四日 (11) 第四日 (11) 第四日 (11) (11) 第四日 (11) (11) (11) (11) (11) (11) (11) (11                                                                                                    | 計測書总人数: 100 接触职业危害总人  | 漱: 10            | R业卫生专职管理人数:       | 10        | 职业卫生兼职管理人数: 10                                   |
| 全部的学業計入業1 [100 記録目前在201人業1 [10 記録所今年等進入業1 [10 記録前次年等進入業1 [10 記録前次年第進入業1 [10 記録前次年第二版1 [10 ] [10 ]                                                                                                    | 物职业检查人数: 10 肉中职业检查    | E人数: 10          | <b>高肉职业检查人数</b> : | 10        |                                                  |
| 和近常業績的で平                                                                                                    | R业病历年累计人数: 100 职业病目#  | 在岗人数: 10         | 职业病今年新增人          | 散: 10     | 职业病去年新维人数: 10                                    |
| 総称意志 (1) (1) (1) (1) (1) (1) (1) (1) (1) (1)                                                                                                    | 职业性書稿較大平              |                  |                   |           |                                                  |
|                                                                                                    | 就包害因素: +添加危害因素        |                  |                   |           |                                                  |
|                                                                                                    | 接触危害因素/危害因素大类         | 接触人数             | 超标人数              | 擾作        |                                                  |
|                                                                                                    | 石墨粉尘                  | 10               | 10                | ÷         |                                                  |
|                                                                                                    |                       |                  |                   |           |                                                  |
|                                                                                                    |                       |                  |                   |           |                                                  |
|                                                                                                    |                       |                  |                   |           |                                                  |

(4)根据单位情况,对自查题目进行选择,当选择"不符合"或"基本符合"时,需填整 改措施,当选择"合理缺项"时需填写合理缺项说明,页面如下:

50

|                                                                                                    | <ul> <li>✓ 基本信息</li> <li>② 责任自查</li> <li>③</li> </ul>                                                                                                    | 信息汇总                                                                                    |
|----------------------------------------------------------------------------------------------------|----------------------------------------------------------------------------------------------------|-----------------------------------------------------------------------------------------|
| 业病防治管理措施 5/5                                                                                                    | 发生职业病病则                                                                                                    |                                                                                         |
| V病計畫项目由招 2/2                                                                                                    | 1、三年內未凝生新凝聚业病病例。(0分) 🧿                                                                                                    |                                                                                         |
|                                                                                                    | ◎ 符合 近三年天新发现业内病例                                                                                                    |                                                                                         |
| 040110700000000000000000000000000000000                                                                                                    | ○ 不符合 近三年為新发职业病病例                                                                                                    |                                                                                         |
| 和运用职业卫生条件 4/4                                                                                                    |                                                                                                    |                                                                                         |
| 业病危害因素日常监测、检 4/4                                                                                                    | 2、宣告相关规能文书,年度内监督检查意见起头输出;年度内部型规律力局停止作型、丙酮等行和定何。(07) 符合 年度内兰提供普查贝门全能发生;月年度内型计划需方面方面计划、简款面行政外面                                                                                                    |                                                                                         |
| 上病防护设施和个人防护用品 7/7                                                                                                    | 不符合 年度內坐智能查會见未需去: 成年度內职业破壊方面受到停止性业、而款等行政处罚                                                                                                    |                                                                                         |
| "技术、工艺、设备和材料 7/7                                                                                                    | ◎ 合理缺项情况说明                                                                                                    |                                                                                         |
| L病危害告知 4/4                                                                                                    |                                                                                                    |                                                                                         |
| 2/卫生宣传教育培训 5/5                                                                                                    |                                                                                                    |                                                                                         |
| //健康监护 15/15                                                                                                    |                                                                                                    |                                                                                         |
| A的操行职业库务家里共进 646                                                                                                    |                                                                                                    |                                                                                         |
| Parate research and the second second s                                                                                                    |                                                                                                    |                                                                                         |
| 1实绩 2/2                                                                                                    |                                                                                                    |                                                                                         |
|                                                                                                    |                                                                                                    |                                                                                         |
|                                                                                                    |                                                                                                    |                                                                                         |
|                                                                                                    | 2 5-000 T-000 S                                                                                                    | Manual Statement - 7                                                                    |
| 上一歩 留存                                                                                                    | 下                                                                                                    | zroda i                                                                                 |
| よー歩 皆存<br>分成管理 / 分兆分級中限                                                                                                    |                                                                                                    | zekalja i                                                                               |
| 上一步                                                                                                    | T-#     X       Ø ####     3 0                                                                                                    | Train I                                                                                 |
| 上一歩     留存     よ分級管理 / 分約分級中版     山前が尚管理時期 5/5                                                                                                    | 下一步     送回       ② 基本信息     ③ 素任自由       ※日本信息     ④ 素任自由                                                                                                    | TRACE I                                                                                 |
| <u>上一</u> 歩     「哲存<br><u>新分数管理</u> / 分所分類中期<br>山南均は吉澤建築 55<br>山奈容湯項自殺 22                                                                                                    | 下一步         返回           ② 基本信息         ③ 责任自由         ③ ②           N. 三年內未來至且點來致全國時期         (2) ●             教会         ●                                                                                                    | TRAIN I                                                                                 |
| 上一歩         当谷           K分母管理         / 分売分数中期           L時均油香港建築         55           L時常常項目中線         22           202日目前的年後第三月 - 1313                                                                                                    | 下一步         返回           ② 基本信息         ③ 责任自由         ③ ②           N. 三年内未来互加政策公務時期         (2) ●         (3) ②           行会         近二年天政党(1) ○         (3) ②           予約         近二年天政党(1) ○         (3) ②                                                                                                    | TRAIR I                                                                                 |
| 上一伊     哲存     名の優智種 / 分析分数中期     本のが由智慧理論 55     は病な治療管理・22     な商品和金融的中位独立用。1313     15所同型刀生素件 44                                                                                                    | アー歩     近回       ※ 基本信息     ③ 責任自由       ※ 基本信息     ④ 責任自由       第 信     ● 行告       ※ 日本年末安全記(回答所)     ●       ● 行告     ※ 日本年末安全記(回答所)       ● 不行告     ※ 日本年末安全記(回答所)       ● 死行告     ※ 回知日本年安全記(回答所)                                                                                                    | Train i                                                                                 |
| 上一伊     百存     百存     日存     日存     日存     日存     日     日      日      日   | 下一步         送回           ② 基本信息         ③ 責任自由           ③ 雪荷未近三年年末安全に飲物が         ●           ● 有合 长三年年末安全に飲物が         ●           ● 有合 长三年年末安全に飲物が         ●           ● 有合 长三年年末安全に飲物が         ●           ● 有合 长三年年末安全に飲物が         ●           ● 取り用語:         重公注曲目初                                                                                                    | TRACES                                                                                  |
| 上一字     百存     500世世 / 分兆分散中間     55     550世世祖 55     55     520世世祖 55     52     22     22     22     22     22     22     22     22     22     22     22     22     22     22     22     22     22     22     22     22     22     22     22     22     22     22     22     22     22     22     22     22     22     22     22     22     22     22     22     22     22     22     22     22     22     22     22     22     22     22     22     22     22     22     22     22     22     22     22     22     22     22     22     22     22     22     22     22     22     22     22     22     22     22     22     22     22     22     22     22     22     22     22     22     22     22     22     22     22     22     22     22     22     22     22     22     22     22     22     22     22     22     22     22     22     22     22     22     22     22     22     22     22     22     22     22     22     22     22     22     22     22     22     22     22     22     22     22     22     22     22     22     22     22     22     22     22     22     22     22     22     22     22     22     22     22     22     22     22     22     22     22     22     22     22     22     22     22     22     22     22     22     22     22     22     22     22     22     22     22     22     22     22     22     22     22     22     22     22     22     22     22     22     22     22     22     22     22     22     22     22     22     22     22     22     22     22     22     22     22     22     22     22     22     22     22     22     22     22     22     22     22     22     22     22     22     22     22     22     22     22     22     22     22     22     22     22     22     22     22     22     22     22     22     22     22     22     22     22     22     22     22     22     22     22     22     22     22     22     22     22     22     22     22     22     22     22     22     22     22     22     22     22     22     22     22     22     22     22     22     22     22     22     22     22     22     22     2     2     2     | アー歩     送回       ② 基本信息     ③ 責任自由       ③ 雪和市本理想和原始成時時、(の力) ●     一 持合、近三年本新以安和以時時所       ● 不持合、近三年本新以安和以時時所     ● 医力指曲(近三年本新以安和以時時所)       ● 取力指曲(近三年本新以安和以時時)     ●       ● 取力指曲(近三年本新以時間)     ●       ● 取力指曲(近三年本新以時間)     ●       ● 取力指曲(近三年本新以前日)     ●       ● 取力指曲(近三年本新以前日)     ●       ● 取力指曲(近三年本新以前日)     ●       ● 取力指曲(近三年本新以前日)     ●       ● 取力指曲(近三年本新以前日)     ●                                                                                                    | TRACE                                                                                   |
| 上一歩     「百存」     田存の一部では、1,00%の単位     田内の油管理理論     ちち      山肉の油管理理論     ちち      山肉の油管理理     ちち      山肉の油      山肉の油      山肉      山肉の油      山肉の油      山肉の油      山肉      山肉の油      山肉の油      山肉の油      山肉の油      山肉の油      山肉の油      山の      山の       山の      山の      山の      山の      山の      山の      山の      山の      山の      山の      山の      山の      山の      山の      山の      山の      山の      山の      山の      山の      山の      山の      山の      山の      山の      山の       山の      山の      山の      山の      山の      山の      山の      山の      山の      山の      山の      山の      山の       山の      山の      山の       山の       山の       山の       山の       山の       山の       山の       山の       山の       山の       山の       山の       山 | 下一步     送回       ② 基本信息     ③ 盘任自查       ③ 型本信息     ④ 盘任自查       ③ 雪     ● 若者       ● 若者     ① 二日本       ● 不計合     近二年本新正常以供給       ● 死計合     近二年本新正常以供給       ● 死計合     近二年本新正常以供給       ● 死計合     近二年本新正常以供給       ● 死計合     近二年本新正常以供給       ● 死計合     近二年本新正常以供給       ● 死計合     ● 死日       ● 予告     ● 再合       ● 予告     ● 再合                                                                                                    | TRACE                                                                                   |
| 上一秒         室存           医分配管理:         分所分数中期           上間別所管理理題:         55           上間別所管理理題:         55           上間別所管理理題:         55           上間別所管理理題:         55           上間別所管理理題:         55           上間別所管理理題:         55           上間別所管理理題:         55           上間別所管理理題:         54           上開想:         6.0           156/FER:         44           上開想:         6.0           回想:         77           *20         17.0                                                                                                    | 下一步     送回       ② 基本信息     ③ 盘任自查       ③ 型与作果型生態双形型体病時,(の力)●     許者、近二年未能文形型化病時所       ● 不持合、近二年未能文形型化病時所     ● 医力量、近二年未能公司       ● 死持合、近二年未能公司     ●       ● 死持合、近二年本能公司     ●       ● 死持合、近二年本能公司     ●       ● 死持合、近二年本能公司     ●       ● 死持合、近二年本能公司     ●       ● 死持合、手度内容等性意思见已全部需素: 目半点内容包括最为面积上价型、预算等行政处罚     ●       ● 存合、年度内容等性意思见已全部需素: 目半点内容包括成为面积上价型、预算等行政处罚     ●       ● 不持合、年度内容等性意思见已全部需素: 目半点内容包括成为面积上价型、而能等行政处罚                                                                                                    | TRACE                                                                                   |
| 上一部         留存           E5分配管理 / 分形分数中期            上間防治管理機能         55           上間防治管理機能         22           皮肉目前管理機能         1313           15時形空迎生条件         44           山間防沖空間市気能な、地への時間、         177           市営大児王、区、保留など村、         177           田間防中空間を代していため、         44                                                                                                    | 下一步     送回       ② 基本信息     ③ 責任自意       ③ 型名型名類系列     ④ 責任自意       ③ 常着     近三年兵制安型起動時利       ● 存着     近三年兵制安型起動時利       ● 存着     「近日有新安型記録時利       ● 存着     ● 原内点質检查型系型電源只見会原用素       ● 存着     ● 原内点質检查型风目会原用素       ● 存着     ● 原内点質检查型风目会服用案       ● 存着     ● 原内点質检查型风目会原用案       ● 存着     ● 原内点質检查型风目会服用案       ● 存着     ● 原内点質检查型风目会原用案                                                                                                    | Texts ( )                                                                               |
| 上一部         留存           生物保護者(1,95%)保守保         上市防衛管理機具           上市防海管理機具         55           上市防海管理機具         22           皮肉目前管理機具         1313           1567日空空生条件         44           山南防防中陸街で見点した         44           山南防防中陸街や人込が用品         177           市営大工工工、企業4000円         177           山南市委員会         44           山西市委員会         44           山西市委員会         44           山西市委員会         177           山西市委員会         44           山西市委員会         55                                                                                                    | 下一步     送回       第二日     ● 基本信息       ● 基本信息     ● 責任自憲       ● 基本信息     ● 責任       ● 有合     ビニマル元振文型以後勝所       ● 不計畫     ビニマル元振文型以後勝所       ● 不計畫     ビニマル元振文型以後勝所       ● 不計畫     ビニマル元振文型以後勝所       ● 取扱     ビニマル元振文型以後勝所       ● 取扱     ビニマル元振文型以後勝所       ● 設計     第二日、中国小型は優秀の強に登録の集合、同歌等行政状況、(の力) ●       ● 評価     ● 原合       ● 評価     ● 原合       ● 評価     ● 原合       ● 評価     ● 原合       ● 評価     ● 原合       ● 評価     ● 原合       ● 評価     ● 原合       ● 副職務     ▲管理制器       ▲ 管理制器     ▲管制研究公開                                                                                                    | Texts ( )                                                                               |
| 上一部         百谷           年の保護者の日本の         55           山県市市市市市         55           山県市市市市市         22           泉市市市市市市         1313           1567日2日生泉井         44           山県市市市市市市         171           町市市、工芸、会会の日本         44           山県市市市市市         171           山県市市市市         171           山県市市市市         55           山東市市市市         55           山東市市市市         55           山東市市市市         1515                                                                                                    | 下一步     送回       第二日     ● 基本信息       ● 基本信息     ● 責任自憲       ● 基本信息     ● 責任主席       ● 基本信息     ● 責任主席       ● 基本信息     ● 責任主席未能支配は原則       ● 基本信息     ● 責任主席本能支配は原則       ● 基本信息     ● 責任主席本能支配は原則       ● 基本信息     ● 責任 年度内監督社園史国家電気: 年度内部金融資力環境上作金、問題等行政技問       ● 責任 年度内監督社園史国を調案: 目年度内陸祉健康力園先用止作金、問題等行政批問       ● 責任 年度内監督社園史国を調案: 目年度内陸祉健康力園先用止作金、問題等行政批問       ● 責任 年度内监督社園屋見毛索集: 日年度内陸祉健康力園先用止作金、問題等行政批問       ● 責任 年度内监督社園屋見毛索集: 日年度内陸祉健康力園先用止作金、問題等行政批問       ● 責任 年度内监督社園屋見毛索集: 由年貢内臣祉健康力園先用止作金、問題等行政批問       ● 責任 年度内监督社園県見毛索集: 由年貢内臣祉健康力園先用計止作金、問題等行政批問                                                                                                    |                                                                                         |
| 上一部         留存           医外管理 / 分形分数中間         日           上成功活動型理由         55           上成功活動型理由         22           反応算用功量的中段推立用         1313           156F把空空生会件         44           山間防沖空間的中段加立用         177           可然未見正、空楽台校明社         74           山間防沖空間を入た防中間         77           山間市業用で         44           山口型型学校開客()         55           山口型型学校開客()         1515           動調派的PELの意力系の正         65                                                                                                    | 丁一步     送回       第二章     第二章       ① 其名音     ① 其名音       ② 其名音     ③ 雷石       2. 雪奇市本地支配设施物料     ④ 月       ● 符合     第二章       ● 花台     三章       ● 花台     三章       ● |                                                                                         |
| 上一部         留存           株分報管理 / 分売分数小期            上市的市営政務         55           上市的市営政務         55           上市市市市市市市市市市市市市市市市市市市市市市市市市市市市市市市市市市市市                                                                                                    | 正確         正確           正律         正律           ● 基本信息         ● 責任自由           ● 工具板支配数据支援機構構,(0分)●            背着         近二年天振安定股原務所           ● 取得         近二年末振安定股原務所           ● 取得         近二年末振安定股原務所           ● 取得         近二年末振安定股原務所           ● 取得         第四周           ● 取得         有關内监督检查要以已会關聯集; 自動時間報道標為面積時止作业, 問題等行政政問           ● 評論         有關内监督检查要以已会關聯集; 自動時間報道標為面積時止作业, 問題等行政政問           ● 評論         希望試験           ● 評論         希望試験           ● 書類         希望試験           ● 書類         希望試験           ● 書類         希望試験                                                                                                    |                                                                                         |
| 上市砂         留存           株分株管種 / 分売分数小規            上間的小智速総合         55           上間的小智速総合         52           人間的小智速総合         22           反用目記上前的小認識に回点         131           竹酒杯目空注意余件         44           山間的小認識に回点         177           山間的小認識に同点         177           山間市         15           山間雪素発明         44           比型金融合体         44           山間雪川協会         177           山間雪川協会         157           山間電気発発明         1515           助調査(回点電音事業第二         66           物課稿         22                                                                                                    | 正確         医因           ② 基本信息         ● 兼任自査           ② 基本信息         ● 兼任自査           》 基本信息         ● 兼任自査           》 基本信息         ● 兼任自査           》 基本信息         ● 兼任自査           》 基本信息         ● 兼任自査           》 数本信息         ● 兼任自査           ● 新倉 近三年兵事状型行動機動         ●           ● 新倉 近三年兵事状型行動機動         ●           ● 新倉 毛奈力量報知識者是意義準備書,自考素所能は意思意義準備書,主要考察能是意志美事業,目考書所能は意志美事業の年後は意思力意志知何是の地方<br>一般主要           ● 新倉 毛奈力量報信意見未得意; 由年高小型自動意力意无知受益と意。而影響行為就有           ● 新倉 毛奈力量報信意見未得意; 就年高利自動電影力意无知受益と意。而影響行為就有           ● 請請請請 合意知知道意已認可能                                                                                                    | 2012 E 1 2 2 2 2 2 2 2 2 2 2 2 2 2 2 2 2 2                                              |
| 上一秒         哲存           (月秋田田 / 分売分数小規)         54           (月秋田田 / 分売分数小規)         55           (月秋田田 / 日本)         22           (月秋田田 / 日本)         22           (日本市市町田市市)         55           (日本市市町市市)         14           (日本市市町市市)         177           (日本市市町市市)         177           (日本市市町市市)         14           (日本市町市市市市市)         177           (日本市市町市市)         15           (日本市市市市市)         1515           (日本町市)         1515           (日本町市)         1515           (日本町市)         1515           (日本町市)         1515           (日本町市市)         1515           (日本町市市)         1515           (日本町市市)         1515           (日本町市市)         1515           (日本町市)         1515           (日本町市市)         1515           (日本町市市)         1515           (日本町市)         1515           (日本町市市)         1515           (日本町市)         1515           (日本町市)         1515           (日本町市)         1515           (日本町市)         1515           (日本町)         1515                                                                                                    | 下步         送回           ② 基本信息         ● 兼任自查         ③ @           ************************************                                                                                                    | 2012 2013 11<br>2013 2014 11<br>2014 2014 11<br>2014 2014 2014 2014 2014 2014 2014 2014 |

(5)当一组题全部完成后,可点击"上一组题""下一组题"按钮,切换到下一组题,页面如下:

| 分类分级管理 / 分类分级申报   |       |                                                                   |
|-------------------|-------|-------------------------------------------------------------------|
|                   |       |                                                                   |
| 职业病防治管理措施         | 5/5   | 后条款面包 (1) (1) (1) (1) (1) (1) (1) (1) (1) (1)                     |
| 职业病危害项目申报         | 2/2   | 1、建立键全急性影响病意率地应急救援预念。(10分) 0                                      |
| 建设项目职业病防护设施"三同… 1 | 13/13 |                                                                   |
| 工作场所职业卫生条件        | 4/4   | ○ ますすす ALL 10 00 ALL 10 00 00 00 00 00 00 00 00 00 00 00 00       |
| 职业病危害因素日常监测、检     | 4/4   | ○ 台灣缺環 合理缺環情况說明                                                   |
| 职业病防护设施和个人防护用品    | 7/7   | 后急救援财宠法性                                                          |
| 生产技术、工艺、设备和材料     | 7/7   | 2、 定期業績急性研設機能等単級協会振振構成。(10分) ● ○ 約4 空間時に合当が特殊変換は、目前激怒円度、一環内会ど映像() |
| 职业病危害告知           | 4/4   | ○ 基本符合 定期运行应急救援财政案项、但国际记录内容不开展、制心改进建议等                            |
| 职业卫生宣传教育培训        | 5/5   | ○ <b>不粉合</b> 未进行应急救援预集演练                                          |
| 职业健康监护 1          | 15/15 | ○ 台灣缺環 合環缺原情況時期                                                   |
| 应急救援和职业病危害事故调     | 6/6   | * 驱动端链: sdgdgdgsg                                                 |
| 工作实绩              | 2/2   | 2200825                                                           |
|                   |       | 3、时可能发生急性安全损伤的有单。有害工作场所,员当设置按监察用品,建筑设备、运会家商商进和必要的思想任。(20分) 💿      |
|                   |       | ◎ 符合 现场设置有应制设施,且种类产金,设置位置等符合要求,且定期进行维护                            |
|                   | Γ     | <ul> <li>&lt; 上一組置 下一組置 &gt;</li> <li>医共出会: 7474</li> </ul>       |
| 上一步 暫存            |       | <del>下</del> 返回                                                   |

(6)当所有题完成后,可点击"下一步"按钮,进入信息汇总步骤系统自动汇总基本信息 与责任自查,判断单位的职业卫生分类,需填写情况概述、发现问题、整改情况、申请说明, 页面显示如下:

| ▲ 首页 职业卫生分类评价 ×                                                                                                    |                   |        |            |            |
|----------------------------------------------------------------------------------------------------|-------------------|--------|------------|------------|
| 用人单位职业卫生分类 / 职业卫生分类评价 / 分类分级申报                                                                                               |                   |        |            |            |
| ⊘ 基本信息                                                                                                    |                   | ⊘ 责任自查 | <br>3 信息汇总 |            |
| · · · · · · · · · · · · · · · · · · ·                                                                                        |                   |        |            |            |
| 职业病危害综合风险:丙类                                                                                                    |                   |        |            |            |
| 行业分类:严重                                                                                                    |                   |        |            |            |
| 职业卫生管理状况等级 A级 (93.00分)、职业病危害暴露风险 低风险                                                                                         |                   |        |            |            |
| 備況概述                                                                                                    |                   |        |            |            |
| 昆山火箭朝造有限公司0018本次职业病危害综合风险结果如下:<br>职业病危害综合风险; 丙类; 行业分类严重; 职业卫生管理状况等                                                           | 役:A;职业病危害暴露风险:低风险 |        |            | h          |
| 发现问题                                                                                                    |                   |        |            |            |
| <ol> <li>建立量全职业卫生管理制度和操作规程——不符合;</li> <li>建立量全职业卫生结案间势动音健推监护结案——不符合;</li> <li>重要專項变化初及时进行变更申报——合理缺项<br/>合理缺项说明:圣;</li> </ol> |                   |        |            |            |
| 「「「「「」」」 「「「」」」 「「」」 「「」」 「「」」 「「」」 「                                                                                        |                   |        |            | <i>n</i> . |

(7)可点击用人单位落实职业病防治责任自查表右侧的"预览"按钮,在弹框内预览用人 单位落实职业病防治责任自查表,点击预览弹框的"打印"按钮,可打印文件。显示如下:

| 分类分级管理 / 分类分级申报                      |                      |                   |        |   |
|--------------------------------------|----------------------|-------------------|--------|---|
|                                      | ⊘ 基本信息               | ⊘ 责任自宣            | ③ 信息汇总 |   |
| ■ 发现问题                               |                      |                   |        |   |
| 智无发现问题~~智无发现问题~~智无发现问题~智无发现问题        | 现问题~~智无发现问题~~        |                   |        |   |
| 1 整改傳兄                               |                      |                   |        |   |
| 无需整改~~~无需整改~~~无需整改~~~无需整改~~~无能整改~~~无 | 调整改~~~无简整改~~~        |                   |        |   |
| ■ 申请说明                               |                      |                   |        |   |
| 这是一条申请说明~~~这是一条申请说明~~~这是一条申          | 请说明~~~这是一条申请说明~~~这是一 | 余申请说明→→这是一余申请说明→→ |        | h |
| 1 附件上传                               |                      |                   |        |   |
| 用人单位落实职业病防治责任目童表 愛恋                  |                      |                   |        |   |
| 附作: <u> 全</u> 上传 请下载模板, 签字盖章后上代常件    |                      |                   |        |   |
| 用人單位帶卖职业病防治要任自查及风险评估报告表 授选           |                      |                   |        |   |
| 附件: <u>▲</u> 上傳 请下觐模板, 法字重型后上侍附件     |                      |                   |        |   |
| 上一歩 暫存 機交 返日                         | 1                    |                   |        |   |
| <b>】 关分级管理</b> / 分类分级申报              |                      |                   |        |   |
| 发现问题                                 |                      | 预览                |        | × |

| 发现问题                                                                                             |                  |           |                                                                                                    |                                                          |                                            |                                                    |                                               |      |                                                      |       |
|--------------------------------------------------------------------------------------------------|------------------|-----------|----------------------------------------------------------------------------------------------------|----------------------------------------------------------|--------------------------------------------|----------------------------------------------------|-----------------------------------------------|------|------------------------------------------------------|-------|
| 暂无发现问题~~暂无发现问题                                                                                   | 用人单位落实职业病防治责任自查表 |           |                                                                                                    |                                                          |                                            |                                                    |                                               |      |                                                      |       |
|                                                                                                  | 甲位名称             | R :       |                                                                                                    |                                                          |                                            | 利定依据                                               | 职业健康管                                         | 會埋状为 | 等级:                                                  |       |
|                                                                                                  | 类别               | 自查项目      | 自童内容                                                                                                    | 自重方法                                                     | 符合                                         | 基本符合                                               | 不符合                                           | 分值   | 自查结果                                                 | 得分    |
| 監政情況<br>无需整改~~~无需整改~~~无常                                                                         |                  | 管理机构或者组织  | 设置或者指定职业卫生管理机构或者组织。 职业病意業产重运劳动者超过10人的用人单位应<br>设置或者指定职业卫生管理机构或者组织<br>设置或者指定职业卫生管理机构或者组织                                                                                                    | 查阅相关文件,文件应明确<br>设置或指定职业卫生管理机<br>构或者组织,并检查机构或<br>组织工作开展情况 | 有职业卫生管理机构成立文件,职责清晰,且各部门<br>能够按职责分<br>工开展工作 | 有职业卫生管理机构成立文件,职责较清晰,各部门基<br>本能够按职责分工开展工作           | 无职业卫生管<br>理机构成立文<br>件的;或职责<br>不清晰,未履<br>行相关职责 | 10   | 2符合<br>口基本符合<br>口不符合<br>口合理缺项                        | 10.00 |
| 申请说明                                                                                             |                  | 管理人员      | 配备专职或者兼职的职业卫生管理人员。职业<br>病危害严重或劳动者超过100人的企业应配备专<br>职职业卫生管理人员;其他存职业病危害的<br>用人单位,劳动者在100人以下的,应当配备专<br>职成者兼职职业卫生管理人员                                                                              | 查阅管理人员任命文件,并<br>核实管理人员的工作情况                              | 有管理人员任<br>命文件,按照<br>要求开展职业<br>卫生管理工作       | 有管理人员任<br>命文件,基本<br>按照要求开展<br>职业卫生管理<br>工作         | 无管理人员任<br>命文件;或未<br>按要求开展职<br>业卫生管理工<br>作     | 10   | <ul> <li>四茶谷</li> <li>□基本符合</li> <li>□不符合</li> </ul> | 10.00 |
| 这是一条申请说明~~~这是一;                                                                                  | 职业病防治<br>管理措施    | 防治计划和实施方案 | 制定年處职业病防治计划和实施方案                                                                                                    | 查阅职业病防治计划和实施<br>方室,查看其可行性以及各<br>项工作落实情况等                 | 制定有防治计<br>划和实施方<br>黨,具有可操<br>作性,并按计<br>划落实 | 制定有防治计<br>划和实施方<br>案,具有一定<br>的可操作性,<br>基本按计划落<br>实 | 未制定防治计<br>划和实施方<br>冀,或未按计<br>划落实              | 10   | <ul> <li>図符合</li> <li>□基本符合</li> <li>□不符合</li> </ul> | 10.00 |
| 」 防住上传<br>用人单位薄末职业师的信息任目童表<br>防住: ▲ 上传 第下影概版:<br>用人单位薄实职业师的信责任目童及<br>防住: ▲ 上传 请下影概版: 3<br>上一步 暂存 |                  | 制度和描作物理   | 建立會全球UI工生物理制度和最优化規模。具体<br>由時:<br>(1)配正成會常均能是任制度;<br>2)起近成常常常可目相控制度;<br>2)起近成常常可目相控制度;<br>4)起近成的近年的活动使用。<br>5)起近成的近年的活动使用。<br>5)起近成的近年的高速管制度;<br>4)建设次目目配近期的冲突路;二同时管理制<br>()建设次目配近期的冲突路;二同时管理制 | 重调制度、操作规程等文<br>件、制度広明機是任約1和<br>「本日を理事の」<br>そう打印          | 制度齐全;职<br>责调晰;符合<br>单位自身特<br>点,具有可强        | →<br>制度基本齐全<br>(缺少1~3<br>咳): 即男蚊満<br>新: 具有一定       | 制度不齐全(缺<br>少4项及以<br>上):或即幾不<br>清晰,或不具         | 20   | ☑符合<br>□基本符合<br>□ ⊼益会                                | 20.00 |

(8)打印文件后,需盖章签字,点击"上传"按钮,将盖章后的文件上传到对应位置,显示如下:

53

| 分类分级管理 / 分类分级中报                                                                                                    |                             |          |                          |
|----------------------------------------------------------------------------------------------------|-----------------------------|----------|--------------------------|
|                                                                                                    | ⊘ 基本信息                      | ⊘ 责任自重   | <ol> <li>信息汇总</li> </ol> |
| 发现问题                                                                                                    |                             |          |                          |
| 「「「「」」 「「「」」 「「」」 「」 「」 」 「」 」  」  」  」  」  」  」  」  」  」  」  」  」  」  」  」 < | ~~쐩无发现问题~~                  |          |                          |
| 1 题改语况                                                                                                    |                             |          | ß                        |
| 元業整次、、・元業整次、、・元業整次、、・元業整次、                                                                                                    | ~~无需整改~~~                   |          |                          |
| 申请说明                                                                                                    |                             |          |                          |
| 这是一条申请说明~~这是一条申请说明~~这是一条申请说明                                                                                                    | ₩ 这是一条申请说明 ~ 这是一条申请说明 ~ 这是一 | 条申请说明~~~ |                          |
| 附件上侍                                                                                                    |                             |          |                          |
| 用人单位落实职业病防治责任目童表 聚览                                                                                                    |                             |          |                          |
| 初件:                                                                                                    | •                           |          |                          |
| 用人单位落实职业病防治责任自查及风险》回报告表 预选                                                                                                    |                             |          |                          |
| 1014:1 Bits 1                                                                                                    | •                           |          |                          |
| 上一歩 暫存 提交 返回                                                                                                    |                             |          |                          |

(9)上传文件后,点击上一步,则,返回上一页;点击"暂存",则仅保存所填数据;点击 "提交"按钮,提交申请,返回列表可查看刚刚提交的记录,状态为待审核;点击"返回", 返回列表页,如下图:

| ▲ 首页 职业卫生   | ▲ 前页   职业卫生分类端整串级 ×                                       |      |      |            |      |              |      |  |
|-------------|-----------------------------------------------------------|------|------|------------|------|--------------|------|--|
| 用人单位职业卫生分类  | 用人事位把心卫生分类 / 同心卫生分类调整中国                                   |      |      |            |      |              |      |  |
|             | 野坂県忠憲協会院論         乙美           2021-07-19 11-40 04 日 毎日時正 |      |      |            |      |              |      |  |
| 职业病危害综合风险:乙 | ž                                                         |      |      |            |      |              |      |  |
| 行业分类:一般     |                                                           |      |      |            |      |              |      |  |
| 职业卫生管理状况等级( | 分)、 职业病危害暴露风险                                             |      |      |            |      |              |      |  |
| ■历史记录 申请调整  |                                                           |      |      |            |      |              |      |  |
| 提交日期        | 数据来源                                                      | 业务类型 | 审核状态 | 审核日期       | 综合风险 | 意见           | 操作   |  |
| -           | 实际核查                                                      | 调整申请 | 暂存   | -          | 甲类   |              | 编辑删除 |  |
| 2021-07-19  | 实际核查                                                      | 调整申请 | 审核驳回 | 2021-07-19 | 甲类   | 审核意见:456456  | 查看   |  |
| 2021-07-19  | 实际核查                                                      | 等级修正 | -    | -          | 乙类   | 修改意见:修改原分类等级 |      |  |
| 2021-07-19  | 实际核查                                                      | 调整申请 | 审核通过 | 2021-07-19 | 甲类   | 审核意见:12      | 查看   |  |
| 2021-07-19  | 实际核查                                                      | 等级评价 | -    | -          | 丙类   |              | 查看   |  |
| 2021-07-19  | 实际核查                                                      | 等级评价 | -    | -          | 乙类   |              | 查看   |  |
| 2021-07-19  | 实际核查                                                      | 调整申请 | 审核通过 | 2021-07-19 | 甲类   | 审核意见:123     | 查看   |  |
| 2021-07-19  | 实际核查                                                      | 等级评价 | -    | -          | 丙类   |              | 查看   |  |
| 2021-07-16  | 实际核查                                                      | 调整申请 | 审核通过 | 2021-07-16 | 乙类   | 审核意见:123     | 查看   |  |
| 2021-07-16  | 实际核查                                                      | 等级评价 | -    | -          | 乙类   |              | 查看   |  |
| 2021-07-16  | 实际核查                                                      | 调整申请 | 审核通过 | 2021-07-16 | 丙类   | 审核意见:12      | 查看   |  |

(10)在职业卫生分类首页可查看审核后的记录,点击"查看"按钮,可查看审核意见,显示如下:

| ▲ 普页 职业卫生分类调整申报 ×                                                                                                    |                                                                                                    |                                                          |                                                         |                      |  |  |  |
|----------------------------------------------------------------------------------------------------|----------------------------------------------------------------------------------------------------|----------------------------------------------------------|---------------------------------------------------------|----------------------|--|--|--|
| 用人单位职业卫生分类 / 职业卫生分类调整申报 / 分类                                                                                                    | 分级详情                                                                                                    |                                                          |                                                         |                      |  |  |  |
| 2021年用人单位落实职业病防治表<br>业务类型: 调整申请 日期: 2021-07-19 11:22:54                                                                                                    | 任自查及风险评估                                                                                                    |                                                          |                                                         |                      |  |  |  |
| ■ 南核意见: 12                                                                                                    | ★ 報意见: 12                                                                                                    |                                                          |                                                         |                      |  |  |  |
| 审核机构: 周庄镇社区<br>审核通过 审核人: 周庄社区中心                                                                                                    | (中心)<br>) 审核时间: 2021-07-19 11:22:54                                                                                                    |                                                          |                                                         |                      |  |  |  |
|                                                                                                    |                                                                                                    |                                                          |                                                         |                      |  |  |  |
| 职业病息害综合风险 甲类                                                                                                    |                                                                                                    |                                                          |                                                         |                      |  |  |  |
| 基本信息                                                                                                    |                                                                                                    |                                                          |                                                         |                      |  |  |  |
| 单位名称: 上海中星集团昆山雪业有限公司                                                                                                    | 工作场所知                                                                                                    | 8址: 江苏會昆山市周庄鎮                                            |                                                         | 全型現模:小型全业            |  |  |  |
| 社会慣用代码: 91320583251260835U<br>经营地区: 周庄镇                                                                                                    | 行业分类:                                                                                                    | : 豆荚秤種:<br>股份有限公司                                        |                                                         | 注人: 藥時 (15251634734) |  |  |  |
| 职业病危害综合风险:甲类<br>行业分类:一般                                                                                                    |                                                                                                    |                                                          |                                                         |                      |  |  |  |
| 申证卫生管理状况等级 CW (0.00分)、职业网络类领域内担任的<br>申报期件                                                                                                    |                                                                                                    |                                                          |                                                         |                      |  |  |  |
| 文件类别                                                                                                    | 文件名称                                                                                                    |                                                          |                                                         |                      |  |  |  |
| 职业病防治自查附件 健康企业申报审核.pd                                                                                                    | 1                                                                                                    |                                                          |                                                         |                      |  |  |  |
|                                                                                                    |                                                                                                    |                                                          |                                                         |                      |  |  |  |
| 职业病防治风险评估附件 江苏-附件-评估细则.pc                                                                                                    | I                                                                                                    |                                                          |                                                         |                      |  |  |  |
| 职业健康管理信息                                                                                                    | 1 101                                                                                                    |                                                          |                                                         |                      |  |  |  |
| *10·22 50人 40人<br>职业卫生管理机构 劳动者总人数 接触危害因素总                                                                                                    | 10入<br>人数 职业卫生专职管理人数 职业]                                                                                                    | 2人<br>卫生兼职管理人数                                           |                                                         |                      |  |  |  |
| 职业病检查结况   肉前检查: 40人 肉中检查: 40人                                                                                                    | 憲商检查: <b>40人</b>                                                                                                    |                                                          |                                                         |                      |  |  |  |
| 职业病新增错况 今年新增:2人 去年新增:1人                                                                                                    | 前年新增: 0人                                                                                                    |                                                          |                                                         |                      |  |  |  |
| 职业需要计错况 历年累计:3人 目前在岗:2人 即业务家地址发展                                                                                                    |                                                                                                    |                                                          |                                                         |                      |  |  |  |
| ▲ 金玉田素接触情况 低风险 一般因素:总人次(6) 超标                                                                                                    | 人次 (0) 不超标人次 (6)   严重因素:总人                                                                                                    | 次(0) 超标人次(0) 不超标人次(                                      | (0)                                                     |                      |  |  |  |
| (c)吉因素大学                                                                                                    | 产量程度<br>接触人数(/                                                                                                    | () 超标人数(人)                                               |                                                         |                      |  |  |  |
| 粉尘因素 煤尘(游离 SiO2 含量 < 10%)                                                                                                    | - <u>M2</u> 6                                                                                                    | 0                                                        |                                                         |                      |  |  |  |
| 情况概述                                                                                                    |                                                                                                    |                                                          |                                                         |                      |  |  |  |
| 上海中星集团昆山重业有限公司本次职业卫生分类结果如下:<br>职业卫生分类等级:甲类;行业分类一般;职业健康管理等级;                                                                                                    | C;职业病意寓风险评估:低风险                                                                                                    |                                                          |                                                         |                      |  |  |  |
| 发现问题                                                                                                    |                                                                                                    |                                                          |                                                         |                      |  |  |  |
| <ol> <li>直定建設的工业性質制度以為中的原一一不符合;</li> <li>已以肉肉素用菜品的素面(以)の人材用、用油应设置建筑有<br/>加速能量和完成素制浆和过业生质发、一一不符合;</li> <li>直定建設的工业生態局的的考虑增加的服务和最高级的制度<br/>人工机场等所在这种目标并可能应该有重要用。</li> <li>只有增量;这些用量并不可能应该有重要用。</li> <li>只有增量;这些用量并不可能应该有重要用。</li> <li>只有增量;这些用量并不可能应该有更有的思想。</li> <li>其中增量;这些用量并不可能应该有更有的。</li> <li>更加增量;其中增量;或者或有效要求必须分类都积少工生物等的行业</li> </ol> | 如野业卫生管理的构成者组织,配备参职职业卫生<br>9. 如此向外在地卫生健康主管部门曲级专家项目<br>建设单位要改进开展职业的名言的评价。职业的<br>元素的要求。——不符合;                                                                                                    | 主管理人员;其他存在职业病危害的<br>,接受监督、重要事项变化对及对处<br>防护说施设计、职业病危害控制效率 | )用人单位,努动者在100人以下的,<br>出行变更电极。——不符合:<br>制作价与物种设施能改等工作。—— |                      |  |  |  |
| 至於決明111;<br>13. 不得些产。就是、进己、使用国家場全都止使用的可能产生<br>整於照明111;<br>14. (1)不為解产业民纪愿者至於生活转後不為著世纪成功的<br>(2)不為解产业质性型的形像化的单位的个人不得使乏产生更少<br>整治影明111;<br>15. 相對的常式加減之時的合编时,將工作过程中可能产生<br>取減。——不會                                                                                                    | 整改说明;11;<br>13、不幸些师、意思、进口、使用国家综合确定使用的可能IP生新业成务室的设备和DTMA。——不符合<br>整改说明:11;<br>14、(17年4年不多新业场各面的行业这种物体不具备整论运程计学研究中在包含口的个人。<br>(2)不具备是记录者或初升是中的单位较个人不得接受产业职业组合型面的行业。——不符合<br>整改说明:11;<br>15、与同场者可立定支援资源合规则,将工作可提供一可能IP生动能性业绩先发展及其组集、职业场的扩展器和公会规模和优全规模和优全规模和优全规模和优全规模 |                                                          |                                                         |                      |  |  |  |
| 整款原用:11:<br>16.(1)在環目位置设置公告任,公布有关职业商防治的规章制<br>(2)存在或者产生职业病包含的工作场所,作业肉位,会量,设<br>警示规制。<br>(3)产生产室职业病包含的作业岗位,点在罐目位置设置职业用)                                                                                                    | 度、强作规程、职业病检查事款应急救援措施。<br>改,按照《工作场所职业病检查警示标识》(0821<br>检查告知卡。——不符合                                                                                                    | 58)的规定,在韓目位置设置图形。                                        | 警示线,警示塔印幕警示标识和中文                                        |                      |  |  |  |
| 整款同時:11:<br>17、主要负责人和职业卫生管理人员应当具备与本单位所从事(<br>帮助)出版:11:                                                                                                    | 的生产经营活动相适应的职业卫生和识知管理能力                                                                                                    | ,并接受职业卫生培训。——不符合                                         | <b>e</b>                                                |                      |  |  |  |
| <ol> <li>(1)对导助者进行上岗前和在岗期间定期的职业卫生培训。</li> <li>(2)对存在砂尘、石棉粉尘、高毒物品以及放射性危害等职业病</li> </ol>                                                                                                    | 8萬严重岗位的劳动者,进行专门的职业卫生培训                                                                                                    | 1,轻培训合格后方可上岗作业——                                         | 不符合                                                     |                      |  |  |  |
| 整改原明:11:<br>19、按照规定组织上货都、在货粮间、案岗时的职业健康检查。<br>整改原明:11:                                                                                                    | ——不符合                                                                                                    |                                                          |                                                         |                      |  |  |  |
| <ol> <li>(1)不得安排有职业禁忌的劳动者从事其所禁忌的作业。对<br/>(2)及时将职业健康检查结果及职业健康检查机构的建议以书面)</li> </ol>                                                                                                    | 需要复查的劳动者,按照职业健康检查机构要求的<br>形式如实告知劳动者。——不符合                                                                                                    | )时间安排复查和医学观察。应及时                                         | 安排对疑似职业病病人进行诊断。                                         |                      |  |  |  |
| 整款说明:11;<br>21、(1)建立理会每性职业病危害事故应急救援预整,并定期重<br>(2)可能发生急性职业损伤的有毒,有重工作场所,应当设置探测<br>维护,确保正常使用。——不符合<br>教研究用。                                                                                                    | 落。<br>晉純靈,配靈現场象放用品、冲洗设备,应參慰棄                                                                                                    | 漫道和必要的泄险区;建立应急效                                          | <b>爱</b> 说施给郑,短期时应急数撤设施进行                               |                      |  |  |  |
| 1866年9月11日<br>22、同年內未发生新发訊业病病例,臺看相关执法文书,年業;<br>整款说明:11:                                                                                                    | 的监督检查参见落实情况;年度内职业健康方面传                                                                                                    | 止作 <mark>业、罚款等行政处罚。——不</mark> 得                          | 9e                                                      |                      |  |  |  |
| 申请说明                                                                                                    |                                                                                                    |                                                          |                                                         |                      |  |  |  |
| 申请调整                                                                                                    |                                                                                                    |                                                          |                                                         |                      |  |  |  |
|                                                                                                    |                                                                                                    |                                                          |                                                         |                      |  |  |  |

(10) 暂存状态的评价记录可以进行编辑、删除操作,点击"编辑"进入编辑页

| ▲ 田<br>1012年3月後週期中級 × |               |      |      |            |      |              |      |
|-----------------------|---------------|------|------|------------|------|--------------|------|
| 用人单位职业卫生分类            | 1 职业卫生分类调整申报  |      |      |            |      |              |      |
|                       |               |      |      |            |      |              |      |
| 职业病危害综合风险:乙           | ž             |      |      |            |      |              |      |
| 行业分类:一般               |               |      |      |            |      |              |      |
| 职业卫生管理状况等级(           | 分)、 职业病危害暴露风险 |      |      |            |      |              |      |
| ■历史记录 申请调整            |               |      |      |            |      |              |      |
| 提交日期                  | 数据来源          | 业务类型 | 审核状态 | 审核日期       | 综合风险 | 意见           | 操作   |
| -                     | 实际核查          | 调整申请 | 暂存   | -          | 甲类   |              | 编辑制除 |
| 2021-07-19            | 实际核查          | 调整申请 | 审核驳回 | 2021-07-19 | 甲类   | 审核意见: 456456 | 查看   |
| 2021-07-19            | 实际核查          | 等级修正 | -    | -          | 乙类   | 修改意见:修改原分类等级 |      |
| 2021-07-19            | 实际核查          | 调整申请 | 审核通过 | 2021-07-19 | 甲类   | 审核意见:12      | 查看   |
| 2021-07-19            | 实际核查          | 等级评价 | -    | -          | 丙类   |              | 查看   |
| 2021-07-19            | 实际核查          | 等级评价 | -    | -          | 乙类   |              | 查看   |
| 2021-07-19            | 实际核查          | 调整申请 | 审核通过 | 2021-07-19 | 甲类   | 审核意见:123     | 查看   |
| 2021-07-19            | 实际核查          | 等级评价 | -    | -          | 丙类   |              | 查看   |
| 2021-07-16            | 实际核查          | 调整申请 | 审核通过 | 2021-07-16 | 乙类   | 审核意见:123     | 查看   |
| 2021-07-16            | 实际核查          | 等级评价 | -    | -          | 乙类   |              | 查看   |
| 2021-07-16            | 实际核查          | 调整申请 | 审核通过 | 2021-07-16 | 丙类   | 审核意见:12      | 宣音   |

点击"删除",弹出删除确认框

| ▲ 自同 即业卫生分类调整中级 × |                        |      |       |            |    |              |       |  |
|-------------------|------------------------|------|-------|------------|----|--------------|-------|--|
| 用人单位职业卫生分类        | 用人員也許這卫生分类/ 影心卫生分类问题中很 |      |       |            |    |              |       |  |
|                   |                        |      |       |            |    |              |       |  |
| 职业病危害综合风险:乙       | ×                      |      |       |            |    |              |       |  |
| 行业分类:一般           |                        |      |       |            |    |              |       |  |
| 职业卫生管理状况等级(       | 分)、 职业病危害暴露风险          |      |       |            |    |              |       |  |
| ■历史记录 申请调整        |                        |      | 10    |            | ~  |              |       |  |
| 提交日期              | 数据来源                   | 业务类型 | 12E/J | - R4       | ^  | 意见           | 操作    |  |
| -                 | 实际核查                   | 调整申请 |       | 1949 f     |    |              | 编辑 删除 |  |
| 2021-07-19        | 实际核查                   | 调整申请 |       | 現功         | 削  | 審核意见: 456456 | 22    |  |
| 2021-07-19        | 实际核查                   | 等级修正 | -     | -          | 乙类 | 修改意见:修改原分类等级 |       |  |
| 2021-07-19        | 实际核查                   | 调整申请 | 审核通过  | 2021-07-19 | 甲类 | 审核意见:12      | 宣音    |  |
| 2021-07-19        | 实际核查                   | 等级评价 | -     | -          | 丙类 |              | 宣音    |  |
| 2021-07-19        | 实际核查                   | 等级评价 | -     | -          | 乙类 |              | 22    |  |
| 2021-07-19        | 实际核查                   | 调整申请 | 审核通过  | 2021-07-19 | 甲类 | 審核意见:123     | 查看    |  |
| 2021-07-19        | 实际核查                   | 等级评价 | -     | -          | 丙类 |              | 宣音    |  |
| 2021-07-16        | 实际核查                   | 调整申请 | 审核通过  | 2021-07-16 | 乙类 | 审核意见:123     | 查看    |  |
| 2021-07-16        | 实际核查                   | 等级评价 | -     | -          | 乙类 |              | 直音    |  |
| 2021-07-16        | 实际核查                   | 调整申请 | 审核通过  | 2021-07-16 | 丙类 | · 审核意见:12    | 查查    |  |
| 2021-07-16        | 实际核查                   | 调整申请 | 审核驳回  | 2021-07-16 | 乙类 | 审核意见:41564   | 查看    |  |

# 2.6. 基本信息管理

#### 2.6.1. 基本信息修改

2.6.1.1. 功能说明

用人单位对本单位信息进行修改

#### 2.6.1.2. 操作步骤

(1) 点击"基本信息管理->基本信息修改",进入基本信息页面,显示如下图:

| <b>王</b> 系统功能 | 8       | 🔮 无锡职业健康出       | 管系统                             | $\mathbf{\sim}$ |  |
|---------------|---------|-----------------|---------------------------------|-----------------|--|
| 办公协同          | >       | ▲ 首页 基本信息排改 ×   |                                 |                 |  |
| ■ 职业病范客项目申报   | >       | 基本信息管理 / 基本信息修改 |                                 |                 |  |
| 📾 注销申请        |         | 注册信息            |                                 |                 |  |
|               |         | 用户姓名:           | silleri<br>F                    |                 |  |
|               | <i></i> | 手机带码:           | 1390518865                      |                 |  |
| 基本信息管理        | ~       | 企业名称:           | (収重義元間料(古真探公司)                  |                 |  |
| 0. 基本信息使改     |         | 统一社会信用代码:       | 913202147720036078              |                 |  |
|               |         | 法定代表人(负责人):     | 算術機会                            |                 |  |
| ■ 用人单位职业卫生分类  | >       | 作业场所所属地区:       | 江苏鄉/元陽市/新風区/江溝做道                |                 |  |
| @ 作业场所提标      |         | 作业场所地址:         | 江於臺元場市面圖度藝新开始区場站工业業中区回回9号地块0号标業 |                 |  |
| -             |         | 单位注册地址:         | 江苏耸无境市新展区                       |                 |  |
| 三同时           | >       | 夏換手机 >> 修改法     | 研信員 >>                          |                 |  |
|               | >       |                 |                                 |                 |  |
|               |         |                 |                                 |                 |  |
|               |         |                 |                                 |                 |  |
|               |         |                 |                                 |                 |  |
|               |         |                 |                                 |                 |  |
|               |         |                 |                                 |                 |  |
|               |         |                 |                                 |                 |  |
|               |         |                 |                                 |                 |  |
|               |         |                 |                                 |                 |  |
|               |         |                 |                                 |                 |  |
|               |         |                 |                                 |                 |  |
|               |         |                 |                                 |                 |  |
|               |         |                 |                                 |                 |  |
|               |         |                 |                                 |                 |  |

(2) 点击"更换手机",页面弹出"修改手机号"弹框

| <b>11</b> 系统功能                          | 8   | 🔮 无锡职业健康      | 錫职业健康监管系统 🛛 🖉 🔕 🐲 🖓            |           |                  |    |  |  |
|-----------------------------------------|-----|---------------|--------------------------------|-----------|------------------|----|--|--|
| 中公协同                                    | ÷.  | ▲ 黄页 基本信息终改 > |                                |           |                  |    |  |  |
| 中国家 中国家 中国家 中国家 中国家 中国家 中国家 中国家 中国家 中国家 |     |               |                                |           |                  |    |  |  |
| 四 注销申请                                  |     | 注册信号          |                                |           |                  |    |  |  |
| -                                       |     | 用户姓名:         | statst                         |           |                  |    |  |  |
| · 周人即位目金目列                              | 2   | 手机带码:         | 13906186655                    | _         | 更换手机             | ×  |  |  |
| 四 基本信息管理                                | (e) | 企业名称:         | 依原春无端料故有限公司                    |           |                  |    |  |  |
| 0 副本供自然的                                |     | 统一社会信用代码:     | 91320214772003607B             | * #FF41@: |                  |    |  |  |
| S BOT BALLANA                           |     | 法定代表人(负责人):   |                                |           |                  |    |  |  |
| 用人单位职业卫生分类                              | 2   | 作业场所所属地区:     | 江防省/无端市/新具区/江溪街道               | * 验证码:    | 请输入验证码           |    |  |  |
| 📾 作业场所超标                                |     | 作业场所地址:       | 江於藏无锡市國家應納开发区策站工业集中区B区0号地块6号标用 | *短信验证:    | 请输入6位短信给证码 获取检证码 |    |  |  |
|                                         |     | 单位注册地址:       | 江苏维元端市新吴区                      |           |                  |    |  |  |
| 11 三间时                                  | 2   | 更换中机 >> 特改    | 封閉信息 >>                        | _         |                  | _  |  |  |
| 现状评价报告                                  | >   |               |                                |           | 取消               | 12 |  |  |
|                                         |     |               |                                |           |                  |    |  |  |
|                                         |     |               |                                |           |                  |    |  |  |
|                                         |     |               |                                |           |                  |    |  |  |
|                                         |     |               |                                |           |                  |    |  |  |
|                                         |     |               |                                |           |                  |    |  |  |
|                                         |     |               |                                |           |                  |    |  |  |
|                                         |     |               |                                |           |                  |    |  |  |
|                                         |     |               |                                |           |                  |    |  |  |
|                                         |     |               |                                |           |                  |    |  |  |
|                                         |     |               |                                |           |                  |    |  |  |
|                                         |     |               |                                |           |                  |    |  |  |
|                                         |     |               |                                |           |                  |    |  |  |
|                                         |     |               |                                |           |                  |    |  |  |

(3) 点击"修改注册信息",页面弹出"注册信息修改",填入信息,点击"确定后" 完成注册信息修改。

| <b>王王</b> 系统功能    | 8        | 🔮 无锡职业健康监             | 监管系统                         |                                                                                                    |                        |               | $\sim$ |  |
|-------------------|----------|-----------------------|------------------------------|----------------------------------------------------------------------------------------------------|------------------------|---------------|--------|--|
| ற公协同              | >        | ▲ 首页 基本信息排改 ×         |                              |                                                                                                    |                        |               |        |  |
| 📾 职业病危害项目申报       | >        | 基本信息管理 / 基本信息修改       |                              |                                                                                                    |                        |               |        |  |
| 📾 注销申请            |          | 注册信息                  |                              |                                                                                                    |                        |               |        |  |
| a []] i M/ho25641 |          | 用户姓名:                 | <u>6</u> [815 <u>7</u>       |                                                                                                    |                        |               |        |  |
|                   | <i>´</i> | 手机带锅:                 | 13906186655                  |                                                                                                    | 注册信息修改                 | ×             |        |  |
| ■ 基本信息管理          | ~        | 企业名称:                 | 依摩泰无德科技有限公司                  |                                                                                                    |                        |               |        |  |
| o 基本信息修改          |          | 统一社会信用代码:             | 91320214772003607B           | * 作业场研研冒地区。                                                                                                    | C: 江苏省/无锡市/新吴区/江溪街道 ~  |               |        |  |
|                   |          | 法定代表人(负责人):           | 室深黄实                         | The second second second second second second second second second second second second second second second se |                        |               |        |  |
| 用人单位职业卫生分类        | ~        | 作业场所所属地区:             | 江苏省/元掲市/新英区/江溪街道             | • 企业名称:                                                                                                    | 依摩察无锡科技有限公司            |               |        |  |
| ☎ 作业场所超标          | >        | 17127894178312:       | 115番尤属市画家局新井友区電站112乗中区B区8号地块 |                                                                                                    |                        |               |        |  |
| 88 - mai          |          | W196.00.00 >> 46.2011 |                              | * 统一社会信用代码:                                                                                                    | 91320214772003607B     |               |        |  |
|                   | ĺ,       |                       |                              | * 作业场所统计:                                                                                                    | 江苏省于城市国家高新开步区室站工业集由区85 |               |        |  |
| 1. 现状评价报告         | ->       |                       |                              |                                                                                                    |                        |               |        |  |
|                   |          |                       |                              | * 单位注册地址:                                                                                                    | 江苏省无锡市新吴区              |               |        |  |
|                   |          |                       |                              |                                                                                                    |                        |               |        |  |
|                   |          |                       |                              | "法定行杀人(负责人);                                                                                                    | <b>其</b> 決失其           |               |        |  |
|                   |          |                       |                              | <ul> <li>用户姓名:</li> </ul>                                                                                       | 15075 <del>7</del>     |               |        |  |
|                   |          |                       |                              |                                                                                                    |                        |               |        |  |
|                   |          |                       |                              |                                                                                                    | B2 39                  | <b>20</b> (2) |        |  |
|                   |          |                       |                              |                                                                                                    |                        |               |        |  |
|                   |          |                       |                              |                                                                                                    |                        |               |        |  |
|                   |          |                       |                              |                                                                                                    |                        |               |        |  |
|                   |          |                       |                              |                                                                                                    |                        |               |        |  |
|                   |          |                       |                              |                                                                                                    |                        |               |        |  |
|                   |          |                       |                              |                                                                                                    |                        |               |        |  |

2.6.2. 注销申请

#### 2.6.2.1. 功能说明

用人单位申请注销本单位账号及基本信息

#### 2.6.2.2. 操作步骤

| (1)                        | 点击   | "基本信                                       | 言息管理->基本信息修改",进入基本信息页面,显示如下图                      | <b>:</b>     |
|----------------------------|------|--------------------------------------------|---------------------------------------------------|--------------|
| ■ 系统功能                     | 8    | 🔮 无锡职业健                                    | 康监管系统                                             | 🖬 💽 118797 > |
| ற公协同                       | >    | ▲ 首页 基本信息终                                 | 9改 注銷申请 ×                                         |              |
| 📾 职业病危害项目申制                | & >  | 注销申请                                       |                                                   |              |
| 四 注销申请                     |      | 注销信息                                       |                                                   |              |
| ■ 用人单位白查白纠                 | >    | <ul> <li>• 不可當該</li> <li>• 不可當該</li> </ul> | 200-1 注册—1120、XXA200-0-3                          |              |
| ■ 基本信息管理                   | ř    | 注销须知                                       | JUTYA ADIT TARAA, MALACTINGCI JUTYANABANGA ARITUK |              |
| <ul> <li>基本信息修改</li> </ul> |      | 企业情况                                       |                                                   |              |
| 日人单位职业卫生分                  | →类 > | 企业名称:                                      | 依葉参元県以及有限公司<br>「下来中子様士が目立てて軍が軍                    |              |
| 📾 作业场所超标                   | >    | 社会信用代码:                                    | 100 W/UBIT/19/H20/128/H2                          |              |
|                            |      | 法人:                                        | <b>宮</b> 澤敷实                                      |              |
|                            | `    | 管理员电话:                                     | 13906186655                                       |              |
| 3. 现状评价报告                  | >    | 上传服件                                       |                                                   |              |
|                            |      | ↑ 上传 · 语上传                                 | "唐子注朝登记遗知书"                                       |              |
|                            |      | (又支持)                                      | 上時一張聞片、交流pojpeptproptmp被式。最大2M                    |              |
|                            |      | ●重击器片可呈并投党                                 |                                                   |              |
|                            |      | ✓ 提交 留存                                    |                                                   |              |
|                            |      |                                            |                                                   |              |
|                            |      |                                            |                                                   |              |
|                            |      |                                            |                                                   |              |
|                            |      |                                            |                                                   |              |
|                            |      |                                            |                                                   |              |
|                            |      |                                            |                                                   |              |

# 点击"上传"按钮,可正常将注销登记通知书上传至系统

| 😵 无锡职业健康监管系统                                                                                                    | € |  |
|----------------------------------------------------------------------------------------------------|---|--|
| ▲ 首页   基本信息修改   挂腕中聋 ×                                                                                                    |   |  |
| 注制中调                                                                                                    |   |  |
| 注映信章                                                                                                    |   |  |
| ・不可修用中消         注射-台環交,无法修理中消           注射 原知         ・不可修用中消           注射 原知         ・不可修用中消           注射 原知         注射-台環交,送金文不堪进行经期设施和盘装打中展 |   |  |
| 2018A                                                                                                    |   |  |
| 企业会称: (使業券式機能性有限公司)                                                                                                    |   |  |
| 「茶園切区」 1.5部元相手所見込(工業内通<br>日本の一日日日日)                                                                                                    |   |  |
|                                                                                                    |   |  |
| 管理/电话: 13960186655                                                                                                    |   |  |
| 上的例件                                                                                                    |   |  |
| 下載 前段 低上作"年7月時間に満切け"<br>CS3月上作一通想片、S3月90月90月時の時間式、最大3M<br>の出版ドジュ新聞の<br>「「「「」」」」                                                                |   |  |
| ✓ 提交 留存                                                                                                    |   |  |

点击"下载",可正常下载附件;点击删除,确认后可将附件删除,如下图;

| ▋ 系统功能                                 | 8             | 🎡 无锡职业健康监管系统                                                                                                    |                                         | 🖬 🚯 মঞ্জন > |  |  |  |  |
|----------------------------------------|---------------|----------------------------------------------------------------------------------------------------|-----------------------------------------|-------------|--|--|--|--|
| 如公协同                                   | ->-           | ▲ 首页 基本信息修改 注销申请 ×                                                                                                    |                                         |             |  |  |  |  |
| 📾 职业病危害项目申报                            | $\rightarrow$ | 注钠中请                                                                                                    |                                         |             |  |  |  |  |
| 📾 注销申请                                 |               | 注物信息                                                                                                    |                                         |             |  |  |  |  |
| 周 用人单位由查白纠                             | >             | • 不可意明中请 注明一经提交,无法意明中请                                                                                                    | • <del>7.1000-01</del> EM-1202, Xa000-0 |             |  |  |  |  |
| 4 基本信息管理                               | ~             | <ul> <li>不可进行申报 注朝一经提交,该企业不得进行任何职业病<br/>注销须知</li> </ul>                                                                                                    | 顶目中展                                    |             |  |  |  |  |
| ● 基本信息修改                               |               | 企业信息                                                                                                    |                                         |             |  |  |  |  |
| ☎ 用人单位职业卫生分类                           | ->            | 企业名称: 依摩泰无感料技有限公司<br>所属地区: 江苏曾/天横屯/新星区/江藩街夏                                                                                                    |                                         |             |  |  |  |  |
| ☎ 作业场所超标                               | >             | 社会信用代码: 91320214772003607B                                                                                                    | 握示 ×                                    |             |  |  |  |  |
| 10000000000000000000000000000000000000 | ->            | 法人: 宮澤南实                                                                                                    | 0 确定要删除吗?                               |             |  |  |  |  |
| ■ 现状评价报告                               | ->-           | L 计标识件                                                                                                    | 取消 職定                                   |             |  |  |  |  |
|                                        |               | Ministration           Contraction           Contraction           Contra |                                         |             |  |  |  |  |

上传附件后,点击"暂存",将附件保存至数据库;点击"提交",弹出注销确认弹框,如下 图显示:

| <b>新统功能</b>                                                                               | <b></b> | 🔮 无锡职业健康!                                                                                                    | 监管系统                                                                             |                   | $\sim$ | (1) 新数数 > |
|-------------------------------------------------------------------------------------------|---------|----------------------------------------------------------------------------------------------------|----------------------------------------------------------------------------------|-------------------|--------|-----------|
| 力公协同                                                                                      |         | ▲ 首页 基本信息修改                                                                                                    | 注销申请 ×                                                                           |                   |        |           |
| E 职业病范害项目申报                                                                               |         | 注销申请                                                                                                    |                                                                                  |                   |        |           |
| ◎ 注销申请                                                                                    |         | 注纳信号.                                                                                                    |                                                                                  |                   |        |           |
| 四 用人单位白壶白树 四 基本信息管理                                                                       |         | <ul> <li>不可原情申请</li> <li>在可原情申请</li> <li>年可进行申报</li> </ul>                                                                                                    | i 注册一经规交,无法原则申请<br>i 注册一经规交,该企业不得进行任何职业病意素语目申报                                   | 注闭确认 ×            |        |           |
| ● 基本信息修改                                                                                  |         | 企业信息                                                                                                    |                                                                                  |                   |        |           |
| 四 用人单位职业卫生分类 四 作业场所超标                                                                     |         | 企业名称:         依           所属地区:         江           社会信用代码:         91                                                                                                    | 摩泰元總科技有限公司<br>莎肯·元總书/新興区/江英街通<br>1320214772003607B                               | 确认注销该企业? 一旦注销无法撤销 |        |           |
| ■■ =/@et                                                                                  |         | 法人: 宣                                                                                                    | 泽南实                                                                              | 97354 99454       |        |           |
|                                                                                           |         | 管理员电话: 13                                                                                                    | 3906186655                                                                       | 40/3 9601         |        |           |
| 1 现状评价报告                                                                                  |         | 上的期件                                                                                                    |                                                                                  |                   |        |           |
|                                                                                           |         |                                                                                                    | ISBB25509<br>—SBP: Shippipoyihoyihoyikoki, BASM                                  |                   |        |           |
| <ul> <li>क.2009 (2005)</li> <li>2009</li> <li>2009</li> <li>2009</li> <li>2009</li> </ul> |         | ۱۹۰۰         ۱۹۰۰           ۱۹۰۰         ۱۹۰۰           ۱۹۰۰         ۱۹۰۰           ۱۹۰۰         ۱۹۰۰           ۱۹۰۰         ۱۹۰۰           ۱۹۰۰         ۱۹۰۰           ۱۹۰۰         ۱۹۰۰           ۱۹۰۰         ۱۹۰۰           ۱۹۰۰         ۱۹۰۰           ۱۹۰۰         ۱۹۰۰           ۱۹۰۰         ۱۹۰۰           ۱۹۰۰         ۱۹۰۰           ۱۹۰۰         ۱۹۰۰           ۱۹۰۰         ۱۹۰۰           ۱۹۰۰         ۱۹۰۰           ۱۹۰۰         ۱۹۰۰           ۱۹۰۰         ۱۹۰۰           ۱۹۰۰         ۱۹۰۰           ۱۹۰۰         ۱۹۰۰           ۱۹۰۰         ۱۹۰۰           ۱۹۰۰         ۱۹۰۰           ۱۹۰۰         ۱۹۰۰           ۱۹۰۰         ۱۹۰۰           ۱۹۰۰         ۱۹۰۰           ۱۹۰۰         ۱۹۰۰           ۱۹۰۰         ۱۹۰۰           ۱۹۰۰         ۱۹۰۰           ۱۹۰۰         ۱۹۰۰           ۱۹۰۰         ۱۹۰۰           ۱۹۰۰         ۱۹۰۰           ۱۹۰۰         ۱۹۰۰           ۱۹۰۰         ۱۹۰۰           ۱۹۰۰ </th <th>3322147720036078<br/>活業度<br/>(12年8月25月76日)<br/>************************************</th> <th>2071 412</th> <th></th> <th></th> | 3322147720036078<br>活業度<br>(12年8月25月76日)<br>************************************ | 2071 412          |        |           |

点击"确定"将注销申请提交至上级审核单位,页面更新,显示如下图

| ▲ 首页 1                                                                        | E销申请 ×                    | 用人单位整改进级                                        |
|-------------------------------------------------------------------------------|---------------------------|-------------------------------------------------|
| 注销申请                                                                          |                           |                                                 |
| 注钠信息                                                                          |                           |                                                 |
| <b>①</b><br>注頓须知                                                              | ● 不可激的<br>● 不可进行          | 19月 - 经服交、无法原则申请<br>1月月一经服交、统全业不得进行任何限业纳息需须目中报  |
| 企业信息                                                                          |                           |                                                 |
|                                                                               | 企业名称:                     | 昆山名企印刷層材有限公司                                    |
|                                                                               | 所属地区:                     | 江苏省历州市侵止市间庄镇                                    |
| 社会                                                                            | 信用代码:                     | 91320583567797786E                              |
|                                                                               | 法人:                       | 完美9                                             |
| 10                                                                            | 理员电话:                     | 15251634734                                     |
| 上传用件                                                                          |                           |                                                 |
| 下就<br>の点抽图片可<br>の<br>の<br>の<br>の<br>の<br>の<br>の<br>の<br>の<br>の<br>の<br>の<br>の | 上传"准子注册<br>2时上传一排<br>金用预范 | 18528019"<br>ERF : SthoolpeyithophnyHtt, Ext.2M |

点击图片可预览注销通知书

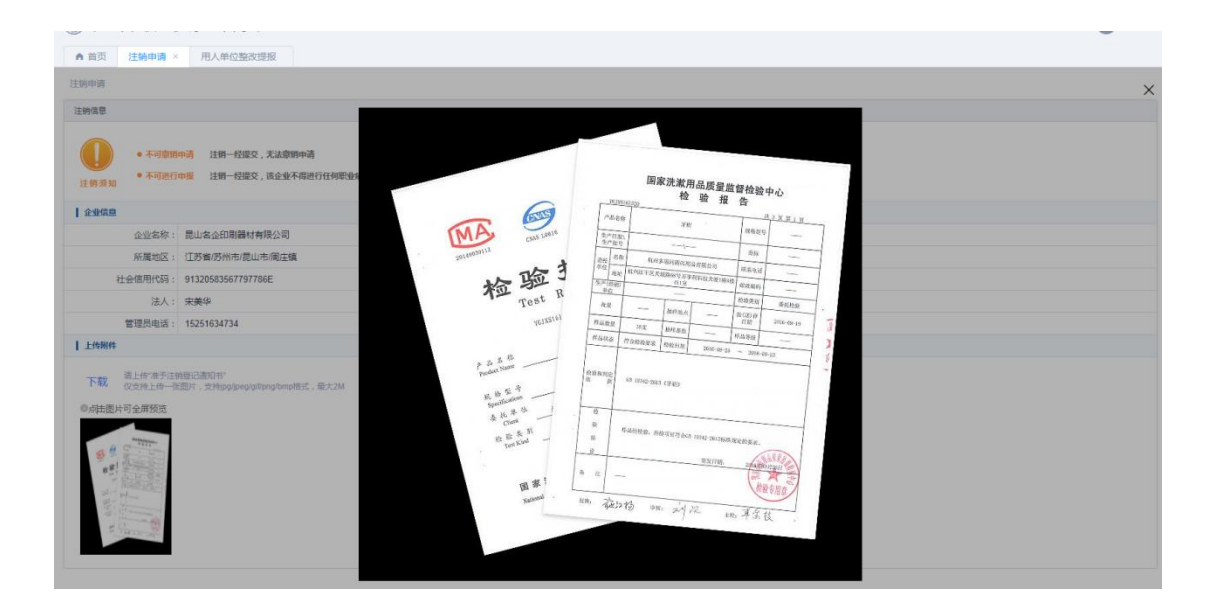